### FR THERMOSTAT DIGITAL ÉCRAN LUMINEUX ET NAVIGATION MENU Montage en saillie

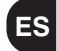

### TERMOSTATO DIGITAL DISPLAY LUMINOSO Y NAVEGACIÓN POR MENÚ Instalación de superficie

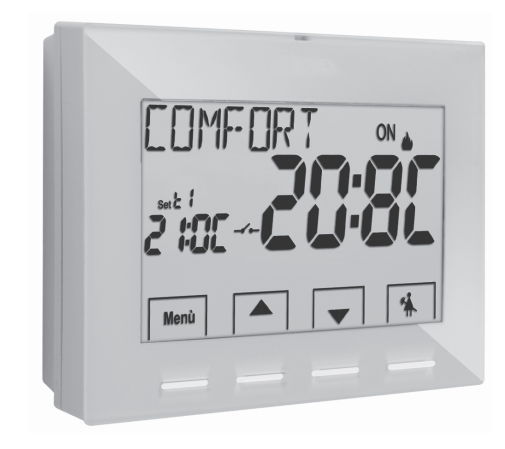

Alimentation par piles Hiver / Eté 2 niveaux de température + antigel Entrée pour contact à distance Entrée pour sonde de température à distance

Alimentación con pilas Invierno / Verano 2 niveles de temperatura + antihielo Ingreso para contacto remoto Ingreso para sensor remoto de temperatura

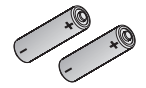

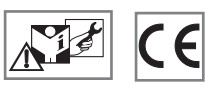

2x 1,5V dc LR6-AA (non comprises - no incluidas)

#### PE - DETEPE003 06/16 (FR/ES)

## FR INDEX

| PRÉSENTATION                                                      | page  | 3   |
|-------------------------------------------------------------------|-------|-----|
| AVERTISSEMENTS                                                    | page  | 3   |
| 1 - DONNÉES TECHNIQUES                                            | page  | 4   |
| 2 - CONFIGURATIONS EN USINE                                       | page  | 5   |
| 3 - LÉGENDE DES TOUCHES                                           | page  | 6   |
| 4 - LÉGENDE ÉCRAN                                                 | page  | 7   |
| 5 - INSTALLATION                                                  | page  | 8   |
| 5.1 - Dimensions d'encombrement                                   | page  | 8   |
| 5.2 - Exemple d'installation                                      | page  | 8   |
| 5.3 - Fixation de la base murale                                  | page  | 8   |
| 5.4 - Branchements électriques                                    | page  | 9   |
| 5.5 - Fixation ou retrait du thermostat de la base murale         | page  | 10  |
| 5.6 - Signalisation piles épuisées ou presque épuisées            | page  | 11  |
| 5.6.1 - Insertion ou remplacement des batteries                   | page  | 11  |
| 6 - ALLUMAGE DU THERMOSTAT                                        | page  | 12  |
| 7 - UTILISATION DU THERMOSTAT                                     | page. | .13 |
| 7.1 - Passage de la température de COMFORT en ECONOMY             |       | 10  |
| (economie) et vice versa                                          | page  | 13  |
| 7.2 - Modification des temperatures de l SEI configurees          | page  | 13  |
| 7.3 - Suspension de la mennoregulation                            | page  | 13  |
| 7.4 - UFF (exclusion du thermostat)                               | page  | 14  |
| 8 - STRUCTURE DES MENUS PRINCIPAUX (utilisation et configuration) | page  | 14  |
| 9 - ACCÈS AUX MENUS                                               | page  | 15  |
| 10 - MENU POUR L'UTILISATEUR                                      | page  | 16  |
| 10.1 - Configuration de la modalité HIVER ou ÉTÉ                  | page  | 16  |
| 10.2 - Modification ou exclusion du set de température antigel    | page  | 16  |
| 10.3 - Menu MOT DE PASSE UT (utilisateur)                         | page  | 17  |
| 10.3.1 - Saisie du mot de passe de l'utilisateur                  | page  | 17  |
| 10.3.2 - Modification ou annulation du mot de passe               | page  | 17  |

| 11 - MENU POUR LA CONFIGURATION (installateur)                                  | page | 18 |
|---------------------------------------------------------------------------------|------|----|
| 11.1 - Accès au menu de configuration                                           | page | 18 |
| 11.2 - Modification de la langue configurée                                     | page | 18 |
| 11.3 - Modes de régulation de la température                                    | page | 19 |
| 11.3.1 - Sélection de la modalité de réglage de la température                  |      |    |
| (différentielle on/off ou proportionnelle)                                      | page | 19 |
| 11.3.2 - Configuration de l'hystérésis pour le différentiel thermique ON-OFF    | page | 20 |
| 11.3.3 - Configuration de la durée de la période pour le proportionnel modulant | page | 20 |
| 11.4 - Modification de l'unité de mesure pour la lecture de la température      | page | 20 |
| 11.5 - Correction de la lecture de la température ambiante                      | page | 21 |
| 11.6 - Blocage du set température max et min (modalité hiver et été) _          | page | 21 |
| 11.7 - Menu sonde                                                               | page | 23 |
| 11.7.1 - Aucune connexion avec la sonde séparée                                 | page | 23 |
| 11.7.2 - Configuration de la sonde séparée à distance                           | page | 24 |
| 11.7.3 - Configuration de la sonde au sol                                       | page | 24 |
| 11.7.4 - Configuration de la sonde séparée externe                              | page | 25 |
| 11.8 - Connexion à contact externe pour le démarrage/arrêt                      |      |    |
| à distance du thermostat                                                        | page | 25 |
| 11.8.1 - Activation/Désactivation avec Programmateur téléphonique               | page | 26 |
| 11.8.2 - Obligation NA - pour contact Normalement Ouvert                        | page | 27 |
| 11.8.3 - Obligation NC - pour contact Normalement Fermé                         | page | 27 |
| 11.9 - Cycle anticalcaire                                                       | page | 28 |
| 11.10 - Réglage du contraste de l'écran                                         | page | 28 |
| 11.11 - Rétro-éclairage                                                         | page | 28 |
| 11.12 - Saisie et gestion du mot de passe                                       | page | 29 |
| 11.12.1 - Saisie d'un nouveau mot de passe                                      | page | 29 |
| 11.12.2 - Modification ou annulation du mot de passe                            | page | 29 |
| 11.13 - Restore (Reset)                                                         | page | 30 |
| 11.14 -Informations sur le logiciel du système                                  | page | 30 |
| 12 - PROBLÈMES ÉVENTUELS ET SOLUTIONS                                           | page | 31 |

FRANÇAIS

## PRÉSENTATION

#### Cher Client, nous vous remercions d'avoir choisi notre produit.

Le thermostat adapté à toutes les installations de chauffage et/ou de refroidissement, est équipé d'un ÉCRAN large et clair rétro-éclairé qui permet de contrôler toutes ses fonctions en temps réel. Sa facilité d'utilisation grâce à la navigation dans le menu est une caractéristique essentielle ; en effet, en plus de l'intégralité de ses fonctions il est très facile à utiliser. Le thermostat configuré en usine, régule la température en mode différentiel ON/OFF et l'hystérésis est configurable de  $0,2^{\circ}$ C à 1,2°C afin de s'adapter à l'inertie thermique de votre installation spécifique ; sionn, il est possible de sélectionner le mode de fonctionnement proportionnel modulant avec des cycles de durée configurables (de 7 à 20 minutes) : ce système permet de maintenir la température désirée plus stable, en augmentant la sensation de confort pour l'utilisateur et est particulièrement adapté pour les installations avec une inertie thermique élevée, comme par exemple, pour les panneaux radiants de sous-plancher. L'échelle des températures configurées est exprimée en degrés centigrades (Celsius) et il est possible de calibrer la mesure de la température ambiante en configurant une valeur de correction (de -3 à  $+3^{\circ}$ C). Le thermostat peut être connecté à une sonde de température séparée à distance (en option) et il est ensuite possible de la configure en le notorion de vos besoins : à distance, au sol, à l'extérieur. Une attention particulière a été accordée à l'économie d'énergie: la suspension pour le nettoyage domestique, le blocage optionnel de la température de Ste (MAX/MIN) la valeur de la température ategiable, la commande réglable, la conmende réglable, via un contact externe (ex : programmateur téléphonique en option) permettent d'éviter de gaspiller de l'énergie avec des conséquences sur vos économies : voir la description de ces fonctions de d'autres fonctions dans les pages suivantes.

## **▲** AVERTISSEMENTS!

Lire attentivement le présent manuel avant d'utiliser le produit dans la mesure où il fournit d'importantes indications concernant la sé<u>cur</u>ité, l'installation et l'utilisation. Conserver soigneusement le manuel pour d'ultérieures consultations.

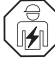

## L'installation et le raccordement électrique du thermostat ne doivent être effectués que par un électricien qualifié et conformément aux normes et aux lois en vigueur.

Le thermostat ne doit pas être utilisé par des personnes (y compris par des enfants) dotées de capacités physiques, sensorielles et mentales réduites ou sans expérience ni connaissance des instructions à moins que ces personnes ne soient surveillées ou qu'elles n'aient reçu les instructions nécessaires concernant l'utilisation de l'appareil de la part de personne responsable de leur sécurité.

Les enfants doivent être surveillés afin de s'assurer qu'ils ne jouent pas avec l'appareil.

Si l'écran affiche une valeur de la température ambiante de **-5 °C ou +37,7°C** (+23°F ou + 99.9 °F) en clignotant, cela signifie que la **température relevée dépasse les limites d'échelle**.

Si l'écran affiche "Err" en clignotant, cela signifie que la sonde est en panne : toute activité de thermorégulation est annulée.

Utiliser 2 piles alcalines de 1,5V type AA (LR6); piles non inclues dans la confection.

N.B. : le produit a été testé et il garantit ses caractéristiques avec des piles alcalines DURACELL ou ENERGIZER.

En cas de besoin, nettoyer délicatement le thermostat et l'écran en utilisant un chiffon souple et sec.

Le fabricant se réserve la faculté d'apporter toutes les modifications techniques et de construction qu'il jugera nécessaires sans obligation de préavis.

| FR | 1 - DONNÉES TECHNIQUES                                  |                                                                                                    |  |
|----|---------------------------------------------------------|----------------------------------------------------------------------------------------------------|--|
|    | Tension d'alimentation :                                | n° 2 piles alcalines 1,5 V stilo type AA (LR6)                                                                        |  |
|    | Autonomie :                                             | environ 2 année                                                                                                    |  |
|    | Autonomie de l'activation sur l'afficheur               |                                                                                                    |  |
|    | du symbole clignotant 🌌 🐵 de "batteries déchargées" :   | environ 15 jours                                                                                                    |  |
|    | Rétro-éclairage blanc de l'écran :                      | temporisé 6 s. (par défaut) / toujours éteint                                                                         |  |
|    | Type d'action, déconnexion et appareil :                | 1 / B / U / Electronique                                                                                              |  |
|    | Type de sortie :                                        | relais avec contact inverseur COM / NO / NF ,                                                                         |  |
|    |                                                         | libre de potentiel - max 5(3)A/250 V ~                                                                                |  |
|    | Logiciel :                                              | classe A                                                                                                    |  |
|    | Tension impulsive nominale :                            | 4 kV                                                                                                    |  |
|    | Section des fils aux bornes relais :                    | 1,5 mm <sup>2</sup> ÷ 2,5 mm <sup>2</sup>                                                                             |  |
|    | Entrée du contact avec allumage/extinction à distance : | pour contact à distance NO ou NF sans potentiel                                                                       |  |
|    | Entrée pour sonde séparée à distance :                  | oui - sonde configurable selon l'utilisation : à distance, au sol, à l'extérieur                                      |  |
|    | Classe d'isolation :                                    | classe II 🗆                                                                                                    |  |
|    | Degré de protection :                                   | IP 30                                                                                                    |  |
|    | Degré de pollution :                                    | 2                                                                                                    |  |
|    | Nombre de niveaux de températures :                     | n° 2 « <b>t1</b> = CONFORT», « <b>t2</b> = ECONOMY» + t ‡antigel                                                      |  |
|    | Echelle visualisation de la température ambiante :      | - 5.0 °C ÷ + 37.7 °C (+ 23 °F ÷ +99.9 °F)                                                                             |  |
|    | Champ d'affichage du seuil de la sonde au sol :         | - 0.0 °C ÷ + 60.0 °C (+ 32 °F ÷ +140 °F)                                                                              |  |
|    | Champ d'affichage de la sonde extérieure :              | - 9.9 °C ÷ + 60.0 °C ( +14.2 °F ÷ +140 °F)                                                                            |  |
|    | Signalisation relais ON :                               | 🖕 + ON (hiver) ou 🗱 + ON (été) clignotants                                                                            |  |
|    | Résolution de l'indicateur de la température ambiante : | 0.1 °C (0.1 °F)                                                                                                    |  |
|    | Champ de réglage du set de température :                | +5 °C ÷ +37.7 °C (+41.0°F ÷ +99.9 °F) limitable                                                                       |  |
|    | Réglage Set de température :                            | par pas de 0.1 °C / 0.1 °F                                                                                            |  |
|    | Correction température (Offset) :                       | réglable de -3.0 °C (5.4°F) à +3.0 °C (5.4°F) default 0.0 °C/0,0 °F                                                   |  |
|    | Température antigel (t 森):                              | réglable + 5 °C $\div$ <t2 (41,0="" <math="" °f="">\div <t2) (42.8="" 6="" default="" td="" °c="" °f)<=""></t2)></t2> |  |
|    | Modes de réglage de la température :                    |                                                                                                    |  |
|    | - DIFFÉRENTIEL ON/OFF (default)                         | réglable de 0.2 °C à 1.2 °C (de 0,3 °F à 2.1 °F) default 0,3 °C (0,4°F)                                               |  |
|    | - PROPORTIONNEL PAR MODULATION                          | cycles de durée configurables de 7 à 20 minutes (default 10 minutes)                                                  |  |
|    | Gradient thermique :                                    | max 1°K / 15 min                                                                                                    |  |
|    | Tolérance sur la lecture de température :               | ± 0,5°C (± 0,9°F)                                                                                                    |  |
|    | Limites de la température de fonctionnement :           | 0 °C ÷ +45 °C                                                                                                    |  |
|    | Limites de la température de stockage :                 | -10 °C ÷ +60 °C                                                                                                    |  |
| _  | Classement énergétique ErP :                            | ErP: Classe I; 1% Règl. EU 811/2013                                                                                   |  |
| 4  | Normes de référence pour marquage CE :                  | LVD - EMC EN60730-2-7 EN60730-2-9                                                                                     |  |

## **2 - CONFIGURATION EN USINE**

Les données saisies dans le thermostat appelées « PARAMÈTRES D'USINE » se réfèrent à un fonctionnement défini comme « Standard ». Les chapitres suivants décrivent toutes les fonctions personnalisables, afin de satisfaire tous les besoins de confort environnementaux.

#### TABLEAU DES CONFIGURATIONS EN USINE (Default)

| Paramètre                                | Default           | Restaurer « reset » |
|------------------------------------------|-------------------|---------------------|
| Langue                                   | IT (Italien)      | à confirmer         |
| Saison active                            | Hiver             | Default             |
| Unité de mesure de la température        | °C (celsius)      | Dernière valeur     |
| Set t1 CONFORT Hiver 🏻 🌢                 | 20.0°C            | Default             |
| Set t2 ECONOMIE Hiver 🍐                  | 18.0°C            | Default             |
| Set t& antigel (Hiver) 🏻 🌢               | 6.0°C             | Default             |
| Set t1 COMFORT Été 🛛 🚸                   | 24.0°C            | Default             |
| Set t2 ECONOMY Été 🛛 🏶                   | 27.0°C            | Default             |
| Blocages temp. Hiver 🏻 🍐                 | Désactivé         | Default             |
| Blocages temp. Été 🛛 🛞                   | Désactivé         | Default             |
| Mode de réglage de la temp.              | DIFF. ON/OFF      | Default             |
| Hystérésis différentielle                | 0.3°C             | Default             |
| Proportionnel modulant                   | Prop (inactif)    | Default             |
| Période modulante                        | 10 min. (inactif) | Default             |
| Correction de la temp. ambiante 📥        | 0,0 °C            | Default             |
| Correction de la temp. ambiante 🏶        | 0,0 °C            | Default             |
| Cycle de protection anticalcaire         | Désactivé         | Dernière valeur     |
| Contraste de l'écran                     | Niveau 6          | Default             |
| Rétro-éclairage de l'écran               | Temporisé 6 sec.  | Default             |
| Sonde à distance                         | (inactive)        | Dernière valeur     |
| Entrée extérieure                        | (inactive)        | Dernière valeur     |
| Mot de passe de l'utilisateur            | aucun             | Default             |
| Mot de passe de l'installateur           | aucun             | Default             |
| Code de réinitialisation du mot de passe | 0927              | Default             |

#### RESTORE « RESET installateur » Reset de plusieurs configurations en usine (Default)

Le RESTORE ramène le thermostat aux réglages d'usine, à l'exception de certains éléments comme cela est indiqué dans le tableau ; pour effectuer cette opération, suivre les instructions du paragraphe 11.13.

#### RESTART

#### N'annule pas les configurations effectuées.

Dans le cas où le thermostat présente des dysfonctionnements, des affichages erronés ou d'autres problèmes, effectuer une «**Reset de l'utilisateur**». Appuyer simultanément et pendant 4 s. sur les touches **Menu** et **4**.

Le thermostat reprend son fonctionnement normal.

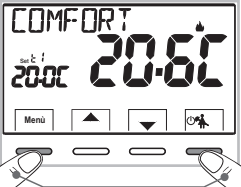

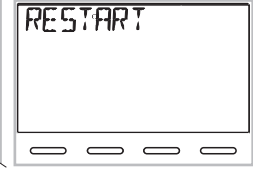

Appuyer simultanément pendant 4 s.

## FR 3 - LÉGENDE DES TOUCHES

#### Écran rétro-éclairé

En appuyant sur une touche quelconque, le rétroéclairage s'active en affichant les indications concernant le choix et la navigation, dans les 6 s. suivantes, appuyer sur la touche souhaitée pour modifier les paramètres (à chaque toucher, un time-out de 6 s. est réactivé).

**Remarque**: d'autres fonctions particulières des touches sont décrites dans les paragraphes spécifiques d'utilisation.

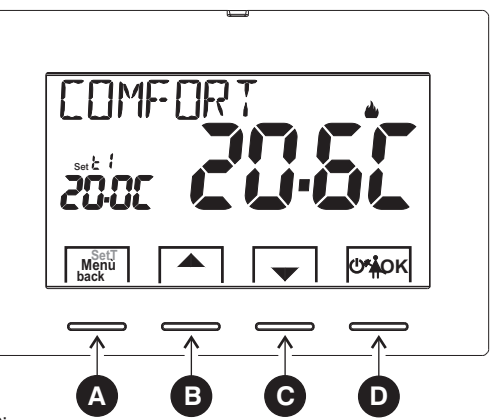

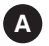

#### Touche multifonction Menu/back,

son utilisation varie selon la fonction ou le menu activé:

- Menu = pression pour un bref passage de température de comfort à economy et vice versa, pression prolongée (3 sec.) accès aux menus
- **back** = retour à la rubrique précédente, quitter les menus

**Touche** Augmente le Set de température désirée ; navigation dans les menus : permet d'augmenter la valeur d'une configuration

Appuyer sur la touche fléchée à i m p u l s i o n s p o u r augmenter/diminuer d'une unité, la maintenir appuyée pour obtenir une augmentation/diminution rapide.

Touche ▼ diminue le Set de température désirée ; navigation dans les menus : permet de diminuer la valeur d'une configuration

### Touche multifonction

- thermostat sur OFF (thermorégulation désactivée)
- 🐔 suspension de la thermorégulation pour le nettoyage domestique

OK accès au menu sélectionné / confirmation de la fonction ou de la valeur configurée (dans le menu)

## 4 - LÉGENDE DE L'ÉCRAN

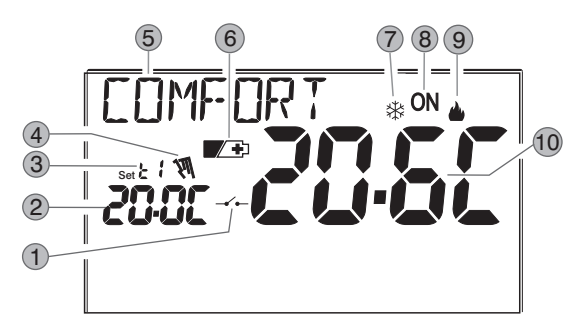

- 1) Activation du thermostat depuis la commande à distance
- Affichage de la température du set configuré
- 3 Set de températures au moment actif selon la configuration désirée : t1 Comfort ou t2 Economy (économie) ou t ⊕ antigel
- 4) Suspension de la thermorégulation (exemple : pour le nettoyage domestique)
- 5 Info et mode de fonctionnement du thermostat, éléments du menu
- 6 Signalisation batteries déchargées
- 7 Modalité refroidissement ( 🔆 Été) activée
- 8 Signalisation d'utilisation en cours = **ON** et **b** clignotants (ex. : chaudière allumée)
- Signalisation d'utilisation en cours = 🗱 et ON clignotants (ex. : climatiseur allumé)
- 9 Modalité chauffage ( 🌢 Hiver) activée
- 10 Température ambiante relevée

**Remarque**: des a f f i c h a g e s supplémentaires de lécran sont décrits dans les paragraphes spécifiques d'utilisation.

## FR 5 - INSTALLATION

## 5.1 - DIMENSIONS D'ENCOMBREMENT

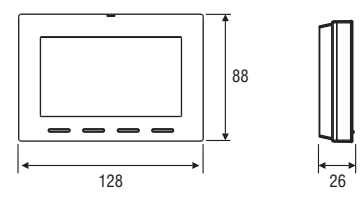

### 5.2 - EXEMPLE D'INSTALLATION

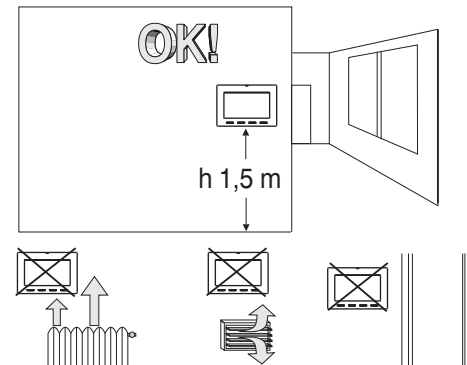

Installer de préférence le thermostat à une hauteur de 1,50  $\div$  1,60 m du sol ; loin de sources de chaleur, de prises d'air, de portes ou de fenêtres et de tout ce qui est susceptible d'influencer son fonctionnement.

### 5.3 - FIXATION DE LA BASE MURALE

#### . Couper la tension de réseau 230V $\sim$

 Fixer à l'aide des vis fournies la base du thermostat : au mur, au boîtier à encastrement rond ou rectangulaire en utilisant les paires de trous A.

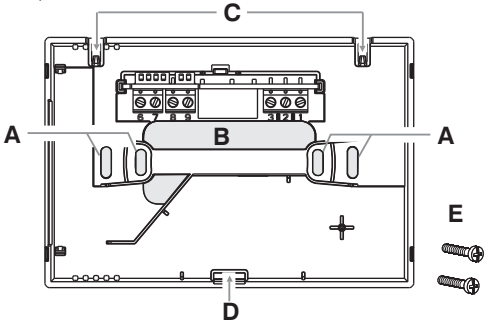

- A trous de fixation de la base : murale, boîte encastrée ronde ou rectangulaire
- **B** passage des fils du tuyau annelé, boite encastrée ronde ou rectangulaire
- C ergots pour l'accrochage du thermostat
- D encoche de fixation du thermostat
- E vis pour la fixation de la base murale à la boite encastrée rectangulaire ou ronde.

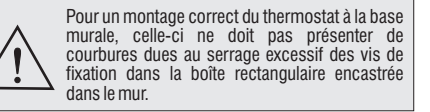

8

## **5 - INSTALLATION**

## **5.4 - BRANCHEMENTS ELECTRIQUES**

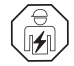

Important: l'installation et le branchement électrique des dispositifs et appareils doivent être réalisés par un personnel qualifié et conformément aux normes et lois en vigueur. Le fabricant n'assume aucune responsabilité en ce qui concerne l'utilisation des produits qui doivent respecter des normes particulières relatives à l'environnement et/ou à l'installation.

ackslash Couper la tension de réseau 230V $\sim$  qui alimente les dispositifs à commander

#### Bornes relais

- connecter le dispositif à commander aux bornes:
- 1 communes (C)
- 2 contact normalement fermé (NF)
- 3 contact normalement ouvert (NO)

#### Exemples de branchements électriques

Branchement à une chaudière

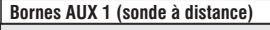

 aux bornes 6 et 7 il est possible de connecter une sonde de température séparée (voir paragraphe 11.7 pour la configuration de la sonde)

remarque : longueur max des câbles 4 m

#### Bornes AUX 2 (contact à distance)

 aux bornes 8 et 9 il est possible de connecter un programmateur téléphonique (ou un interrupteur) pour l'activation du thermostat à distance (voir paragraphe 11.8 pour la configuration du contact externe)

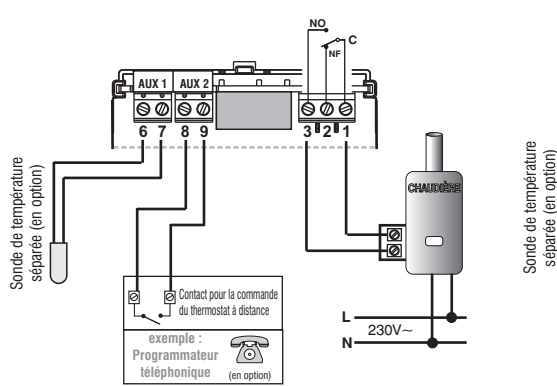

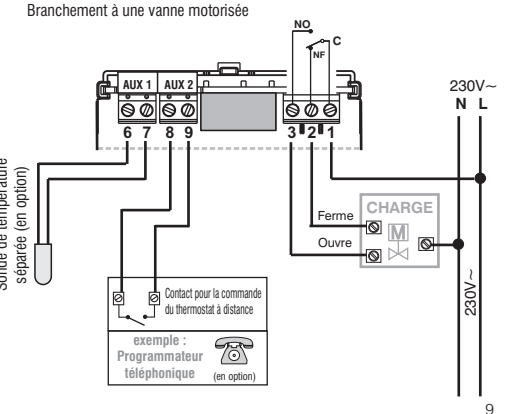

## FR 5 - INSTALLATION

### 5.5 - FIXATION OU RETRAIT DU THERMOSTAT DE LA BASE MURALE

Après avoir effectué les branchements électriques :

- Appliquer le petit couvercle cache-bornes à la base en le fixant dans le crochet **E**.
- Pour retirer le petit couvercle, utiliser un petit tournevis en faisant levier sur le crochet **E**.

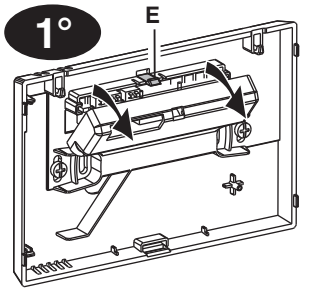

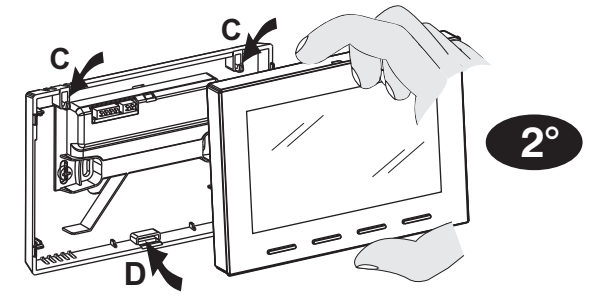

Accrocher le thermostat sur la base murale dans les ergots  ${f C}$ . Appuyez ensuite sur le thermostat vers le bas jusqu'à compléter la fixation dans la fente  ${f D}$ .

### **Confort de programmation**

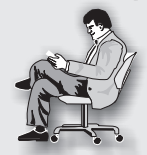

Toutes les opérations de configuration peuvent être effectuées avant de placer le thermostat dans la base encastrée dans le mur ; cela permet d'effecture les configurations en étant confortablement assis. La signalisation **ON** clignotante avec le symbole hiver ou

été fixe et l'inscription **NO RELAIS** indique que le thermostat est détaché de la base encastrée au mur.

Si les configurations du thermostat s'effectue avant l'installation dans la base encastrée dans le mur, une fois l'installation terminée, l'indication **ON** (éteinte ou clignotante) située sur l'écran pourrait ne pas correspondre à la condition réelle du relais. Avant **1 minute max** à compter de la mise en place du thermostat dans la base encastrée, le relais s'activera selon l'indication **ON** (éteinte ou ne clignote pas) située sur l'écran.

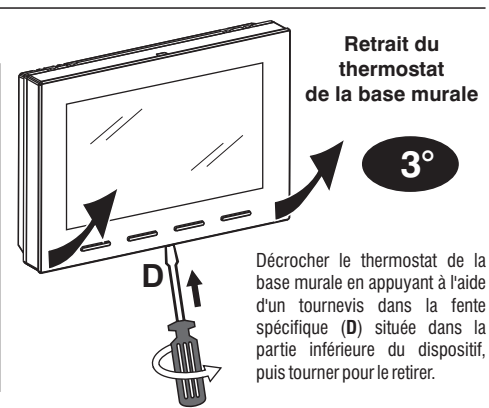

10

## **5 - INSTALLATION**

## 5.6 - SIGNALISATION PILES ÉPUISÉES OU PRESQUE ÉPUISÉES

L'affichage du symbole L'affichage du symbole s'épuiser, à partir de ce moment l'utilisateur a 15 jours de temps environ pour effectuer le remplacement.

Remarque: le rétro-éclairage de l'écran est automatiquement désactivé.

Si les batteries qui sont presque déchargées ne sont pas remplacées dans les délais indiqués, l'écran s'éteint complètement.

Toute activité de thermorégulation est suspendue et toutes les configurations sont enregistrées pour être rétablies dès l'introduction de piles neuves.

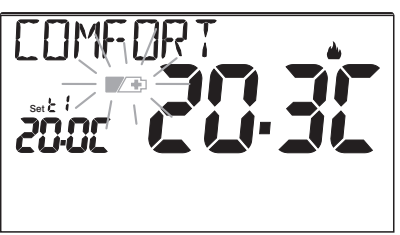

### 5.6.1 - INSERTION OU REMPLACEMENT DES PILES

Décrocher le thermostat de la base murale (voir le paragraphe précédent)

Insérer les piles en respectant les polarités.

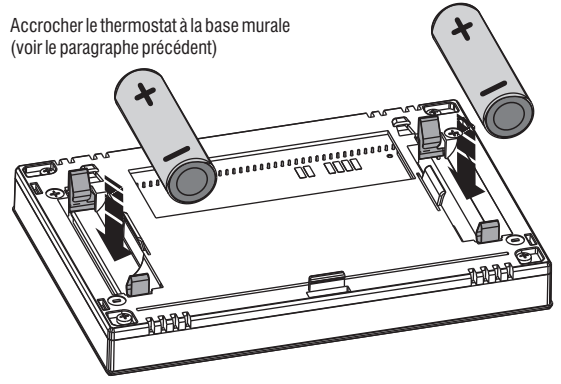

Attention: la durée des piles peut être supérieure à 2 années. Il est toutefois conseillé de les remplacer au moins tous les 24 mois pour éviter qu'elles ne s'épuisent pendant les période d'absence (ex. vacances de Noël, etc.)

**UTILISER DES PILES ALCALINES DE BONNE QUALITÉ** (piles conseillées Duracell ou Energizer).

3V dc

2 x 1,5Vdc LR6 - AA (non incluses)

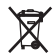

 Jeter les piles usées dans les conteneurs spéciaux et conformément à la réglementation en vigueur en matière de protection de l'environnement.

## FR 6 - ALLUMAGE DU THERMOSTAT

Lors de la première insertion des batteries, le thermostat effectue un test en allumant tous les segments de l'écran pendant quelques secondes et en affichant la version du logiciel installé. À la fin de cette phase, le thermostat demande de sélectionner la langue à utiliser.

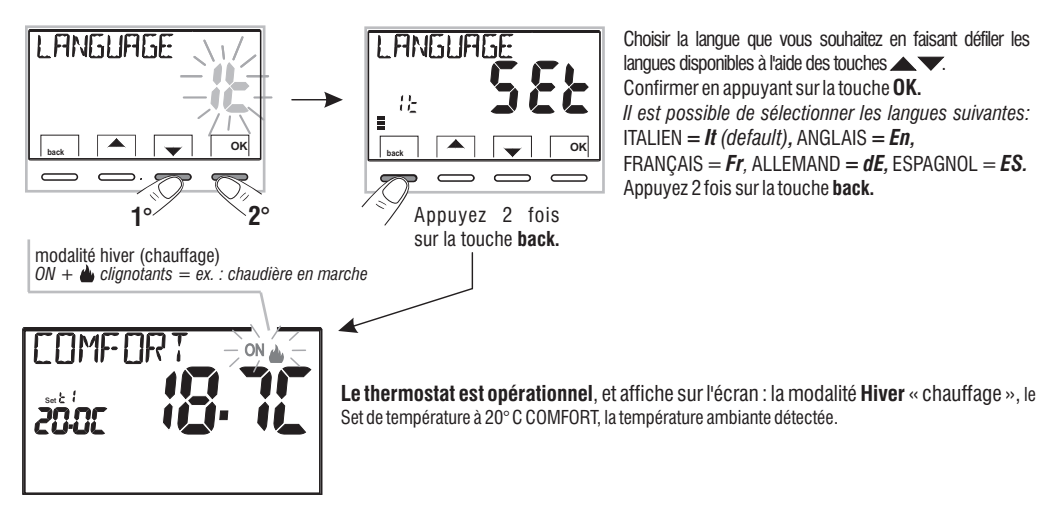

Avec le fonctionnement normal du thermostat en veille, en appuyant sur une touche, l'écran s'illumine (si le rétroéclairage n'a pas été désactivé) et les indications concernant le choix et la navigation s'affichent, dans les 6 s. suivantes, à la deuxième pression de la touche souhaitée, une variation est apportée.

Se reporter à l'utilisation du thermostat au chapitre suivant.

## 7 - UTILISATION DU THERMOSTAT

### 7.1 - PASSAGE de la température de COMFORT à ECONOMY (économie) et vice versa

Appuyer brièvement sur la touche MENU

HIVER = chauffage (configuration en usine) Avec température de COMFORT

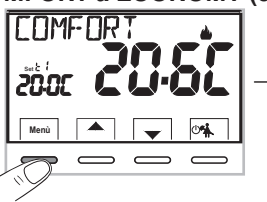

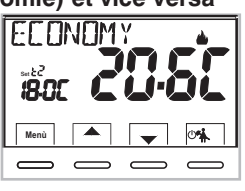

## 7.2 - MODIFICATION TEMPÉRATURE T Set CONFIGURÉE

Appuyer directement sur les touches

Le thermostat permet des valeurs de température qui répondent aux conditions suivantes: *Hiver* : 11 supérieure ou égale à 12 supérieure ou égale à t 🕸 Été : 12 supérieure ou égale à 11

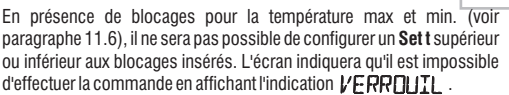

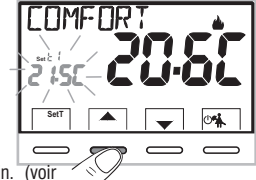

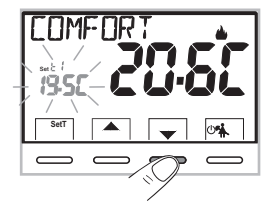

Chaque pression exercée sur les touches  $\frown$  ou  $\checkmark$  implique une variation de 0,1 degré ; en appuyant sans relâcher, les valeurs défilent rapidement. Plage de températures : de +5 °C à +37,7°C (+41,0°F  $\div$  99,9°F).

## 7.3 - SUSPENSION DE LA THERMORÉGULATION (exemple : pour le nettoyage domestique)

En appuyant sur la touche from oté int l'utilisation connectée pour une période maximale de 3 heures au cours de laquelle le thermostat passe en mode antigel (t  $\mathfrak{k}$ ).

Trois heures plus tard, le thermostat reprend la thermorégulation. Il sera possible de réactiver la thermorégulation avant la fin des 3 heures, appuyer sur «**back**»: l'indication «NETTOYAGE» disparaît.

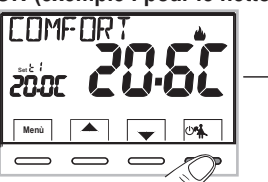

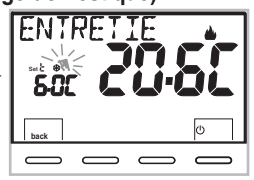

Remarque : si la température antigel a été exclue définitivement ou qu'elle est en

fonctionnement « Été », le service connecté (ex. : chaudière ou climatiseur) reste désactivé pendant max 3 heures.

## FR 7 - UTILISATION DU THERMOSTAT

### 7.4 - OFF (exclusion du thermostat)

Cette configuration a pour tâche de bloquer les fonctions du thermostat lorsque le chauffage ou le refroidissement doivent rester éteints.

1 - Dans la condition de « NETTOYAGE », en appuyant brièvement la Touche (), le thermostat se met en position OFF en effectuant « L'extinction de l'installation »

- 2- Sur l'écran l'indication OFF, apparaît, elle indique que le thermostat est désactivé et que toutes les fonctions sont désactivées ; seuls l'affichage du la lecture de la température ambiante, le mode de détartrage si activé et (en mode HIVER) le Set de température plus le symbole de protection antigel t<sup></sup> restent activés.
- en mode HIVER avec la température antigel désactivée ou en mode Été, le symbole ne sera pas visible t & .
- (1) dans le cas où les batteries sont déchargées, l'écran affiche le symbole 🗾 🕀 clignotant.

3 - Appuyer sur la touche () pour réactiver le thermostat.

## 8 - STRUCTURE DES MENUS PRINCIPAUX (utilisation et configuration)

| Les menus sont disposés de façon séquentielle                              | - UNITÉ (sélection de l'unité de la mesure de la température °C/°F)          |
|----------------------------------------------------------------------------|------------------------------------------------------------------------------|
| Menu utilisateur:                                                          | - OFFSET (correction de la température ambiante relevée)                     |
| (1) SAISON (modalité Hiver 🌢 ou Été 恭)                                     | - <b>VERROUIL</b> (permet de limiter la valeur des set de température)       |
|                                                                            | - <b>SONDE</b> (configuration d'une sonde de température à distance)         |
| <b>2 SET TEMP</b> (modification ou l'exclusion du Set température antigel) | - ENTREE (configuration d'un contact externe pour l'activation /             |
|                                                                            | désactivation du thermostat à distance)                                      |
| (3) PASSWORD UT (configuration mot de passe de l'utilisateur)              | - POMPE ON (désactivation / activation de la fonction anticalcaire)          |
|                                                                            | - CONTRASTE (permet de modifier la valeur de contraste de l'écran)           |
| Menu installateur ou utilisateur expert                                    | - RÉTROÉCLAIRAGE (permet d'activer/désactiver le rétro-éclairage de l'écran) |
|                                                                            | - PASSWORD (permet d'inhiber l'utilisation des fonctions de l'utilisateur    |
| I ANCLIAGE (adlaction de la langue désirée)                                | et/ou de l'installateur du thermostat)                                       |
| - LANGUAGE (selection de la langue desiree)                                | - <b>RESTURE</b> (opération de RESET)                                        |
| - <b>REGLE</b> (sélection du mode de réglage de la température)            | - INFO SW (informations concernant la version du micrologiciel installé)     |
| 14                                                                         |                                                                              |

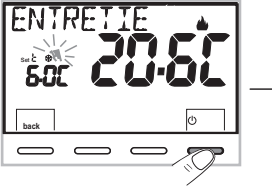

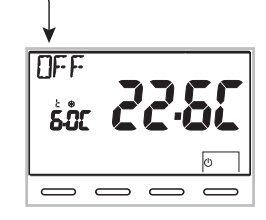

## 9 - ACCÈS AUX MENUS

Dans la condition normale de fonctionnement du thermostat en appuyant sur la touche Menu pendant 3 sec. on accède au premier menu disponible.

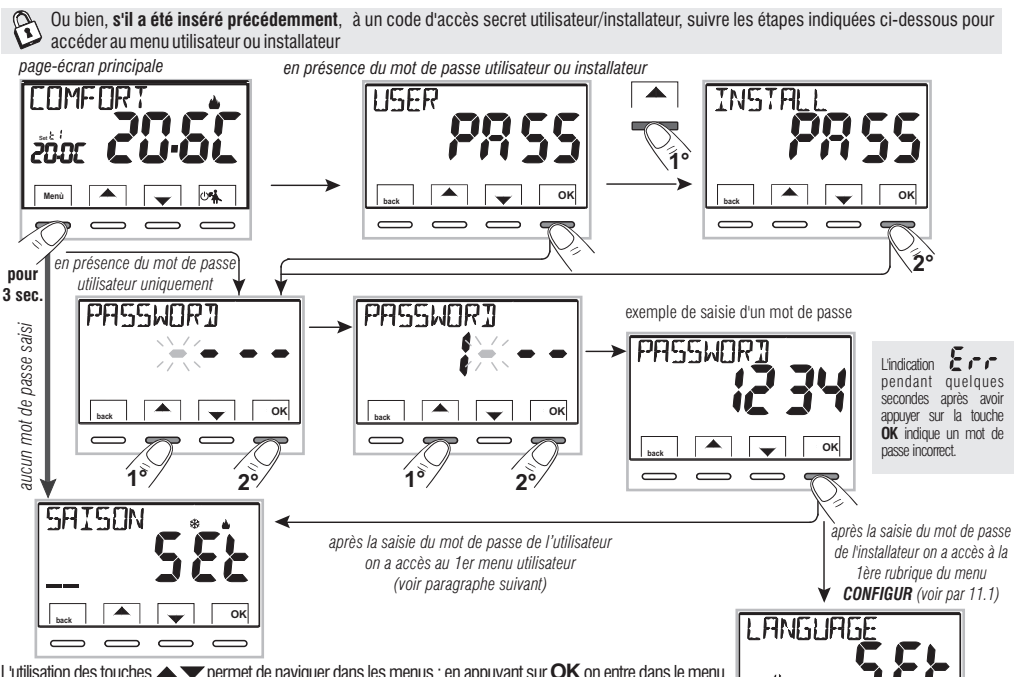

L'utilisation des touches **A v** permet de naviguer dans les menus : en appuyant sur **OK** on entre dans le menu sélectionné, en appuyant sur **back** on revient à la rubrique précédente. Dans les menus les configurations doivent être confirmées en appuyant sur la touche **OK** là où cela est requis, sinon, après 3 minutes, le thermostat revient à un fonctionnement normal en mode veille et les modifications ne sont pas enregistrées.

15

ок

~

8-

=

## FR 10 - MENU POUR L'UTILISATEUR

## 10.1 - CONFIGURATION MODALITÉ HIVER & OU ÉTÉ 🏶

Dans la condition normale de fonctionnement du thermostat, accéder au menu en appuyant sans relâcher la touche «**Menu**».

À la rubrique **SAISON Set** confirmer avec **OK**.

Sélectionner avec les touches T la modalité HIVER (chauffage) ou ÉTÉ (refroidissement) et confirmer avec la touche **OK**.

Appuyer sur la touche «**back**» pour quitter.

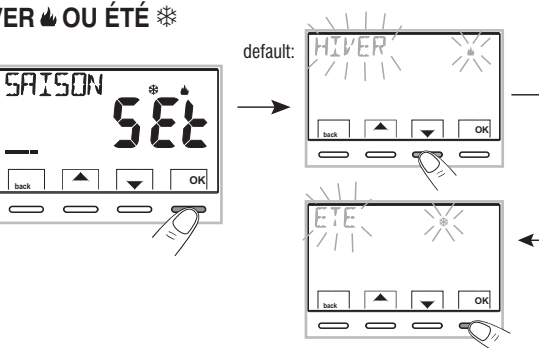

## 10.2 - MODIFICATION OU EXCLUSION DU SET DE TEMPÉRATURE ANTIGEL

ć če

TEMP

oĸ

ςĒ

Dans la condition normale de fonctionnement du thermostat, accéder aux menus en appuyant sans relâcher la touche « Menu ».

Avec les touches **s**électionner la rubrique **SET TEMP Set.** Confirmer avec la touche **OK**.

L'écran affiche l'inscription ANTIGEL

Confirmer avec la touche **OK**.

À l'aide des touches , configurer la température antigel désirée.

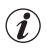

Chaque pression exercée sur les touches  $\bigstar$  ou  $\checkmark$  implique une variation de 0,1 degré ; en appuyant sans relâcher, les valeurs défilient rapidement. Place de températures :  $+5^{\circ}$ Ca +  $12^{\circ}$ C

Pour désactiver la température antigel t 🗱, descendre en dessous de + 5.0 °C (41.0 °F).

È \* · · · · · · · · · température antigel désactivée

Confirmer avec la touche  $\boldsymbol{OK}.$  Appuyer sur la touche « $\boldsymbol{back}$ » pour quitter. 16

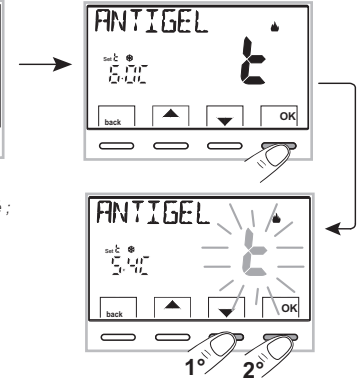

## **10 - MENU POUR L'UTILISATEUR**

### 10.3 - Menu MOT DE PASSE UT (utilisateur)

#### 10.3.1 - Saisie du mot de passe de l'utilisateur

Dans la configuration de base, aucun code n'est configuré.

Dans la condition normale de fonctionnement du thermostat, accéder aux menus en appuvant sans relâcher la touche « Menu »

- 1- Avec les touches Sélectionner la rubrique **PASSWORD Ut SEt** -> et confirmer avec la touche **OK**
- 2- En utilisant les touches excluant les tirets) compris entre 0000 et 9999, en les confirmant les uns après les autres en appuyant sur la touche «**OK**»

Le thermostat reprend son fonctionnement normal.

À partir de ce moment, pour toute variation sur le thermostat. un mot de passe vous sera demandé.

### 10.3.2 - Modification ou annulation du mot de passe

1.0-

Appuver sur le bouton MENU pendant 3 sec., et saisir le mot de passe configuré précédemment, en suivant la procédure décrite ci-dessus accéder au menu PASSWORD UT SET:

- en saisissant 4 tirets (- - -), le mot de passe s'annule,
- en saisissant un autre numéro il sera modifié.

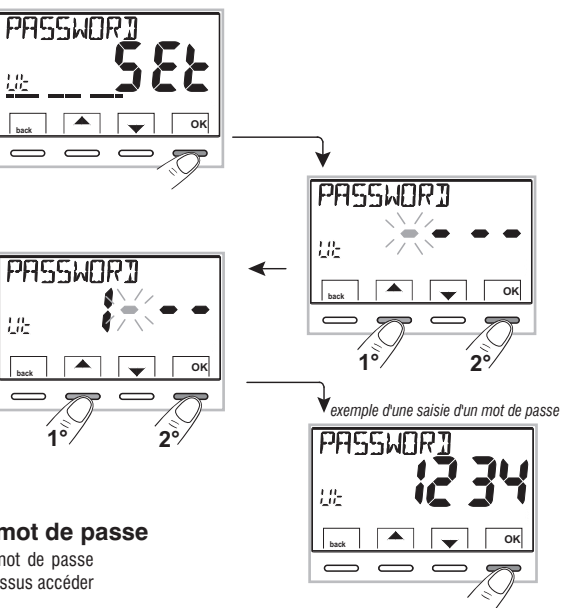

## FR 11 - MENU POUR LA CONFIGURATION (installateur)

### 11.1 - ACCÈS AU MENU DE CONFIGURATION

ATTENTION: l'accès au menu de configuration est conseillé à l'installateur ou à des utilisateurs experts car la modification de certaines configurations pourrait compromettre le bon fonctionnement de l'installation.

CONFIGUR \*

Dans la condition normale de fonctionnement du thermostat, accéder aux menus en appuyant sans relâcher la touche « **Menu** ».

En utilisant les touches **S** sélectionner la rubrique **CONFIGUR SEt** et confirmer avec la touche **OK**: on accède à la première rubrique **LANGUAGE SEt** du menu (voir le chapitre 8 la liste des sous-menus à l'élément CONFIGUR).

Si vous avez précédemment inséré uniquement le mot de passe de l'installateur, l'écran demande l'insertion des 4 chiffres, sélectionnables en utilisant les touches (); confirmer les uns après les autres en appuyant sur la touche «OK».

### 11.2 - MODIFICATION DE LA LANGUE CONFIGURÉE

Affichage de la rubrique *LANGUAGE SEt*, appuyer sur la touche **OK** pour confirmer.

- Confirmer en appuyant sur la touche OK.

PASSWORT

*Il est possible de sélectionner les langues suivantes:* ITALIEN = *It (par défaut),* ANGLAIS = *En,* FRANÇAIS = *Fr,* ALLEMAND = *dE,* ESPAGNOL = *ES.* 

• Appuyer sur la touche «back» pour quitter.

A

### 11 - MENU POUR LA CONFIGURATION (installateur) 11.3 - MODES DE RÉGULATION DE LA TEMPÉRATURE

Le thermostat fonctionne (configuration d'usine) en mode **DIFFÉRENTIEL THERMIQUE ON/OFF** avec la valeur du différentiel thermique (Hystérèse) fixée sur 0,3 °C.

Remarque: valeur configurable de 0,2°C à 1,2°C (*de* 0,3°F à 2,1°F). La valeur de l'hystérèse doit être configurée en fonction de l'inertie thermique de l'installation, il est conseillé de fixer une valeur basse pour les installations avec radiateurs (ex. en fonte) et une valeur élevée pour les installations avec ventilo-convecteurs.

<u>En alternative</u> au différentiel thermique, il est possible de régler la température de façon **PROPORTIONNEL PAR MODULATION (PROP**); la durée du cycle est réglable de 7 à 20 minutes (défaut 10 minutes); ce système permet de maintenir la température souhaitée plus stable, en augmentant la sensation de confort pour l'utilisateur et en économisant sur les consommations d'énergie.

Il est conseillé de configurer un cycle long pour les installations à haute inertie thermique (radiateurs en fonte, installations radiantes au sol) et un cycle court pour les installations à basse inertie thermique (ventiloconvecteurs).

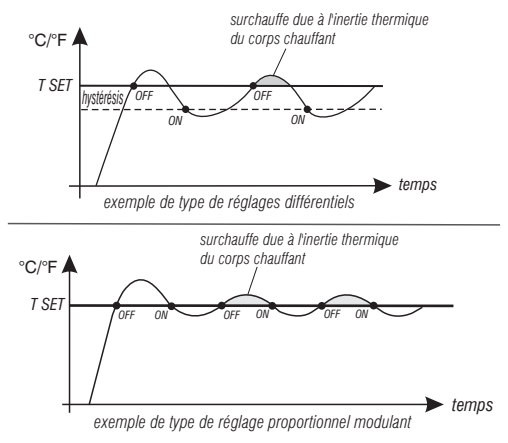

### 11.3.1 - SÉLECTION DE LA MODALITÉ DE RÉGLAGE DE LA TEMPÉRATURE (DIFFÉRENTIELLE ON/OFF OU PROPORTIONNELLE)

Dans la condition normale de fonctionnement du thermostat, accéder aux menus en appuyant sans relâcher la touche « Menu », sélectionner CONFIGUR Set, valider avec OK.

Avec les touches **Avec les touches Avec les touches Appuyer sur la touche OK** pour confirmer.

Il sera possible de sélectionner la modalité de réglage de la température entre le fonctionnement **Différentiel thermique (On:OF)** de configuration en usine et celui **Proportionnel par modulation (PrOP)**.

En utilisant les touches **S**, sélectionner la modalité de réglage de la température souhaitée. Une fois la sélection effectuée, appuyer sur la touche **OK** pour configurer et afficher l'écran pour la configuration de l'**HYSTÉRÉSIS** si vous avez choisi **On:OF**, ou bien pour la configuration de la **PÉRIODE** si vous avez choisi **PrOP** (voir les paragraphes suivants : 11.3.2 e 11.3.3).

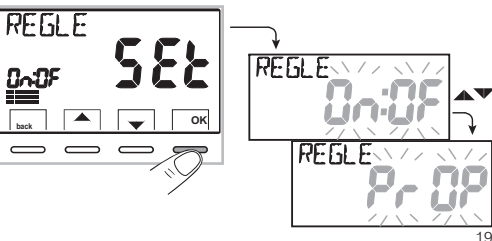

## FR 11 - MENU POUR LA CONFIGURATION (installateur)

### 11.3.2 - Configuration de l'hystérésis pour le différentiel thermique ON-OFF

Dans la condition normale de fonctionnement du thermostat, accéder aux menus en appuyant sans relâcher la touche « **Menu** ».

 En effectuant le parcours CONFIGUR SEt -> RÉGLE SEt -> sélectionner On:OF, puis appuyer sur la touche OK.

- Appuyer sur la touche **OK** pour confirmer.
- Appuyer sur la touche **back** pour quitter.

### 11.3.3 - Configuration de la durée de la période pour le proportionnel modulant

Dans la condition normale de fonctionnement du thermostat, accéder aux menus en appuyant sans relâcher la touche « **Menu** ».

• En effectuant le parcours CONFIGUR SEt -> RÉGLE SEt -> sélectionner PrOP, puis appuyer sur la touche OK.

- Avec les touches 🔨 insérer la durée de la période souhaitée (configurable de 7 à 20 minutes, par défaut 10 min).
- Appuyer sur la touche **OK** pour confirmer.
- Appuyer sur la touche « back » pour quitter.

### 11.4 - MODIFICATION DE L'UNITÉ DE MESURE POUR LA LECTURE DE LA TEMPÉRATURE

Le thermostat est pré-configuré pour l'affichage des températures en degrés centigrades (Celsius), il sera possible de passer à l'échelle Fahrenheit ou vice-versa comme l'indique la procédure suivante: Dans la condition normale de fonctionnement du thermostat, accéder aux menus en appuyant sans

relâcher la touche « **Menu** ».

- En effectuant le parcours CONFIGUR SEt -> sélectionner UNITÉ Set, puis appuyer sur la touche OK.
- Avec les touches Sélectionner l'unité de mesure souhaitée : °C ou °F, puis appuyer sur la touche OK pour confirmer.

#### Tous les set de température seront remis à jour selon la nouvelle échelle.

• Appuyer sur la touche **back** pour quitter.

20

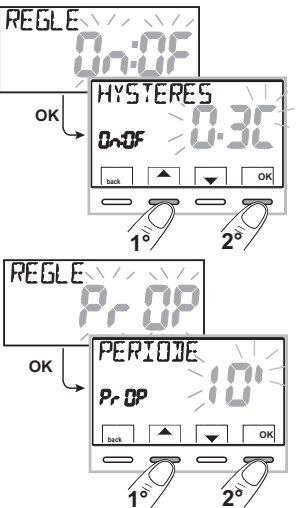

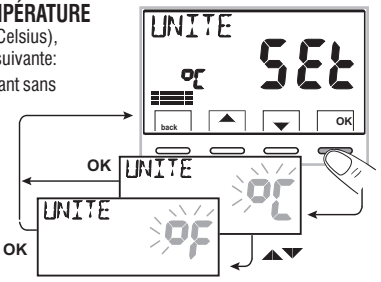

## 11 - MENU POUR LA CONFIGURATION (installateur)

### 11.5 - CORRECTION DE LA LECTURE DE LA TEMPÉRATURE AMBIANTE

Si, pour une raison quelconque, le thermostat doit être installé dans une position où la température ambiante mesurée peut être influencée (comme par exemple le mur du périmètre extérieur, qui est généralement plus froid en hiver et plus chaud en été par rapport au reste de l'habitation), le dispositif permet de corriger, à l'aide de paramètres distincts, aussi bien la température relevée en **mode hiver** que celle en **mode été**.

Dans la condition normale de fonctionnement du thermostat, accéder aux menus en appuyant sans relâcher la touche « **Menu** ».

•En effectuant le parcours *CONFIGUR SEt* ->, sélectionner la rubrique *OFFSET Set*. Appuyer sur la touche **OK** pour confirmer.

#### OFFSET pour la modalité hiver ( )

L'écran alterne les champs vides à insérer (----) avec les valeurs de la température actuelle.

 En utilisant la touche insérer les valeurs positives, avec la touche les valeurs négatives (signe « - »).

Correction possible -3.0 °C (-5.4 °F)  $\div$  3.0 °C (5.4 °F)

par défaut 0.0 °C/°F = - - -

A chaque sélection l'écran proposera la nouvelle valeur de correction (ex. 0,6°C) alternée avec la valeur de température lue (ex. 21,2°C).

• Une fois la correction effectuée, appuyer sur la touche «OK».

L'écran affiche <u>l'OFFSET pour la modalité Été (登)</u>; effectuer la correction comme indiqué dans la procédure reportée ci-dessus ou appuyer sur la touche **back** pour quitter.

pour annuler les éventuelles corrections de température précédemment configurées rapporter l'OFFSET à - - - - .

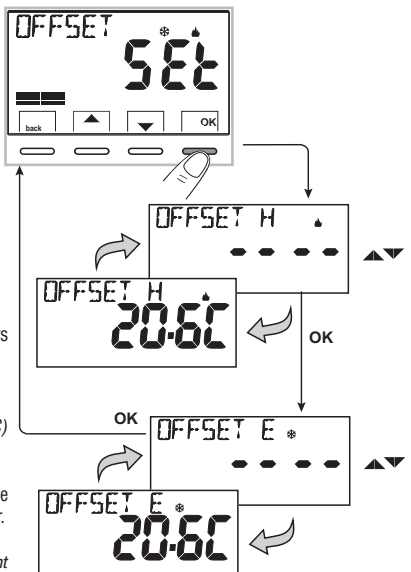

## 11.6 - BLOCAGE DU SET TEMPÉRATURE MAX ET MIN (modalité Hiver et Été)

Dans certains cas particuliers d'installation du thermostat, comme dans les bâtiments publics, les hôtels, etc., il pourrait être utile de limiter le set de température maximal et/ou minimal afin d'éviter des configurations incorrectes par un personnel non autorisé (économie d'énergie).

Il est possible de limiter (bloquer) les valeurs maximum, minimum ou les deux, de la température configurable sur le thermostat. La limitation peur être effectuée avec la modalité **Hiver** ainsi qu'avec la modalité **Été**.

## FR 11 - MENU POUR LA CONFIGURATION (installateur)

Dans la condition normale de fonctionnement du thermostat, accéder aux menus en appuyant sans relâcher la touche « Menu ».

• En effectuant le parcours CONFIGUR SEt ->, sélectionner la rubrique VERROUIL SEt. Appuyer sur la touche OK pour confirmer.

De manière séquentielle il est possible de configurer les blocages de température maximum (t1 confort) et/ou minimum (t2 economy) pour la modalité hiver & et/ou température maximum (t1 confort) et/ou minimum (t2 economy) pour la modalité Été 🕸.

Si les blocages déjà insérés ne sont pas présents, l'écran présente des champs vides qui clignotent (----).

• En utilisant les touches 🔺 🔍, configurer l'une après l'autre les valeurs de température des blocages souhaités.

• À la fin de chaque configuration, appuyer sur la touche **OK** pour confirmer et passer à la rubrique du blocage suivant.

En appuyant sur la touche à impulsions **OK** on passe d'une rubrique à l'autre. Appuyer sur la touche « **back** » pour quitter.

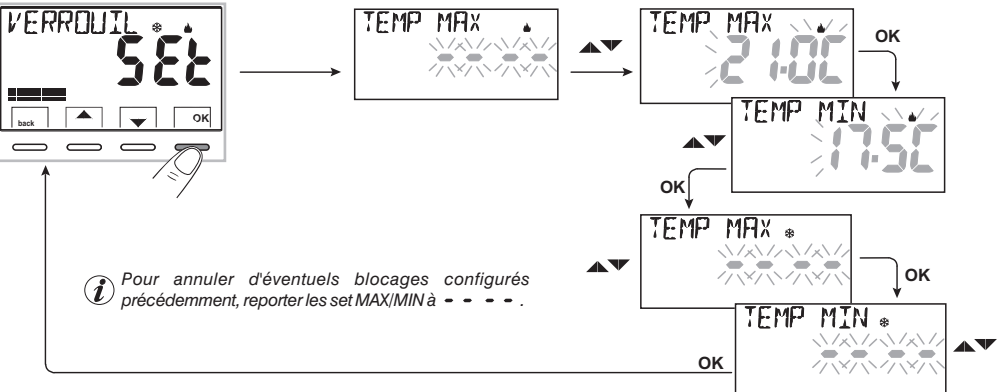

#### Réglage général

Si la température Set t1 (confort) configurée s'avère supérieure par rapport au blocage maximum inséré celle-ci sera réglée au niveau de ce dernier. Si la température Set t & ou t2 configurée s'avère inférieure par rapport au blocage maximum inséré, celle-ci sera réglée au niveau de ce dernier. Le réglage suivant vaut pour toutes les autres températures: HIVER (👜) = t1 > t2 > t3 - ÉTÉ(🔆) = t1 < t2

Durant le fonctionnement du thermostat, l'utilisateur ne pourra pas configurer un **Set** t supérieur ou inférieur aux blocages max et min insérés. L'écran indiquera qu'il est impossible d'effectuer la commande en affichant l'indication VERROUTL.

## 11 - MENU POUR LA CONFIGURATION (installateur)

### 11.7 - MENU SONDE

En plus de la sonde interne du thermostat, il est possible de connecter aux bornes 6 et 7 «AUX 1 » (voir schémas électriques au chap. 5.4 ) une sonde supplémentaire (en option) qui peut être configurée pour la lecture de la température selon plusieurs modalités.

• appuyez sur la touche *Menu* pendant 3 secondes -> *CONFIGUR SEt* -> *SONDE Set*, appuyer sur la touche OK. Les fonctions que vous pouvez sélectionner sont les suivantes:

| SONDE NON        | La sonde séparée n'est pas lue, elle est désactivée (configuration en usine pour le premier démarrage).                                                                                           |
|------------------|----------------------------------------------------------------------------------------------------|
| SONDE À DISTANCE | Mesure la température d'un environnement en remplaçant la sonde interne du thermostat.                                                                                                    |
| SONDE AU SOL     | Mesure la température du sol et éteint la charge électrique connectée si elle dépasse le seuil configuré.<br>La thermorégulation des environnements est gérée par la sonde interne du thermostat. |
| SONDE EXTERNE    | Mesure la température externe à l'habitation sans influencer la thermorégulation des environnements internes.                                                                                     |

Sélectionner le type de sonde souhaité avec les touches A vet confirmer avec la touche OK.

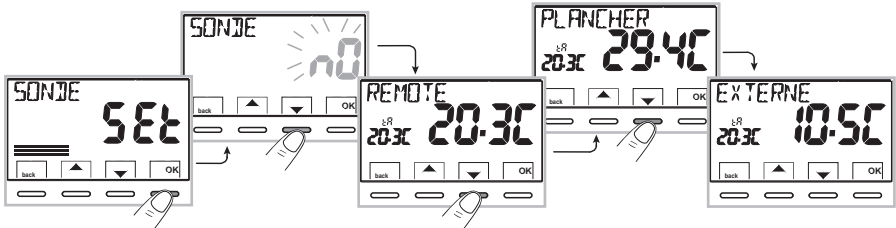

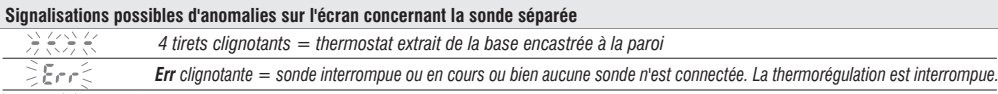

SEC 31 TC Valeur de début ou de fin de l'échelle clignotante = la sonde relève une valeur supérieure ou inférieure à la fourchette de fonctionnement.

## 11.7.1 - AUCUNE CONNEXION AVEC LA SONDE SÉPARÉE

Si vous souhaitez désactiver la sonde de température séparée précédemment activée et revenir à l'utilisation de la sonde interne standard (par défaut), suivre la procédure suivante: touche Menu enfoncée pendant 3 secondes et en effectuant le parcours -> *CONFIGUR SEt*-> *SONDE SEt*-> sélectionner la rubrique SONDE **n0** (N0) et appuyer sur la touche **0K** pour confirmer. Appuyer sur la touche **vack**» pour quitter. Plage de lecture de la sonde interne: -5.0°C + +37.7°C (+ 23.0°F + 99.9°F)

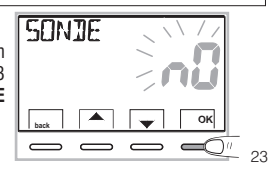

## FR 11 - MENU POUR LA CONFIGURATION (installateur)

### 11.7.2 - CONFIGURATION DE LA SONDE SÉPARÉE À DISTANCE

Il s'agit d'une sonde à distance qui relève la température d'un environnement différent de celui où le thermostat est installé; par exemple en cas de montage difficile ou dans des locaux non adaptés à la lecture et à la régulation de la température. La sonde à distance dispose des mêmes paramètres et de la même fourchette de lecture que la sonde interne. Plage de lecture:  $-5.0^{\circ}C \div +37,7^{\circ}C (+23^{\circ}F \div +99,9^{\circ}F)$ . Elle remplace complètement la sonde interne du thermostat et ce sera à travers cette sonde à distance que le produit règlera la thermorégulation de l'environnement.

En effectuant la connexion de la sonde de température à distance avec le thermostat, il sera possible de l'activer en effectuant le parcours: touche «**Menu**» pendant 3 sec. -> **CONFIGUR SEt** -> **SONDE SEt** -> sélectionner la rubrique **REMOTE**.

Appuyer sur la touche « OK » pour confirmer. Appuyer sur la touche « back » pour quitter.

**11.7.3 - CONFIGURER LA SONDE AU SOL** (fonction de protection en cas de surchauffe) Il s'agit d'une sonde de température séparée et à distance située dans la chape d'une installation de chauffage à panneaux radiants sous le plancher qui contrôle la température et éteint l'installation dans le cas où la température lue dépasse une valeur de seuil configuré.

En effectuant la connexion de la sonde de température à distance avec le thermostat, il sera possible de l'activer en appuyant sans relâcher la touche «**Menu**» pendant 3 sec. -> **CONFIGUR SEt** -> **SONDE SEt** -> sélectionner la rubrique **PLANCHER**. Confirmer avec la touche **OK**.

En utilisant les touches **A**, définir **le seuil** de température souhaité (par exemple 35°C). Appuyer sur la touche **OK** pour confirmer. Appuyer sur la touche « **back** » pour quitter.

Plage de lecture de la sonde au sol: +  $0.0^{\circ}C \div + 60.0^{\circ}C (+ 32.0^{\circ}F \div + 140.0^{\circ}F)$ 

24

👔 Le dépassement de la valeur 99.9°F (échelle Fahrenheit) implique la suppression des décimales.

Le thermostat affiche et thermorégule la température ambiante relevée par la sonde interne; simultanément la sonde séparée relève aussi la température au sol qui sera comparée avec le seuil configuré par l'installateur afin d'empêcher que cette température ne dépasse le seuil de sécurité.

Si cela devait se produire, le thermostat interviendra en éteignant l'installation même si la température de Set t configurée n'a pas été atteinte ; l'écran signale cette condition en affichant le symbole tP ainsi que la valeur du seuil configurée qui clignote.

Signalisation de dépassement du seuil configuré ; l'installation de thermorégulation est désactivée

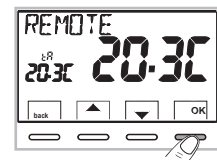

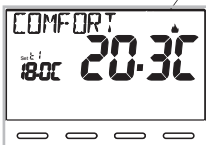

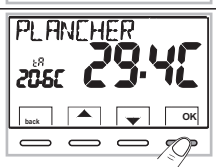

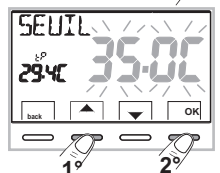

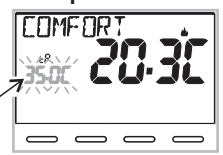

## 11 - MENU POUR LA CONFIGURATION (installateur)

### 11.7.4 - CONFIGURATION DE LA SONDE SÉPARÉE EXTERNE

Il s'agit d'une sonde supplémentaire qui permet de lire la température externe à l'habitation (**tE**). Elle n'a pas de fonction de thermorégulation de l'habitation qui est gérée par la sonde interne à bord du thermostat.

En effectuant la connexion de la sonde de température à distance avec le thermostat, il sera possible de l'activer en appuyant sur la touche **Menu** pendant 3 sec. en effectuant le parcours -> **CONFIGUR SEt** -> **SONDE SEt** -> sélectionner la rubrique **EXTERNE**.

Appuyer sur la touche «OK» pour confirmer. Appuyer sur la touche back pour quitter.

Plage de lecture de la sonde externe: -  $9.9^{\circ}C \div + 60.0^{\circ}C (+ 14.2^{\circ}F \div + 140.0^{\circ}F)$ .

Le dépassement de la valeur 99.9°F (échelle Fahrenheit) implique la suppression des décimales.

Remarque : en mode de fonctionnement normal du thermostat, toutes les 10 secondes, l'écran alterne la lecture de la température externe (tE) avec la valeur de Set de température configurée à ce moment.

## 11.8 - CONNEXION À CONTACT EXTERNE POUR DÉMARRER/ARRÊTER À DISTANCE LE THERMOSTAT

Avant d'activer toute rubrique du menu « ENTRÉE » listée successivement <u>assurez-vous</u> d'avoir connecté un contact externe aux bornes 8 et 9 (AUX2)

Il est possible de connecter, au thermostat, un dispositif à distance (ex: programmateur téléphonique, interrupteur horaire, interrupteur) capable d'activer/désactiver le thermostat à distance.

Dans la condition normale de fonctionnement du thermostat, accéder aux menus en appuyant sans relâcher pendant 3 sec. la touche «**Menu**» et en effectuant le parcours -> **CONFIGUR SEt** -> sélectionner la rubrique **ENTRÉE Set**. Appuyer sur la touche **OK** pour confirmer.

Il est possible de sélectionner différentes modalités de fonctionnement selon le type de contact libre de potentiel (NO ou NF) et du type de dispositif connecté aux bornes 8 et 9 « AUX 2 » (voir chap. 5.4 Branchements électriques):

- ENTRÉE n0 = exclusion entrée pour contact externe (configuration en usine) ;
- TÉLÉPH nC = pour contact « Normalement Fermé » d'un programmateur téléphonique ;
- TÉLÉPH nA = pour contact « Normalement Ouvert » d'un programmateur téléphonique ;
- **OBLIGAT nA** = pour contact « Normalement Ouvert » ex. interrupteur ;

A

- **OBLIGAT nC** = pour contact « Normalement Fermé » ex. interrupteur .

FR

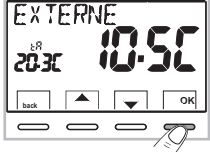

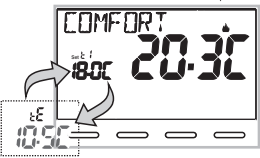

toutes les 10 secondes

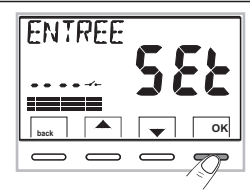

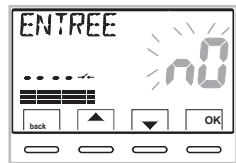

Remarque: pour exclure l'entrée préalablement activée, sélectionner avec les touches l'écran ci-dessus, confirmer avec la touche **OK**. Appuyer sur **back** pour quitter.

#### 25

## FR 11 - MENU POUR LA CONFIGURATION (installateur)

#### 11.8.1 - Activation/Désactivation avec Programmateur téléphonique

En effectuant la connexion du Programmateur téléphonique (en option) avec le thermostat ou avec un autre dispositif de commande, il sera possible de choisir la configuration du type de contact nC (contact normalement fermé - nF) ou nA (contact normalement ouvert - nO) présent à bord du programmateur téléphonique. Appuyer sur la touche *Menu* pendant 3 sec. et en effectuant le parcours -> *CONFIGUR SEt* -> *la rubrique ENTRÉE SEt* est affichée appuyer sur «OK» et avec les touches voisir la rubrique TELEPH nC o TELEPH nA. Appuyer sur la touche «OK» pour confirmer. Appuyer sur la touche back pour quitter.

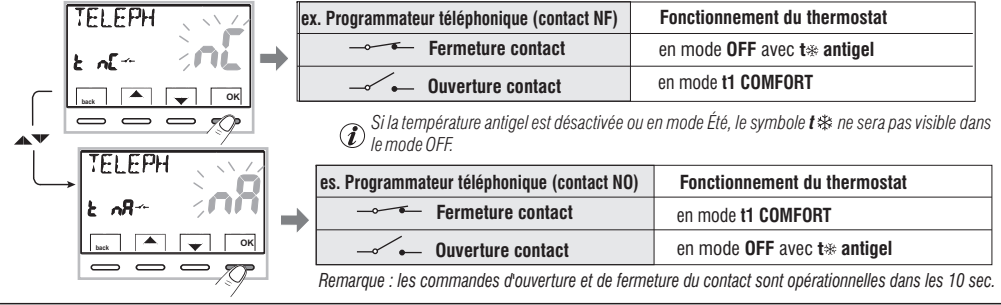

11.8.1a - Exemple de démarrage/arrêt du thermostat à distance, connecté à un programmateur téléphonique avec «nA» contact (NO normalement ouvert)

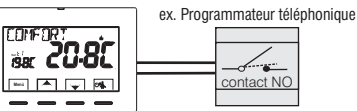

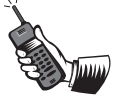

- La fermeture du contact du programmateur (passage d'état): provoque le forçage en mode de température t1 COMFORT avec affichage des symboles/point de consigne associés et l'icône "------- " fixe qui indique le lancement d'un forçage du téléphone.

Ensuite, il sera possible de changer sur place le mode de fonctionnement en agissant manuellement sur le clavier du thermostat même si le contact du programmateur téléphonique restera fermé; l'icône " — ~ ~ " restera allumée fixe et affichera l'état du contact encore fermé.

Remarque : les commandes d'ouverture et de fermeture du contact sont opérationnelles dans les 10 sec. 26

## 11 - MENU POUR LA CONFIGURATION (installateur)

### 11.8.2 - OBLIGATION NA - pour contact normalement ouvert «NO»

En choisissant cette fonction il est possible de connecter un contact à distance NO qui, lorsqu'il se ferme, met le thermostat en mode **OFF** (éteint) avec température t & antigel, si elle n'a pas été exclue précédemment.

Dans cette condition il ne sera pas possible d'agir sur les touches du thermostat pour changer l'état de fonctionnement.

En ouvrant le contact le thermostat va reprendre le mode de fonctionnement actif avant le forçage.

Appuyez sur la touche **Menu** pendant 3 sec., suivre le parcours -> **CONFIGUR SEt** -> ENTRÉE **SEt** -> choisir la rubrique **OBLIGAT nA**. Appuyer sur la touche **«OK**» pour confirmer. Appuyer sur la touche **back** pour quitter.

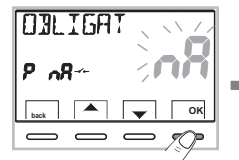

| ex. interrupteur  | Fonctionnement du thermostat    |
|-------------------|---------------------------------|
| Fermeture contact | en mode OFF avec t* antigel     |
| Ouverture contact | mode de fonctionnement en cours |

Si la température antigel est désactivée ou en mode Été, le symbole t en cera pas visible dans le mode OFF. Remarque : les commandes d'ouverture et de fermeture du contact sont opérationnelles dans les 10 s.

### 11.8.3 - OBLIGATION NC - pour contact normalement fermé «NF»

Attention: ne pas activer la rubrique OBLIGAT nC sans avoir connecté avant les bornes 8 et 9 (AUX 2) un interrupteur ou un autre dispositif qui permettent le passage d'état de modalité OFF à mode de fonctionnement en cours et vice-versa.

En choisissant cette fonction il est possible de connecter un contact à distance NF qui, lorsqu'il s'ouvre, met le thermostat en mode **OFF** (éteint) avec température t sa antigel, si elle n'a pas été exclue précédemment.

Dans cette condition il ne sera pas possible d'agir sur les touches du thermostat pour changer l'état de fonctionnement.

En fermant le contact, le thermostat va reprendre le mode de fonctionnement actif avant le forçage.

Appuyez sur la touche **Menu** pendant 3 sec., suivre le parcours -> **CONFIGUR SEt** -> **ENTRÉE ŠEŤ** -> choisir la rubrique **OBLIGAT nC**. Appuyer sur la touche **«OK»** pour confirmer. Appuyer sur la touche **back** pour quitter.

| DULIGAT |      |
|---------|------|
| P ^E ~  | Inc  |
| back    | 🔶 ок |
|         | - 7  |

| es. ex. interrupteur | Fonctionnement du thermostat    |
|----------------------|---------------------------------|
| Fermeture contact    | mode de fonctionnement en cours |
| Ouverture contact    | en mode OFF avec t* antigel     |

Si la température antigel est désactivée ou en mode Été, le symbole t trans erra pas visible dans le mode OFF. Remarque : les commandes d'ouverture et de fermeture du contact sont opérationnelles dans les 10 s.

## FR 11 - MENU POUR LA CONFIGURATION (installateur)

### **11.9 - CYCLE ANTICALCAIRE**

Si la fonction est activée, le thermostat intervient tous les jours de l'année (après 24h de la dernière intervention du relais), pour une durée de 2 minutes, en activant le dispositif commandé (pompe, vanne etc.) dans le but d'éviter les incrustations et les grippages dus à une inactivité prolongée.

*L*e thermostat intervient uniquement si la charge électrique connectée n'a jamais été allumée au cours des 24 heures précédentes.

Dans la condition normale de fonctionnement du thermostat, appuyez sur la touche Menu pendant 3 sec., suivre le parcours -> CONFIGUR SEt -> POMPE ON SEt -> appuyer sur la touche «OK» et avec les touches Choisir la rubrique que vous souhaitez: POMPE ON n0 (NO) ou POMPE ON 2'. Appuyer sur la touche «OK» pour confirmer. Appuyer sur la touche back pour quitter.

## 11.10 - RÉGLAGE DU CONTRASTE DE L'ÉCRAN

8 niveaux de réglage sont disponibles. Le niveau 6 est configuré en usine. Dans la condition normale de fonctionnement du thermostat, appuyez sur la touche **Menu** pendant 3 sec., suivre le parcours -> **CONFIGUR SEt** -> en utilisant les touches  $\checkmark$  sélectionner la rubrique **CONTRAST SEt**. Appuyer sur la touche **OK** pour confirmer.

Avec les touches **Sectionner** le niveau souhaité. Pour chaque sélection la variation de contraste obtenue sera affichée. Appuyer sur la touche **OK** pour confirmer. Appuyer sur la touche **back** pour quitter.

## 11.11 - RÉTROÉCLAIRAGE

Permet d'activer ou de désactiver le rétroéclairage temporisé de l'écran. Dans la condition normale de fonctionnement du thermostat, appuyez sur la touche **Menu** pendant 3 sec., suivre le parcours **CONFIGUR SEt** -> en utilisant les touches **Set** sélectionner la rubrique **RETROECL SEt**. Appuyer sur la touche **OK** pour confirmer.

Avec les touches Avec les touches Avec l

rétroéclairage temporisé **6 secondes** ou rétroéclairage désactivé **n0** (NO). Appuyer sur la touche **0K** pour confirmer. Appuyer sur la touche **back** pour quitter.

28

(i) Configuration en usine : rétroéclairage temporisé 6 secondes.

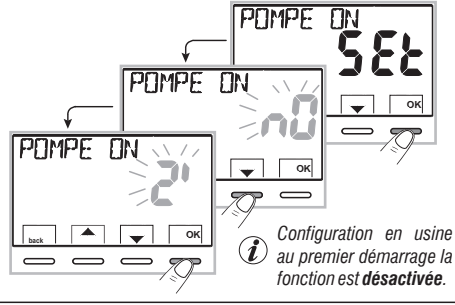

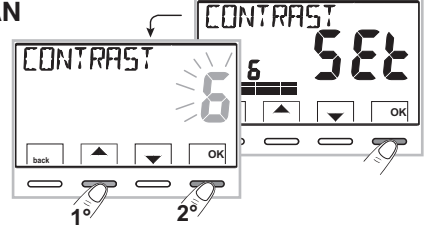

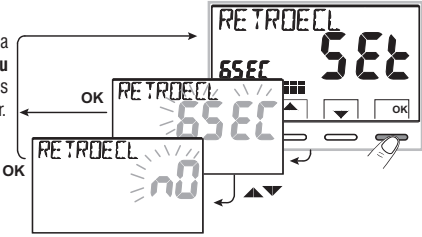

### 11 - MENU POUR LA CONFIGURATION (installateur)

### 11.12 - SAISIE ET GESTION DES MOTS DE PASSE

Certaines fonctions de ce thermostat peuvent être protégées par un mot de passe d'utilisateur (Ut) et/ou d'installateur (Inst), de manière à ce qu'elles puissent être modifiées uniquement par des personnes autorisées. Dans la configuration en usine aucun mot de passe n'est activé.

### 11.12.1 - SAISIE D'UN NOUVEAU MOT DE PASSE

- Dans la condition normale de fonctionnement du thermostat, appuyez sur la touche Menu pendant 3 sec., suivre le parcours -> CONFIGUR SEt -> PASSWORD SEt -> appuyer sur la touche «OK» pour accéder à l'écran de création d'un code secret Utilisateur (PASSWORD SEt Ut) et confirmer avec OK, ou bien avec les touches , choisir la rubrique PASSWORD SEt InSt et confirmer avec OK pour la création du code Installateur.
- En utilisant les touches **T**, saisir 4 chiffes (les tirets sont exclus) compris entre **0000** et **9999**, en les confirmant les uns après les autres avec la touche «**OK**».

Appuyer sur la touche «back» pour quitter.

Le mot de passe «Utilisateur» permet d'accéder aux fonctions disponibles avec la touche Menu. S'il y a aussi un mot de passe installateur il n'est pas possible d'accéder au menu CONFIGUR SEt.

Le mot de passe «Installateur» permet d'accéder à toutes les fonctions du menu «Configurations» (CONFIGUR SEt) mais aussi aux configurations de l'Utilisateur.

### 11.12.2 - MODIFICATION OU ANNULATION DU MOT DE PASSE

Lors de la demande d'accès de l'Utilisateur ou de l'Installateur, saisir le mot de passe précédemment crée ; en suivant la procédure indiquée ci-dessus accéder à la rubrique **PASSWORD SEt Ut** ou **INSt** :

- insérer 4 tirets (- - -) pour annuler le mot de passe
- insérer 4 nouveaux chiffres pour modifier le mot de passe

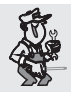

Information réservée uniquement à l'installateur et à l'utilisateur expert

en cas d'oubli du mot de passe, insérer le code de réinitialisation **PARE** lors de la demande d'accès de l'utilisateur ou de l'installateur sera annulé.

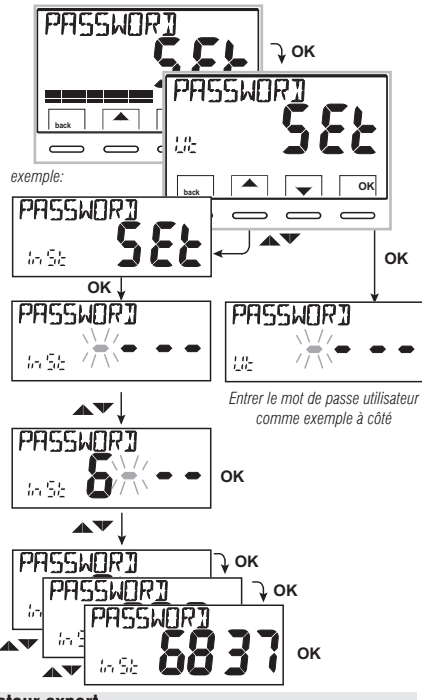

## FR 11 - MENU POUR LA CONFIGURATION (installateur)

### 11.13 - RESTORE (RESET)

IMPORTANT ! L'opération de RESTORE (Reset) est conseillée à l'installateur et aux utilisateurs experts car, avec cette opération, toutes les configurations et les programmations effectuées au préalable selon le type de l'installation seront perdues.

 L'opération peut s'effectuer avec les touches dans le Menu pendant 3 sec, en suivant le parcours -> CONFIGUR SEt ->: en utilisant les touches sélectionner la rubrique RESTORE SEt et confirmer avec OK.

L'écran vous proposera le choix entre effectuer le reset « OUI » et ne pas l'effectuer « NO ».

- Pour choisir utiliser les touches **A**, et appuyer sur la touche **OK** pour confirmer.
- En confirmant NO l'écran sortira de la fonction en revenant à l'écran RESTORE Set initial. Appuyer sur la touche « back » pour quitter.
- En confirmant **OUI** l'indication «**RESTORE**» sera affichée pendant 3 secondes, le système redémarre en se positionnant sur l'écran de la langue.
- En utilisant les touches **A** choisir la **langue souhaitée.** Confirmer avec **OK**.
- Appuyer 2 fois sur la touche « **back** » pour quitter
- Le thermostat reprend son fonctionnement normal.

**Remarque**: le thermostat réinitialise plusieurs configurations d'usine (par défaut) à l'exception de certaines rubriques particulières qui utilisent la dernière valeur configurée (voir tableau récapitulatif au chapitre 2).

lopération de RESTORE supprime l'éventuel mot de passe utilisateur et/ou installateur inséré.

## 11.14 - INFORMATIONS SUR LE LOGICIEL DU SYSTÈME

En mode de fonctionnement normal du thermostat en appuyant la touche **Menu** pendant 3 sec. et suivre le parcours **CONFIGUR SEt** ->, en utilisant les touches **v** sélectionner la rubrique **INFO SW** pour obtenir des informations concernant le logiciel installé. Appuyer sur la touche **back** pour revenir au menu précédent ou bien appuyer sur **OK** pour quitter les menus.

) Cette information est utile en cas de besoin d'assistance technique.

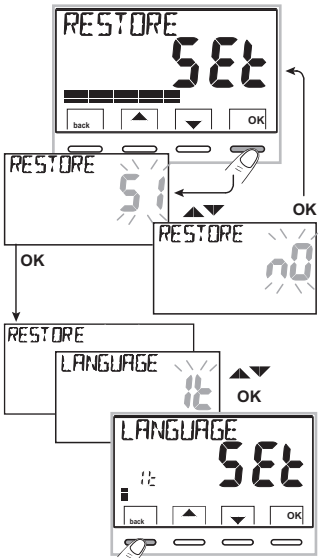

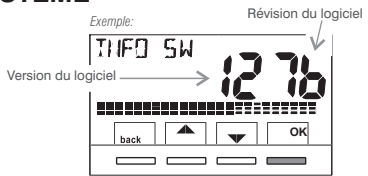

| 12 - PROBLÈMES ÉVENTUELS ET SOLUTIONS                                                                      |                                                                                                    |                                                                                                    |  |  |
|----------------------------------------------------------------------------------------------------|----------------------------------------------------------------------------------------------------|----------------------------------------------------------------------------------------------------|--|--|
| PROBLÈME                                                                                                   | CAUSE                                                                                                    | SOLUTION                                                                                                    |  |  |
| L'écran du thermostat est éteint                                                                           | Piles non installées<br>Erreur de polarité des piles<br>Piles usées                                                 | Contrôler que les piles sont installées<br>Contrôler la polarité des piles<br>Remplacer les piles                                                                                                    |  |  |
| Le symbole clignotant 🕰                                                                                    | Les piles sont en fin de vie                                                                                        | Remplacer les piles dans les 15 jours                                                                                                    |  |  |
| Seul le symbole fixe 🗷 🗗<br>apparaît sur l'écran                                                           | Les piles sont usées                                                                                                | Remplacer les piles                                                                                                    |  |  |
| Affichage à l'écran de l'inscription :<br><b>NO RELÈ</b>                                                   | Serrage excessif des vis qui fixent<br>la base du thermostat au boîtier<br>rectangulaire ou rond encastré au<br>mur | La base fixée au mur ne doit pas présenter<br>de courbures dues au serrage excessif<br>des vis.<br>Desserrer les vis et vérifier, après avoir<br>monté le thermostat, que l'inscription <b>NO</b><br><b>RELÈ</b> n'est plus affichée sur l'écran |  |  |
|                                                                                                    | Le thermostat est débranché ou mal<br>fixé à la base du mur                                                         | Enlever et remettre le thermostat à la base<br>du mur tel que décrit au paragraphe 5.5                                                                                                    |  |  |
| Le thermostat fonctionne mais<br>l'installation n'est pas activée                                          | L'installation n'est pas alimentée<br>électriquement<br>Le thermostat n'est pas<br>correctement connecté            | Contrôler que l'interrupteur ou la protection<br>différentielle ne sont pas en OFF<br>Contacter l'installateur                                                                                                    |  |  |
| La température oscille entre trop<br>chaud et trop froid                                                   | Le thermostat n'est pas correctement configuré pour le type d'installation                                          | Contacter l'installateur                                                                                                    |  |  |
| En mode de fonctionnement OFF<br>( <b>\u00e9</b> Hiver), le Set de température antigel<br>ne s'affiche pas | La température antigel a été exclue                                                                                 | Configurer la température antigel en<br>suivant les indications reportées au<br>paragraphe 10.2                                                                                                    |  |  |

31

## ÍNDICE

|--|

| ADVERTENCIAS       pág. 33       11.1 - Acceso al menú configuración       pág. 48         1 - DATOS TÉCNICOS       pág. 34         2 - COMFIGURACIONES DE FÁBRICA       pág. 34         3 - LEYENDA DE LAS TECLAS       pág. 35         3 - LEYENDA DISPLAY       pág. 37         5 - INSTALACIÓN       pág. 36         5 - INSTALACIÓN       pág. 36         5.1 - Dimensiones totales       pág. 36         5.1 - Dimensiones totales       pág. 38         7.1 - Dimensiones totales       pág. 36         5.2 - Ejempio de instalación       pág. 36         7.3 - Fijación o extracción de la tromostato de la base de pared       pág. 38         7.4 - Contexionis de la temperatura de CONFORT a ECONOMY       pág. 49         7.1 - Cambio de set temperatura de CONFORT a ECONOMY       pág. 49         7.4 - OFF (desactivación del termostato)       pág. 48         7.4 - OFF (desactivación del termostato)       pág. 49         9.4 - Cambio de set termostato de la base de pared       pág. 49         9.4 - 1.1 / - Acceso al menú configuración del sensor separado       pág. 53         17.1 - Nenú sensor       pág. 48         17.1 - Ninguración del sensor separado remolo       pág. 54         17.1 - Cambio de des temperatura de CONFORT a ECONOMY       pág. 43         18.2 -                                                                                                    | PRESENTACIÓN                                                                      | páq.     | 33 | 11 - MENÚ PARA LA CONFIGURACIÓN (instalador)                                                                                                    | pág.        | 48 |
|----------------------------------------------------------------------------------------------------|-----------------------------------------------------------------------------------|----------|----|----------------------------------------------------------------------------------------------------|-------------|----|
| 1 - DATOS TÉCNICOS       pág. 44         1 - DATOS TÉCNICOS       pág. 43         2 - CONFIGURACIONES DE FÁBRICA       pág. 35         3 - LEYENDA DE LAS TECLAS       pág. 36         4 - LEYENDA DE LAS TECLAS       pág. 36         5 - INSTALACIÓN       pág. 37         5 - INSTALACIÓN       pág. 36         5 - INSTALACIÓN       pág. 36         5 - INSTALACIÓN       pág. 36         5 - INSTALACIÓN       pág. 36         5 - INSTALACIÓN       pág. 36         5 - INSTALACIÓN       pág. 38         5 - Fijación de la base en la pared       pág. 38         7 - Uso Dek tracción del termostato de la base de pared       pág. 39         11.7.1 - Ninguna conexión a sensor separado       pág. 53         5.5 - Fijación o e sutracción del termostato de la base de pared       pág. 40         11.7.2 - Configuración del sensor separado       pág. 53         11.7.4 - Configuración del sensor de suelo       pág. 54         6 - ENCENDIDO DEL TERMOSTATO       pág. 43         7.4 - OFF (desactivación del termorstato)       pág. 43         7.4 - OFF (desactivación del termorstato)       pág. 43         7.4 - OFF (desactivación del termorstato)       pág. 43         7.4 - OFF (desactivación del termorstato)       pág. 45 <t< th=""><th>ADVERTENCIAS</th><th>náo.</th><th>33</th><th>11.1 - Acceso al menú configuración</th><th>pág.</th><th>48</th></t<>                                                                                                    | ADVERTENCIAS                                                                      | náo.     | 33 | 11.1 - Acceso al menú configuración                                                                                                    | pág.        | 48 |
| 11.3 - Tipo de modalidad de regulación de la temperatura       pág. 49         2 - CONFIGURACIONES DE FÁBRICA       pág. 35         3 - LEYENDA DE LAS TECLAS       pág. 36         4 - LEYENDA DI SPLAY       pág. 36         5 - INSTALACIÓN       pág. 36         5 - INSTALACIÓN       pág. 36         5.1 - Dimensiones totales       pág. 36         11.3 - Configuración de la unidad de nedida para la lectura de la temperatura pág. 50         5.2 - Ejemplo de instalación       pág. 38         11.5 - Corrección de la lectura de la temperatura ambiente       pág. 51         5.3 - Fijación de la base en la pared       pág. 38         5.4 - Conexiones eléctricas       pág. 39         5.6 - Indicación de las pilas casi descargadas o descargadas       pág. 49         6.1 - Introducción de la spilas casi descargadas o descargadas       pág. 41         1.7.4 - Configuración del sensor separado remoto       pág. 55         6 - ENCENDIDO DEL TERMOSTATO       pág. 41         7.1 - Cambio de da la temperatura S T SET configuración       pág. 43         7.1 - Cambio de da la temperatura de CONFORT a ECONOMY       rág. 43         7.2 - Cambio de las temperatura S T SET configuración       pág. 43         7.1 - Cambio de da la temperatura S T SET configuración       pág. 43         7.1 - Cambio de de la temperatura S T SET                                                                                                    |                                                                                   | nán      | 3/ | 11.2 - Cambio del idioma configurado                                                                                                    | pág.        | 48 |
| 2 - LEYENDA DE LAS TECLAS       pág. 36         3 - LEYENDA DISPLAY       pág. 37         4 - LEYENDA DISPLAY       pág. 37         5 - INSTALACIÓN       pág. 38         5 - INSTALACIÓN       pág. 38         5 - INSTALACIÓN       pág. 38         5 - INSTALACIÓN       pág. 38         5 - INSTALACIÓN       pág. 38         5 - INSTALACIÓN       pág. 38         5 - Indicación de la sensor separado       pág. 38         5 - Fijación o extracción del ta spilas casi descargadas o descargadas       pág. 49         5 - Indicación de la se idescargadas o descargadas       pág. 49         7 - USO DEL TERMOSTATO       pág. 43         7 - Cambio de la stemperatura de CONFORT a ECONOMY<br>(Ahorro), y viceversa       pág. 43         7 - Cambio de la termoregulación       pág. 43         7 - Cambio de la termoregulación       pág. 43         7 - Cambio de la termoregulación       pág. 43         7 - Cambio de la termoregulación       pág. 43         7 - Cambio de la termoregulación       pág. 43         7 - Cambio de la termoregulación       pág. 43         7 - Cambio de la termoregulación       pág. 43         7 - Cambio de la termoregulación       pág. 43         7 - Cambio de la termoregulación       pág. 43                                                                                                    |                                                                                   | pay.     | 25 | 11.3 - Tipo de modalidad de regulación de la temperatura                                                                                                    | pág.        | 49 |
| 3 - LETENDA DE LAS FECLAS       pág. 39         4 - LEYENDA DISPLAY       pág. 39         5 - INSTALACIÓN       pág. 38         5 - INSTALACIÓN       pág. 38         5 - INSTALACIÓN       pág. 38         5 - INSTALACIÓN       pág. 38         5 - INSTALACIÓN       pág. 38         5 - INSTALACIÓN       pág. 38         5 - INSTALACIÓN       pág. 38         5 - INSTALACIÓN       pág. 38         5 - INSTALACIÓN       pág. 39         5 - INSTALACIÓN       pág. 39         5 - FIJACIÓN de la base en la pared       pág. 39         5 - FIJACIÓN de la base en la pared       pág. 39         5 - FIJACIÓN de tas pilas casi descargadas o descargadas       pág. 41         5 - Indicación de las pilas casi descargadas o descargadas       pág. 41         5 - Indicación de las pilas casi descargadas o descargadas       pág. 42         7 - USO DEL TERMOSTATO       pág. 43         7.1 - Cambio de la temperatura de CONFORT a ECONOMY       pág. 43         7.2 - Cambio de la termoregulación       pág. 43         7.4 - OFF (desactivación de la termorestato)       pág. 43         7.4 - OFF (desactivación de la termorestato)       pág. 43         1.1 - Configuración de la clave Envortegulación       pág. 45         1.2                                                                                                    |                                                                                   | pay.     | 20 | 11.3.1 - Selección de la modalidad de regulación de la temperatura                                                                                              |             | 40 |
| 4 - LEYENDA DISPLAY       påg. 37         5 - INSTALACIÓN       påg. 33         5 - INSTALACIÓN       påg. 33         5 - INSTALACIÓN       påg. 33         5 - IDITENSIONES totales       påg. 33         7.1 - Dimensiones totales       påg. 33         7.1 - Dimensiones totales       påg. 33         7.1 - Dimensiones totales       påg. 33         5.2 - Ejemplo de instalación       påg. 33         5.3 - Fijación de la base en la pared       påg. 33         5.4 - Conexiones eléctricas       påg. 33         5.5 - Fijación de la spilas casi descargadas o descargadas       påg. 41         5.6 - Indicación de la spilas casi descargadas o descargadas       påg. 41         5.6.1 - Introducción o sustitución de pilas       påg. 42         7 - USO DEL TERMOSTATO       påg. 43         7.1 - Cambio de la temperatura S TSET configurados       påg. 43         7.2 - Cambio de la temperatura S TSET configurados       påg. 43         7.3 - Suspensión de la termostato)       påg. 43         7.4 - OFF (desactivación del termostato)       påg. 43         9 - ACCESO A LOS MENÚS       påg. 44         11.1 - Retroiluminación de la actade de la deside de jaga y       påg. 55         11.2 - Introducción de la temperatura o CONFORT a ECONOMY       (Altoracio/(desactinción de la                                                                                                    | 3 - LETENDA DE LAS TEGLAS                                                         | pag.     | 30 | (diferencial on/off o proporcional)                                                                                                    | pag.        | 49 |
| 5 - INSTALACIÓN       pág. 38       11.5.3 - Consignation del parto parte en productional modulation del parto parto pa | 4 - LEYENDA DISPLAY                                                               | pág.     | 37 | 11.3.2 - Configuración de la histeresis para el diferencial termico UN-UFF<br>11.2.2 - Configuración de la duración del paríodo para el proporcional modulador. | pag.        | 50 |
| 5.1 - Dimensiones totales       pág. 38       11.4 - Calmido de la dundar de intellida pla la fectura de la temperatura ambiente       pág. 38         5.2 - Ejemplo de instalación       pág. 38       11.5 - Corrección de la temperatura ambiente       pág. 51         5.3 - Fijación de la base en la pared       pág. 38       11.6 - Bloqueo set de temperatura ambiente       pág. 53         5.4 - Conexiones eléctricas       pág. 39       11.7 - Menú sensor       pág. 53         5.5 - Fijación o extracción del termostato de la base de pared       pág. 40       11.7 - Menú sensor       pág. 53         6 - Indicación de las pilas casi descargadas o descargadas       pág. 41       11.7.3 - Configuración del sensor separado       pág. 54         7 - USO DEL TERMOSTATO       pág. 42       11.7.4 - Configuración del sensor separado externo       pág. 55         7.1 - Cambio de la temperatura S TSET configuradas       pág. 43       11.8 - Conexión a contacto externo para encendido/apagado         7.1 - OFF (desactivación del termostato)       pág. 43       11.0 - Regulación del contraste del display       pág. 55         7.1 - OFF (desactivación de la moterna tervorregulación       pág. 43       11.0 - Regulación de la contacto normalmente abierlo       pág. 56         7.2 - Cambio de las temperatura S TSET configuración       pág. 43       11.0 - Regulación del contraste del display       pág. 58         8 - ESTRUCTURA DE LOS ME                                                                                                    | 5 - INSTALACIÓN                                                                   | pág.     | 38 | 11.3.3 - Conliguración de la duración del periodo para el proporcional modulador                                                                                | pag.        | 50 |
| 5.2 - Ejemplo de instalación       pág. 38         11.5 - Ejemplo de instalación       pág. 38         5.3 - Fijación de la base en la pared       pág. 39         5.4 - Conexiones eléctricas       pág. 39         5.5 - Fijación o extracción del tarmostato de la base de pared       pág. 39         5.6 - Indicación de las pilas casi descargadas o descargadas       pág. 41         5.6 - Indicación o sustitución de pilas       pág. 41         6 - ENCENDIDO DEL TERMOSTATO       pág. 42         7 - USO DEL TERMOSTATO       pág. 43         7.1 - Cambio desde la temperatura de CONFORT a ECONOMY<br>(Ahorro), y viceversa       pág. 43         7.2 - Cambio desde la temperaturas T SET configuradas       pág. 43         7.3 - Suspensión de la termoregulación       pág. 43         7.4 - OFF (desactivación del termostato)       pág. 43         9 - ACCESO A LOS MENÚS       pág. 45         10.1 - Configuración de la clave del usuario       pág. 46         10.3 - Menú "CLAVE DEL USUARIO"       pág. 47         10.3 - Menú "CLAVE DEL USUARIO"       pág. 47         10.3 - Cambio o anulación de la clave del usuario       pág. 47         10.3 - Cambio o anulación de la clave       pág. 47         10.3 - Menú 'CLAVE DEL USUARIO"       pág. 47         10.3 - Menú 'CLAVE DEL USUARIO"       pág. 47                                                                                                    | 5.1 - Dimensiones totales                                                         | pág.     | 38 | 11.4 - Campio de la unidad de medida para la fectura de la temperatura                                                                                          | pag.        | 50 |
| 5.3 - Fijación de la base en la pared       pág. 38         7.4 - Conexiones eléctricas       pág. 41         7.1 - Cambio de la temperatura de CONFORT a ECONOMY       pág. 43         7.1 - Cambio de la temperatura de CONFORT a ECONOMY       pág. 43         7.2 - Cambio de la temperatura T SET configuradas       pág. 43         7.3 - Suspensión de la termorregulación       pág. 43         7.4 - OFF (desactivación de la modalidad INVIERNO o VERANO       pág. 43         9.4 ACCESO A LOS MENÚS PRINCIPALES (uso y configuración)       pág. 44         9.4 ACCESO A LOS MENÚS PRINCIPALES (uso y configuración)       pág. 44         10.1 - Configuración de la clave del usuario       pág. 43         10.3 - Menú "CLAVE DEL USUARIO"       pág. 47         10.3 - Menú "CLAVE DEL USUARIO"       pág. 47         10.3 - Menú "CLAVE DEL USUARIO"       pág. 47         10.3 - Menú "CLAVE DEL USUARIO"       pág. 47         10.3 - Menú "CLAVE DEL USUARIO"       pág. 47         10.3 - Introducción de la clave del usuario       pág. 47         10.3 - Cambio o anulación de la clave del usuario       pág. 47         10.3 - Cambio o anulación de la clave       pág. 47                                                                                                    | 5.2 - Ejemplo de instalación                                                      | pág.     | 38 | 11.5 - Correccion de la rectura de la temperatura ambiente                                                                                                    | pag.        | 51 |
| 5.4 - Conexiones eléctricas       pág. 39       11.7. 1- Netro Berlson       pág. 53         5.5 - Fijación o extracción del termostato de la base de pared       pág. 40       11.7. 1 - Nieuro sensor separado       pág. 53         5.6 - Indicación de las pilas casi descargadas o descargadas       pág. 41       11.7. 1 - Nieuro sensor separado remoto       pág. 53         6 - ENCENDIDO DEL TERMOSTATO       pág. 42       11.7. 2 - Configuración del sensor separado externo       pág. 55         7 - USO DEL TERMOSTATO       pág. 43       r. 4 - Configuración del sensor separado externo       pág. 55         7.1 - Cambio de las temperaturas T SET configuradas       pág. 43       pág. 43       r. 4. OFF (desactivación del termostato)       pág. 43         7.4 - OFF (desactivación de la remorregulación       pág. 43       r. 4. OFF (desactivación de la modalidad INVIERNO o VERANO       pág. 44       11.1.1 - Retroiluminación       pág. 58         9 - ACCESO A LOS MENÚS       pág. 45       11.2 - Introducción de la clave       pág. 59         10 Menú PARA EL USUARIO       pág. 47       pág. 47       11.1.2 - Introducción de la clave       pág. 59         10.3 - Menú "CLAVE DEL USUARIO"       pág. 47       rág. 47       11.1.2 - Introducción de la clave       pág. 60         10.3 - Introducción de la clave del usuario       pág. 47       11.1.2 - Restablecer (RESET)       pág. 61                                                                                                    | 5.3 - Fijación de la base en la pared                                             | pág.     | 38 | 11.0 - Bioqueo sel de temperatura MAX y MIN (modalidad de invierno y verano)                                                                                    | pag.        | 51 |
| 5.5 - Fijación o extracción del termostato de la base de pared                                                                                                    | 5.4 - Conexiones eléctricas                                                       | . pág.   | 39 |                                                                                                    | pag.        | 53 |
| 5.6 - Indicación de las pilas casi descargadas o descargadas                                                                                                    | 5.5 - Fijación o extracción del termostato de la base de pared                    | pág.     | 40 | 11.7.1 - Niliguila collexion a sensor separado romoto                                                                                                    | pag.        | 53 |
| 5.6.1 - Introducción o sustitución de pilas       pág. 41         6 - ENCENDIDO DEL TERMOSTATO       pág. 42         7 - USO DEL TERMOSTATO       pág. 43         7 Cambio desde la temperatura de CONFORT a ECONOMY<br>(Ahorro), y viceversa       pág. 43         7. 2 Cambio de las temperaturas T SET configuradas       pág. 43         7. 4. OFF (desactivación del termostato)       pág. 43         9. ACCESO A LOS MENÚS       píg. 43         9. ACCESO A LOS MENÚS       pág. 45         10 Configuración de la modalidad INVIERNO o VERANO       pág. 46         10 Configuración de la clave del usuario       pág. 46         10 Menú "CLAVE DEL USUARIO"       pág. 47         10 S. Menú" CLAVE DEL USUARIO"       pág. 47         10 S. Menú" CLAVE DEL USUARIO"       pág. 47         10 S. Cambio o anulación de la clave del usuario       pág. 47         10 S. Colinguración de la clave del usuario       pág. 47         10 Configuración de la clave del usuario       pág. 46         10 Configuración de la clave del usuario       pág. 47         10 Configuración de la clave del usuario       pág. 47         11 Introducción de la clave del usuario       pág. 47         10 Cambio o anulación de la clave       pág. 47         10 Configuración de la clave del usuario       <                                                                                                    | 5.6 - Indicación de las pilas casi descargadas o descargadas                      | pág.     | 41 | 11.7.2 - Configuración del sensor de suele                                                                                                    | pag.        | 54 |
| 6 - ENCENDIDO DEL TERMOSTATO       pág. 42         7 - USO DEL TERMOSTATO       pág. 42         7 - USO DEL TERMOSTATO       pág. 42         7 - USO DEL TERMOSTATO       pág. 43         7.1 - Cambio desde la temperatura de CONFORT a ECONOMY<br>(Ahorro), y viceversa       pág. 43         7.2 - Cambio de las temperaturas T SET configuradas       pág. 43         7.3 - Suspensión de la termorregulación       pág. 43         7.4 - OFF (desactivación de la termostato)       pág. 43         9 - ACCESO A LOS MENÚS PRINCIPALES (uso y configuración)       pág. 44         11.1 - Retroiluminación       pág. 45         10 MENÚ PARA EL USUARIO       pág. 46         10.1 - Configuración de la modalidad INVIERNO o VERANO       pág. 46         10.2 - Modificación o exclusión<br>del punto de consigna de temperatura antihielo       pág. 47         10.3 - Menú "CLAVE DEL USUARIO"       pág. 47         10.3 - Menú "CLAVE DEL USUARIO"       pág. 47         10.3 - Menú valción de la clave del usuario       pág. 47         10.3 - Combio o anulación de la clave       pág. 47                                                                                                    | 5.6.1 - Introducción o sustitución de pilas                                       | . pág. 4 | 41 |                                                                                                    | pay.        | 54 |
| 7 - USO DEL TERMOSTATO       pág. 43         7 - USO DEL TERMOSTATO       pág. 43         7.1 - Cambio desde la temperatura de CONFORT a ECONOMY<br>(Ahorro), y viceversa       pág. 43         7.2 - Cambio de las temperaturas T SET configuradas       pág. 43         7.3 - Suspensión de la termorregulación       pág. 43         7.4 - OFF (desactivación de la termostato)       pág. 43         8 - ESTRUCTURA DE LOS MENÚS PRINCIPALES (uso y configuración)       pág. 44         11.10 - Regulación de la clave       pág. 55         10 - MENÚ PARA EL USUARIO       pág. 46         10.1 - Configuración o exclusión<br>del punto de consigna de temperatura antihielo       pág. 46         10.3 - Menú "CLAVE DEL USUARIO"       pág. 47         10.3 Introducción de la clave del usuario       pág. 47         10.3 Cambio o anulación de la clave       pág. 47                                                                                                    | 6 - ENCENDIDO DEL TERMOSTATO                                                      | pág.     | 42 | 11.7.4 - Configuración del sensor separado externo                                                                                                    | pag.        | 55 |
| 7.1 - Cambio desde la temperatura de CONFORT a ECONOMY<br>(Ahorro), y viceversa       pág. 43         7.2 - Cambio de las temperaturas T SET configuradas       pág. 43         7.3 - Suspensión de la termorregulación       pág. 43         7.4 - OFF (desactivación de la termostato)       pág. 44         9 - ACCESO A LOS MENÚS PRINCIPALES (uso y configuración)       pág. 46         10 MENÚ PARA EL USUARIO       pág. 46         10. 2 - Modificación o exclusión<br>del punto de consigna de temperatura antihielo       pág. 47         10.3 - Menú "CLAVE DEL USUARIO"       pág. 47         10.3 Introducción de la clave del usuario       pág. 47         10.3 Cambio o anulación de la clave       pág. 47         10.3 Cambio o anulación de la clave       pág. 47                                                                                                    | 7 - USO DEL TERMOSTATO                                                            | páq.     | 43 | desde remoto del termostato                                                                                                    | pág.        | 55 |
| (Ahorro), y viceversa       pág. 43         7.2 - Cambio de las temperaturas T SET configuradas       pág. 43         7.3 - Suspensión de la termorregulación       pág. 43         7.4 - OFF (desactivación del termostato)       pág. 44         8 - ESTRUCTURA DE LOS MENÚS PRINCIPALES (uso y configuración)       pág. 44         9 - ACCESO A LOS MENÚS       pág. 45         10.1 - Configuración de la modalidad INVIERNO o VERANO       pág. 46         10.1 - Configuración o exclusión       pág. 46         10.3 - Menú "CLAVE DEL USUARIO"       pág. 47         10.3 Introducción de la clave del usuario       pág. 47         10.3 Cambio o anulación de la clave del usuario       pág. 47         10.3 Cambio o anulación de la clave       pág. 47                                                                                                    | 7.1 - Cambio desde la temperatura de CONFORT a ECONOMY                            |          |    | 11.8.1 - Activación/desactivación con Programador telefónico                                                                                                    | páq.        | 56 |
| 7.2 - Čambio de las temperaturas T SET configuradas       pág. 43         7.3 - Suspensión de la termorregulación       pág. 43         7.4 - OFF (desactivación del termostato)       pág. 43         8 - ESTRUCTURA DE LOS MENÚS PRINCIPALES (uso y configuración)       pág. 44         9 - ACCESO A LOS MENÚS       pág. 45         10 - MENÚ PARA EL USUARIO       pág. 46         10.1 - Configuración de la modalidad INVIERNO o VERANO       pág. 46         10.2 - Modificación o exclusión       pág. 47         10.3 - Menú "CLAVE DEL USUARIO"       pág. 47         10.3.2 - Cambio o anulación de la clave del usuario       pág. 47         10.3.2 - Cambio o anulación de la clave       pág. 47                                                                                                    | (Ahorro), y viceversa                                                             | pág.     | 43 | 11.8.2 - Impone NA - para contacto normalmente abierto                                                                                                    | nán         | 57 |
| 7.3 - Suspensión de la termorregulación       pág. 43         7.4 - OFF (desactivación del termostato)       pág. 44         8 - ESTRUCTURA DE LOS MENÚS PRINCIPALES (uso y configuración)       pág. 44         9 - ACCESO A LOS MENÚS       pág. 45         10 MENÚ PARA EL USUARIO       pág. 46         10.1 - Configuración de la modalidad INVIERNO o VERANO       pág. 46         11.2 - Modificación o exclusión       pág. 46         10.3 - Menú "CLAVE DEL USUARIO"       pág. 47         10.3.1 - Introducción de la clave del usuario       pág. 47         10.3.2 - Cambio o anulación de la clave       pág. 47                                                                                                    | 7.2 - Cambio de las temperaturas T SET configuradas                               | pág.     | 43 | 11.8.3 - Impone NC - para contacto normalmente cerrado                                                                                                    | pag.<br>náa | 57 |
| 7.4 - OFF (desactivación del termostato)       pág. 44         8 - ESTRUCTURA DE LOS MENÚS PRINCIPALES (uso y configuración) pág. 44       11.10 - Regulación del contraste del display       pág. 45         9 - ACCESO A LOS MENÚS       pág. 45       11.11 - Retrolluminación       pág. 45         10 - MENÚ PARA EL USUARIO       pág. 46       11.12 - Introducción de las claves       pág. 59         10.1 - Configuración de la modalidad INVIERNO o VERANO       pág. 46       11.12 - Cambio o anulación de la clave       pág. 59         10.2 - Modificación o exclusión       pág. 46       11.13 - Restablecer (RESET)       pág. 60         10.3 - Menú "CLAVE DEL USUARIO"       pág. 47       pág. 47       12.2 - ROBLEMAS Y SOLUCIONES       pág. 61                                                                                                    | 7.3 - Suspensión de la termorregulación                                           | pág.     | 43 | 11.0. Cielo anticaleáreo                                                                                                    | pay.        | 50 |
| 8 - ESTRUCTURA DE LOS MENÚS PRINCIPALES (uso y configuración) pág. 44       11.11 - Netroducción y égu 44       11.11 - Retroducción y estión de las claves pág. 50         9 - ACCESO A LOS MENÚS pág. 45       pág. 46       11.11 - Retroducción y estión de las claves pág. 59         10 - MENÚ PARA EL USUARIO pág. 46       pág. 46       11.12 - Introducción de la nueva clave pág. 59         10.2 - Modificación o exclusión del temperatura antihielo pág. 46       pág. 46       11.13 - Restablecer (RESET) pág. 60         10.3 - Menú "CLAVE DEL USUARIO" pág. 47       pág. 47       10.3.1 - Introducción de la clave del usuario pág. 47                                                                                                    | 7.4 - OFF (desactivación del termostato)                                          | pág.     | 44 | 11.10 - Begulación del contraste del display                                                                                                    | pay.<br>nág | 58 |
| 9 - ACCESO A LOS MENÚS       pág. 45         10 - MENÚ PARA EL USUARIO       pág. 46         10.1 - Configuración de la modalidad INVIERNO o VERANO       pág. 46         10.2 - Modificación o exclusión       del punto de consigna de temperatura antihielo       pág. 47         10.3 - Menú "CLAVE DEL USUARIO"       pág. 47         10.3.1 - Introducción de la clave del usuario       pág. 47         10.3.2 - Cambio o anulación de la clave       pág. 47                                                                                                    | 8 - ESTRUCTURA DE LOS MENÚS PRINCIPALES (uso y configuración                      | nán .    | 44 | 11 11 - Betroiluminación                                                                                                    | pay.<br>nág | 58 |
| 9 - ACCESO A LOS MENOS       pág. 40         10 - MENÚ PARA EL USUARIO       pág. 46         10.1 - Configuración de la modalidad INVIERNO o VERANO       pág. 46         10.2 - Modificación o exclusión       pág. 46         10.3 - Menú "CLAVE DEL USUARIO"       pág. 47         10.3.1 - Introducción de la clave del usuario       pág. 47         10.3.2 - Cambio o anulación de la clave       pág. 47                                                                                                    |                                                                                   | náa      | 45 | 11 12 - Introducción y gestión de las claves                                                                                                    | pay.<br>nán | 59 |
| 10.1 - Configuración de la modalidad INVIERNO o VERANO       pág. 46       11.12.2 - Cambio o anulación de la clave       pág. 60         10.2 - Modificación o exclusión       del punto de consigna de temperatura antihielo       pág. 46       11.13 - Restablecer (RESET)       pág. 60         10.3 - Menú "CLAVE DEL USUARIO"       pág. 47       pág. 47       11.12.2 - Cambio o anulación de la clave       pág. 60         10.3.1 - Introducción de la clave del usuario       pág. 47       pág. 47       12.2 - PROBLEMAS Y SOLUCIONES       pág. 61                                                                                                    | 9 - AGGESU A LOS MENUS                                                            | hay.     | 4J | 11 12 1 - Introducción de la nueva clave                                                                                                    | pag.<br>nág | 59 |
| 10.1 - Configuración de la inducadada inviendo o VERANO       pág. 40       11.13 - Restablecer (RESET)       pág. 60         10.2 - Modificación o exclusión       del punto de consigna de temperatura antihielo       pág. 40       11.13 - Restablecer (RESET)       pág. 60         10.3 - Menú "CLAVE DEL USUARIO"       pág. 47       pág. 47       11.13 - Restablecer (RESET)       pág. 60         10.3.1 - Introducción de la clave del usuario       pág. 47       pág. 47       12 - PROBLEMAS Y SOLUCIONES       pág. 61                                                                                                    | 10 1 Configuración de la madelidad INV/EDNO e VEDANO                              | pag.     | 46 | 11 12 2 - Cambio o anulación de la clave                                                                                                    | pag.<br>nág | 59 |
| 10.2 - Modificación o exclusion<br>del punto de consigna de temperatura antihielo pág. 46       11.14 - Informaciones software de sistema pág. 60         10.3 - Menú "CLAVE DEL USUARIO" pág. 47       pág. 47         10.3.1 - Introducción de la clave del usuario pág. 47       pág. 47         10.3.2 - Cambio o anulación de la clave pág. 47       pág. 47                                                                                                    | 10.1 - Configuración de la modalidad invierino o verano                           | pag.     | 40 | 11 13 - Bestablecer (BESET)                                                                                                    | nán         | 60 |
| 10.3 - Menú "CLAVE DEL USURIO"       pág. 40       r1.14 - informaciónes sorware de sistema       pág. 60         10.3.1 - Introducción de la clave del usuario       pág. 47       r1.14 - informaciónes sorware de sistema       pág. 61         10.3.2 - Cambio o anulación de la clave       pág. 47       r1.14 - informaciónes sorware de sistema       pág. 61                                                                                                    | 10.2 - Modificación o exclusión<br>del pueto de consigne de temperatura antibiale | náa      | 16 | 11 14 - Informaciones software de sistema                                                                                                    | pug.<br>nág | 60 |
| 10.3 Nielia CLAVE DLE OSORATO       pag. 47         10.3.1 - Introducción de la clave del usuario       pág. 47         10.3.2 - Cambio o anulación de la clave       pág. 47                                                                                                    |                                                                                   | pág.     | 40 |                                                                                                    | pay.        | 00 |
| 10.3.2 - Cambio o anulación de la clave pág. 47                                                                                                    | 10.2.1 Introducción de la clove del vouerie                                       | , µay.   | 47 | 12 - PROBLEMAS Y SOLUCIONES                                                                                                    | pág.        | 61 |
| 10.3.2 - Gambio o anuiacion de la ciave pag. 4/                                                                                                    |                                                                                   | . pag.   | 47 |                                                                                                    |             |    |
|                                                                                                    | 10.3.2 - Campio o anulación de la clave                                           | . pag.   | 47 |                                                                                                    |             |    |

ES

## **PRESENTACIÓN**

#### Estimado Cliente, le agradecemos por haber escogido nuestro producto.

El termostato ideal para todas las instalaciones de calefacción y/o enfriamiento, tiene un amplio y claro display retroiluminado, que permite tener bajo control todas las funciones en tiempo real. La facilidad de uso mediante la navegación por menús es la característica fundamental de este producto que, a pesar de ser muy completo en cuanto a funciones, es muy fácil de usar. El termostato, de fábrica, regula la temperatura de manera Diferencial ON/OFF y la histéresis se puede fijar desde 0,2 °C hasta 1,2 °C para adaptarse a la inercia térmica de su instalación específica; también es posible seleccionar el funcionamiento en modo proporcional modulador con ciclos de duración regulables (de 7 a 20 minutos). Este sistema permite mantener más estable la temperatura deseada, aumentando la sensación de confort para el usuario y es ideal para las instalaciones con alta inercia térmica, como, por ejemplo, para los paneles radiantes de suelo. La escala de la temperatura es en grados centígrados (Celsius), y es posible calibrar la medición de la temperatura ambiente fijando un valor de corrección (de -3 a + 3 °C). Al termostato se puede conectar un sensor de temperatura separado por control remoto (accesorio opcional) y seguidamente configurarlo según las exigencias de instalación: remota, de suelo, externo. Igualmente, se ha prestado especial atención al ahorro energético: la suspensión en caso de limpieza doméstica, el bloqueo opcional de las temperaturas de regulación fijadas (MÁX./MÍN.), el valor de la temperatura antihielo regulable, el mando mediante un contacto externo (ej. programador telefónico opcional), permiten evitar derroches de energía con el consiguiente ahorro económico. Consulte la descripción de estas y otras funciones en las páginas siguientes.

## ADVERTENCIAS!

Leer atentamente el manual de instrucciones antes de utilizar el producto, describe indicaciones relacionadas con la seguridad, la instalación y el uso. Consérvelo para futuras consultas.

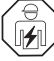

## La instalación y la conexión eléctrica del termostato deben ser realizadas únicamente por electricistas especializados, de conformidad con las normas y leyes vigentes.

El termostato no deberá ser utilizado por personas con capacidades físicas, sensoriales y mentales limitadas (incluido niños), así como sin experiencia y/o conocimiento de las correspondientes instrucciones de uso, excepto si están vigilados o si han recibido la adecuada formación acerca del uso del aparato por parte de una persona responsable de su seguridad. Los niños deberán ser vigilados para asegurarse que no juegan con el aparato.

Si en el display aparece el valor de la temperatura ambiente -5 °C o +37.7 °C (+23°F o + 99,9 °F) intermitente, significa que la temperatura detectada supera el límite de la escala.

Si el display muestra "Err" intermitente indica que el sensor está averiado: se suspenden todas las actividades de termorregulación.

Utilizar 2 pilas que sean alcalinas, de 1,5V tipo AA (LR6); pilas no incluidas en la confección.

N.B.: el producto ha sido probado y su funcionamiento está garantizado si se usan pilas alcalinas DURACELL o ENERGIZER.

Si es necesario, limpiar delicadamente el termostato y la pantalla utilizando un paño suave y seco.

El fabricante se reserva la facultad de introducir las modificaciones técnicas y de diseño que considere necesarias, sin necesidad de aviso previo.

## 1 - DATOS TÉCNICOS

| Tensión de alimentación:                               | n° 2 pilas <b>alcalinas</b> 1.5 V tipo AA (I B6)                                                                       |  |  |
|--------------------------------------------------------|----------------------------------------------------------------------------------------------------|--|--|
| Autonomía:                                             | unos 2 años                                                                                                    |  |  |
| Autonomía del encendido en el display                  |                                                                                                    |  |  |
| del símbolo intermitente 🗾 🗇 de "pilas descargadas":   | unos 15 días                                                                                                    |  |  |
| Retroiluminación de color blanca del display:          | temporizada 6 s (por defecto) / siempre apagada                                                                        |  |  |
| Tipo de desconexión y aparato:                         | 1 / B / U / Electrónico                                                                                                |  |  |
| S Tipo de salida:                                      | relè con contacto conmutado COM / NA / NC,                                                                             |  |  |
|                                                        | libre de tensión - max 5(3)A/250 V $\sim$                                                                              |  |  |
| Software:                                              | de Clase A                                                                                                    |  |  |
| Tensión impulsiva nominal:                             | 4 KV                                                                                                    |  |  |
| Sección de los cables a los terminales:                | $1,5 \text{ mm}^2 \div 2,5 \text{ mm}^2$                                                                               |  |  |
| Ingreso para contacto para encendido/apagado remoto:   | para contacto NA o NC libre de potencial                                                                               |  |  |
| Ingreso para sensor separado remoto:                   | sí - sensor configurable en función del uso: remoto, suelo, externo                                                    |  |  |
| Tipo de aislamiento:                                   | Clase II 🔲                                                                                                    |  |  |
| Grado de protección:                                   | IP 30                                                                                                    |  |  |
| Grado de contaminación:                                | 2                                                                                                    |  |  |
| Número de niveles de Temperatura:                      | n° 2 « t1 = COMFORT», «t2 = ECONOMY» + t <sup></sup> antihielo                                                         |  |  |
| Campo de visualización de la temperatura ambiente:     | - 5.0 °C ÷ + 37.7 °C (+ 23 °F ÷ +99.9 °F)                                                                              |  |  |
| Campo de visualización del umbral del sensor de suelo: | - 0.0 °C ÷ + 60.0 °C (+ 32 °F ÷ +140 °F)                                                                               |  |  |
| Campo de visualización del sensor externo:             | - 9.9 °C ÷ + 60.0 °C ( +14.2 °F ÷ +140 °F)                                                                             |  |  |
| Indicación relé ON:                                    | ▲ + ON (invierno) o 攀 + ON (verano) intermitentes                                                                      |  |  |
| Resolución del indicador de la temperatura ambiente:   | 0.1 °C (0.1 °F)                                                                                                    |  |  |
| Campo de regulación Set de temperatura                 | $+5 \degree C \div +37.7 \degree C (+41.0\degree F \div +99.9\degree F)$ limitable                                     |  |  |
| Ajuste Set de temperatura:                             | a intervalos de 0.1 °C / 0.1 °F                                                                                        |  |  |
| Corrección temperatura (Offset):                       | regulable de -3.0 °C (5.4°F) a +3.0 °C (5.4°F) default 0.0 °C/0,0 °F                                                   |  |  |
| Temperatura anticongelante (t 🕸 ):                     | regulable + 5 °C $\div$ <t2 (41,0="" <math="" °f="">\div <t2) (42.8="" 6="" default="" td="" °c="" °f)<=""></t2)></t2> |  |  |
| Modos de regulación de la temperatura:                 |                                                                                                    |  |  |
| - DIFERENCIAL ON/OFF (default)                         | regulable de 0.2 °C a 1.2 °C (de 0,3 °F a 2.1 °F) default 0,3 °C (0,4°F)                                               |  |  |
| - PROPORCIONAL MODULADOR                               | ciclos de duración configurables de 7 a 20 minutos (default 10 minutos)                                                |  |  |
| Gradiente térmico:                                     | max 1°K / 15 min                                                                                                    |  |  |
| Tolerancia sobre la lectura de temperatura:            | $\pm$ 0,5°C ( $\pm$ 0,9°F)                                                                                             |  |  |
| Límites de la temperatura de funcionamiento:           | 0 °C ÷ +45 °C                                                                                                    |  |  |
| Límites de la temperatura de almacenaje:               | -10 °C ÷ +60 °C                                                                                                    |  |  |
| Clasificación energética ErP:                          | ErP: Clase I; 1% Reg. EU 811/2013                                                                                      |  |  |
| Normativas de referencia para marca CE:                | LVD - EMC EN60730-2-7 EN60730-2-9                                                                                      |  |  |

## 2 - CONFIGURACIONES DE FÁBRICA

Los datos introducidos en el termostato denominados «CONFIGURACIONES DE FÁBRICA» se refieren a un funcionamiento definido «Estándar». En los capítulos siguientes se describen todas las funciones personalizables, para satisfacer todo tipo de exigencia de confort ambiental.

#### TABLA DE LAS CONFIGURACIONES DE FÁBRICA (Default)

| Parámetro                                  | Default               | Restablecer "Reset" |
|--------------------------------------------|-----------------------|---------------------|
| Idioma                                     | IT (Italiano)         | Por confirmar       |
| Estación activada                          | Invierno              | Default             |
| Unidad de medida de la temperatura         | °C (celsius)          | Último valor        |
| Set t1 COMFORT Invierno 🍐                  | 20.0°C                | Default             |
| Set t2 ECONOMY Invierno 🌰                  | 18.0°C                | Default             |
| Set t $\circledast$ antihielo (Invierno) 🌰 | 6.0°C                 | Default             |
| Set t1 COMFORT Verano 🛛 🛞                  | 24.0°C                | Default             |
| Set t2 ECONOMY Verano 🛛 🏶                  | 27.0°C                | Default             |
| Bloqueo temp. Invierno 🛛 🍐                 | Desactivado           | Default             |
| Bloqueo temp. Verano 🛛 🛞                   | Desactivado           | Default             |
| Modo de regulación temp.                   | DIFF. ON/OFF          | Default             |
| Histéresis diferencial                     | 0.3°C                 | Default             |
| Proporcional modulador                     | Prop (no activado)    | Default             |
| Período modulador                          | 10 min. (no activado) | Default             |
| Corrección temp. ambiente 📥                | 0,0 °C                | Default             |
| Corrección temp. ambiente 🏶                | 0,0 °C                | Default             |
| Ciclo de protección anticalcáreo           | Desactivado           | Último valor        |
| Contraste del display                      | Nivel 6               | Default             |
| Retroiluminación del display               | Temporizada 6 sec.    | Default             |
| Sensor remoto                              | (no activado)         | Último valor        |
| Ingreso externo                            | (no activado)         | Último valor        |
| Clave de usuario                           | ninguna               | Default             |
| Clave del instalador                       | ninguna               | Default             |
| Código de restablecimiento de la clave     | 0927                  | Default             |

#### **RESTORE** «RESET instalador»

#### Restablecimiento de muchas configuraciones de fábrica (Default)

El RESTOR vuelve a activar en el termostato las configuraciones de fábrica, con excepción de algunas opciones que se muestran en la tabla; para realizar la operación, siga las indicaciones del apartado 11.13.

#### RESTART

#### No anula las configuraciones introducidas

Si el termostato tiene problemas de funcionamiento, visualizaciones erróneas u otras situaciones incorrectas, realice un «**Reset usuario**». Presione al mismo tiempo durante 4 segundos las teclas **Menú** y **1**. El termostato reanuda su funcionamiento normal.

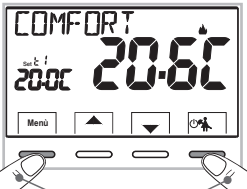

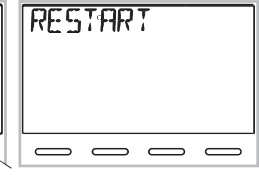

Presione simultáneamente durante 4 s.

## **3 - LEYENDA DE LAS TECLAS**

#### Pantalla retroiluminada

Al presionar cualquier tecla, la iluminación posterior se activa visualizando los mensaies de selección v navegación, en un plazo de 6 s. hay que presionar la tecla deseada para cambiar las configuraciones (cada vez que se toca una tecla, se reactiva un time-out de 6 s).

Nota: las otras funciones especiales de las teclas están descritas en los respectivos apartados.

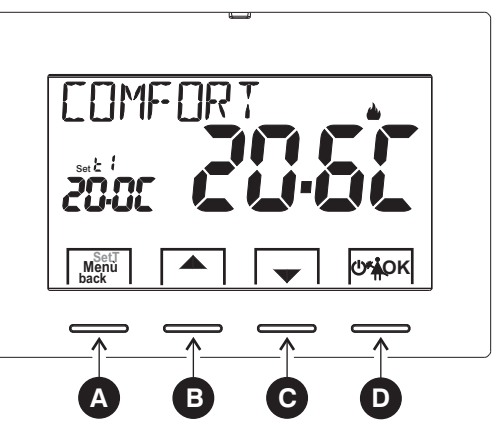

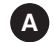

#### Tecla multifunción: Menú, back.

en base a la función o al menú activo, cambia su uso:

**Menu** = presión breve para pasar de la temperatura de confort a la economy, y viceversa, presión prolongada (3 sec.) acceso a los menús

**back** = retorno a la opción anterior, para salir de los menús

**Tecla** A aumenta el Punto de Consigna de temperatura deseada; navegación entre los menús: permite aumentar el valor de una configuración

**Tecla** V disminuye el Punto de Consigna de temperatura deseada; navegación entre los menús: permite disminuir el valor de una configuración Presione la tecla flecha por impulsos para aumentar/disminuir de forma individual, mantenga presionado para aumentar/disminuir de forma rápida.

### Tecla multifunción

- termostato en OFF (termorregulación desactivada)
- 🐔 suspensión de la termorregulación por limpieza doméstica

OK acceso al menú seleccionado / confirmación de la función o valor configurado (dentro de los menús)

### 4 - LEYENDA DISPLAY

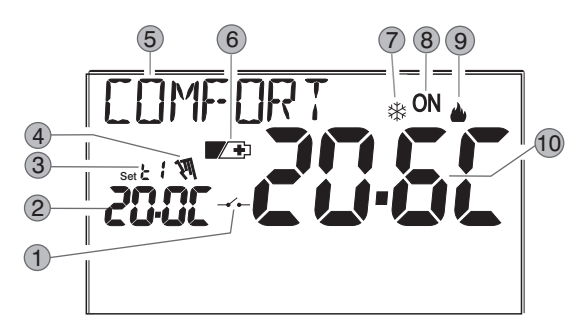

Activación del termostato desde el control remoto

(2) Visualización de la temperatura de set configurada

(4) Suspensión de la termorregulación (ejemplo: para limpiezas domésticas)

5 Información y modo de funcionamiento del termostato, campos del menú

6 Indicación de pilas descargadas

7) Modalidad de enfriamiento (🔆 Verano) activada

Indicación de equipo en funcionamiento = ON y de intermitentes (ej. caldera encendida) Indicación de equipo en funcionamiento = 3 y ON intermitentes (ej. acondicionador encendido)

(9) Modalidad de calefacción ( 📥 Invierno) activada

(10) Temperatura ambiente detectada

**Nota:** en los apartados correspondientes a parecen otras visualizaciones del display. ES

## <u>5 - INSTALACIÓN</u>

### 5.1 - DIMENSIONES

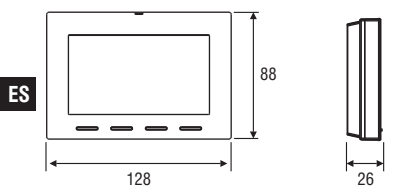

### 5.2 - EJEMPLO DE INSTALACIÓN

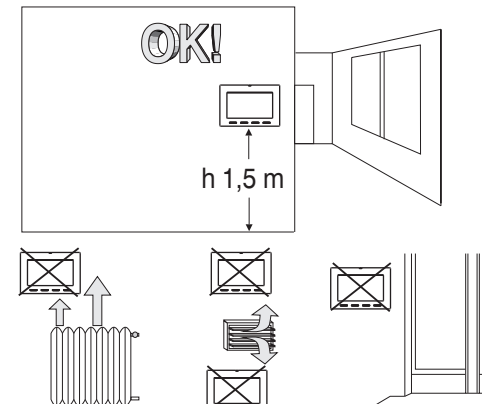

Se recomienda instalar el termostato a una altura de 1,50 a 1,60 mts del suelo, lejos de fuentes de calor, tomas de aire, puertas, ventanas o cualquier otro medio que influya en su funcionamiento.

## 5.3 - FIJACIÓN DE LA BASE EN PARED

#### . Desactivar la tensión de red 230V $\sim$

 Sujetar con los tornillos de equipamiento la base del termostato: de pared a la caja empotrada redonda o rectangular utilizando el par de orificios A.

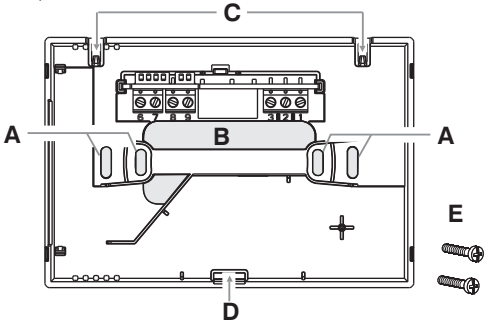

- A orificios de fijación de la base: de pared, caja para empotrar redonda o rectangular
- B paso de los cables por tubo corrugado, caja para empotrar redonda o rectangular
- C dientes de enganche del termostato
- D hueco de fijación del termostato
- E tornillos para la fijación de la base en una pared, en la caja para empotrar redonda o rectangular.

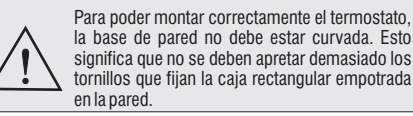

38

## 5 - INSTALACIÓN

## 5.4 - CONEXIONES ELÉCTRICAS

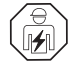

Importante: la instalación y la conexión eléctrica de los dispositivos y equipos deben ser realizadas por personal calificado, en conformidad con las normas y leyes vigentes. El fabricante no asume ninguna responsabilidad en lo concerniente al empleo de productos que deban seguir particulares normas ambientales y/o de instalación.

ackslash Desactivar la tensión de red 230V $\sim$  del dispositivo que se desee controlar

#### Terminales del relé

- Conecte el dispositivo que se quiere controlar a los terminales:
- 1 común (C)
- 2 contacto normalmente cerrado (NC)
- 3 contacto normalmente abierto (NA)

#### Ejemplo de conexiones eléctricas

Conexión a una caldera

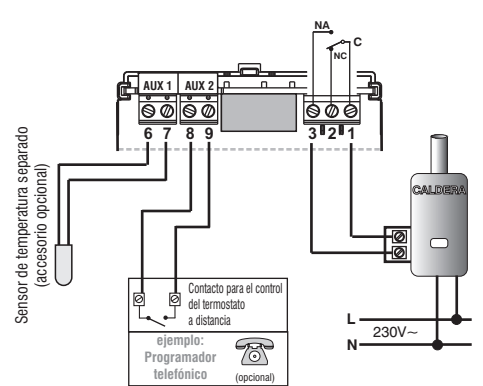

#### a los terminales 6 y 7 se puede conectar un sensor de temperatura separado (véase el apartado 11.7 para la

Terminales AUX 1 (sensor remoto)

configuración del sensor)

nota: longitud máxima de los huecos 4 m

#### Terminales AUX 2 (contacto remoto)

 a los terminales 8 y 9 se puede conectar un programador telefónico (o interruptor) para la activación del termostato a distancia (véase el apartado 11.8 para la configuración del contacto externo)

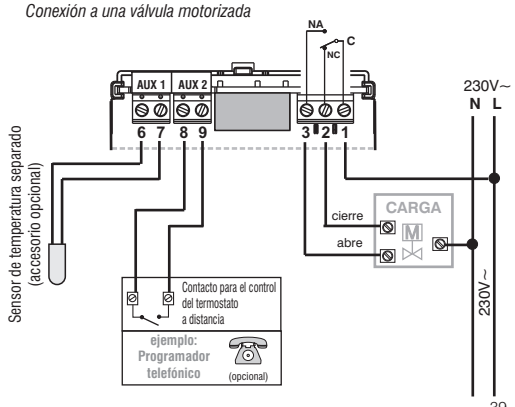

## 5 - INSTALACIÓN

### 5.5 - FIJACIÓN O EXTRACCIÓN DEL TERMOSTATO DE LA BASE DE PARED

Tras haber realizado las conexiones eléctricas:

- . Monte la tapa de cubierta de los bornes en la base fijándola en el gancho  ${\bf E}.$
- Para quitar la tapa, utilice un destornillador pequeño haciendo palanca en el gancho **E**.

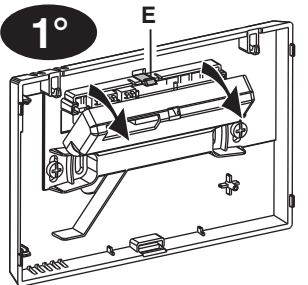

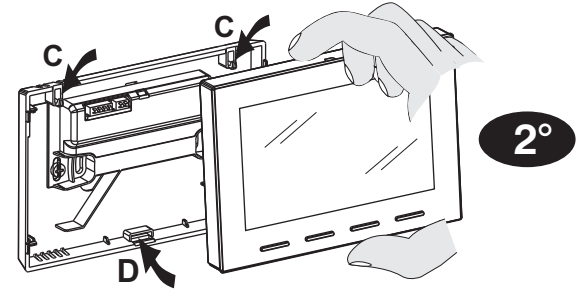

Enganche el termostato en la base de pared, concretamente en los dientes  ${\bf C}.$  Después, presione el termostato inferior hasta completar la fijación en la ranura  ${\bf D}.$ 

### Comodidad de programación

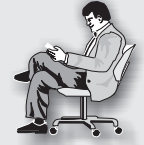

Todas las operaciones de configuración se pueden realizar antes de fijar el termostato a la base de pared; esto permite realizar las configuraciones sentados. La indicación **ON** intermitente con símbolo invierno o verano fijo y el mensaje **NO RELÈ** indica que el termostato está desconectado de la base de pared.

Si las configuraciones del termostato ocurren antes de fijarlo a la base pared, cuando finalice la instalación, la indicación **ON** (apagada o intermitente) que está en el display podría no corresponder al estado real del relé. Como **máx. 1 minuto** después de la fijación del termostato a la base de pared, el relé se activa según la indicación **ON** (apagada o intermitente) que está en el display.

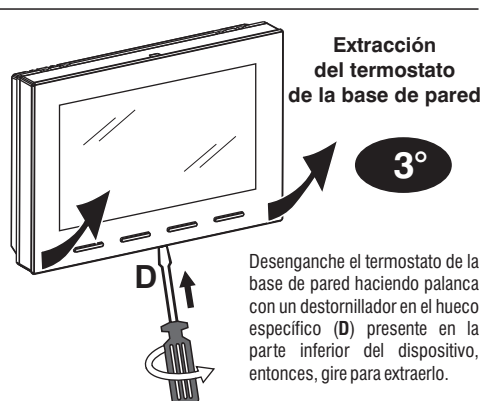

40

ES

## 5 - INSTALACIÓN

## 5.6 - INDICACIÓN DE PILAS DESCARGADAS O CASI DESCARGADAS

El símbolo **C** parpadeante indica que las pilas se están agotando; desde este momento se dispone de 15 días para efectuar la sustitución.

Nota: la retroiluminación del display es desactivada automáticamente.

De no cambiar las pilas casi descargadas en los tiempos especificados, el display se apagará.

Cada actividad de termorregulación se suspende y todas las configuraciones son grabadas para ser restablecidas con la instalación de las nuevas pilas.

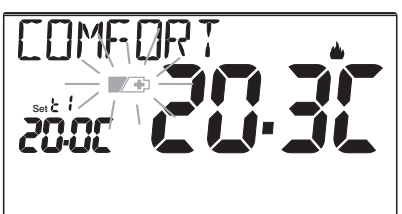

## 5.6.1 - INTRODUCCIÓN O SUSTITUCIÓN DE LAS PILAS

Desenganche el termostato de la base de pared (véase el apartado anterior)

Introduzca las pilas respetando las polaridades.

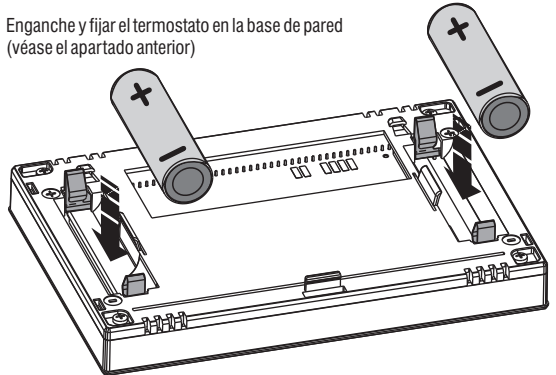

**Atención**: la duración de las pilas puede ser superior a 2 años. De todas maneras se recomienda sustituirlas cada 24 meses para evitar que se agoten en períodos de inactividad (ej. vacaciones navideñas, etc.)

UTILIZAR PILAS ALCALINAS DE BUENA CALIDAD

(Aconsejadas: Duracell o Energizer)

#### 3V dc

2 pile x 1,5Vdc LR6 - AA (no incluidas)

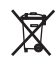

Depositar las pilas en un contenedor específico o desecharlas de otro modo establecido por las normas de protección del ambiente.

## 6 - ENCENDIDO DEL TERMOSTATO

Tras colocar las pilas, el termostato realiza una prueba de lámparas y enciende todos los segmentos presentes en el display y visualiza durante algunos segundos la versión software instalada.

Cuando finaliza esta fase, el termostato solicita la selección del idioma que se va a usar.

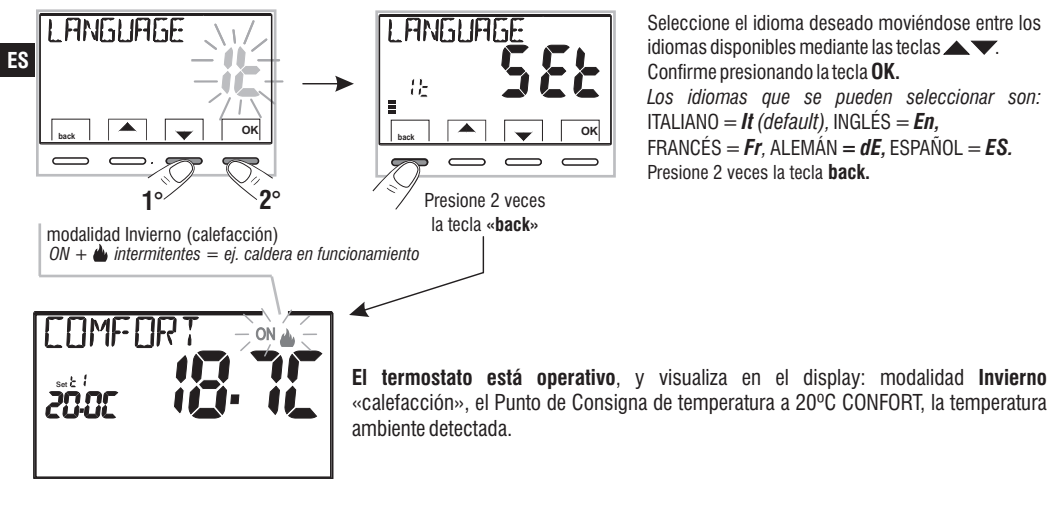

Mientras el termostato esté funcionando normalmente en stand-by, presionando la tecla, la pantalla se ilumina (si no ha sido excluida la iluminación posterior) y aparecen los mensajes de selección y navegación, en 6 segundos; presionando otra vez la tecla deseada, se obtiene una variación.

Consulte el apartado dedicado al uso del termostato en el siguiente capítulo.

42

## 7 - USO DEL TERMOSTATO

### 7.1 - CAMBIO desde la temperatura de CONFORT a la de ECONOMY (ahorro), y viceversa

Presione brevemente la tecla MENÚ

INVIERNO = calefacción (configuración de fábrica) Con temperatura de CONFORT

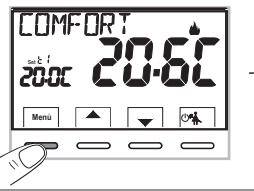

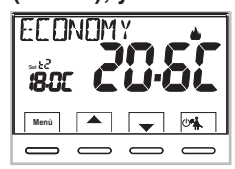

## 7.2 - MODIFICACIÓN DE LA TEMPERATURA T Set CONFIGURADA

Presione directamente las teclas

El termostato permite valores de temperatura que satisfagan las siguientes condiciones:

Invierno: t1 mayor o igual a t2 mayor o igual a t Verano: t2 mayor o igual a t1

En presencia de bloques para la temperatura máx. y mín. (véase el apartado 11.6) no se puede configurar un **Set t** superior o inferior a bloques introducido.

El display señala la imposibilidad de ejecutar el mando visualizando el mensaje

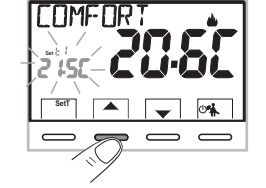

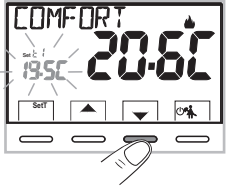

Cada presión de las teclas  $\bigstar$  o  $\checkmark$  comporta la variación de 0,1 grados; manteniendo la presión, se obtiene el desplazamiento rápido de los valores. Rango: +5 °C a +37,7°C (+41,0°F ÷ 99,9°F).

### 7.3 - SUSPENSIÓN DE LA TERMORREGULACIÓN (ejemplo para limpiezas domésticas)

Si se presiona la tecla A se apaga el equipo conectado durante un máx. de 3 horas durante las cuales el termostato se pone en modalidad antihielo (tA).

Una vez pasadas las 3 horas, el termostato se reanudará la termorregulación.

Será posible reactivar la termorregulación antes de las 3 horas, presione «**back**»: desaparece el mensaje «LIMPIEZA».

Nota: si se ha desactivado de forma permanente la temperatura antihielo

o en funcionamiento "Verano", el equipo conectado (ej. caldera o aire acondicionado) permanecerá desactivado durante un máx. de 3 horas.

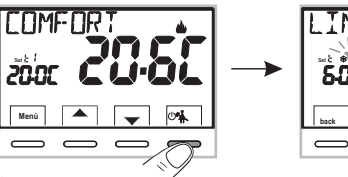

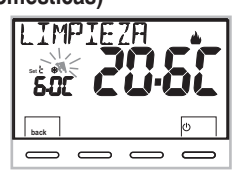

## 7 - USO DEL TERMOSTATO

### 7.4 - OFF (desactivación del termostato)

Esta configuración tiene el obietivo de bloguear las funciones del termostato cuando el calentamiento o el enfriamiento deben permanecer apagados.

1- En la condición de «LIMPIEZAS», presionando brevemente la tecla (1) se pone el termostato en OFF con el consiguiente «Apagado de la instalación».

2- En el display aparece el mensaie OFF, para indicar que el termostato está desactivado y todas las funciones están inactivas; permanecen en funcionamiento solo la lectura de la temperatura ambiente, el modo antical si está activado y (en modalidad INVIERNO) el Punto de Consigna de temperatura más el símbolo de protección antihielo t 🕸 .

en modalidad INVIERNO con la temperatura antihielo desactivada o en modalidad Verano, no se visualizará el símbolo t 🕸.

si las pilas están descargadas, se activa en el display la visualización intermitente del símbolo

3- Presione la tecla (1) para volver a activar el termostato.

## 8 - ESTRUCTURA DE LOS MENÚS PRINCIPALES (uso y configuración)

Los menús están dispuestos de forma secuencial

Menu usuario:

- (1) ESTACIÓN (modalidad Invierno 🌰 o Verano 🗱)
- (2) SET TEMP (modificación o exclusión del Punto de Consigna de temp. antihielo)
- (3) CLAVE UT (configuración de la clave de usuario)

Menú del instalador o usuario experto

### (4) CONFIGUR

- LANGUAGE (selección del idioma de los menús)
- **REGULA** (selección de la modalidad de control de la temperatura)

- UNIDAD (selección de la unidad de medida de la temperatura °C/°F)
- **OFFSET** (corrección de la temperatura ambiente medida)
- GRUPO (permite limitar el valor de los Sets de temperatura)
- SENSOR (configuración de un sensor de temperatura remoto)
- INGRESO (configuración de un contacto externo para activación / desactivación del termostato a distancia)
- BOMBA ON (desactivación / activación de la función antical)
- CONTRAST (permite cambiar el valor de contraste del displav)
- RETROIL (permite activar/desactivar la retroiluminación del display)
- CLAVE (permite inhabilitar el uso de funciones de usuario y/o instalador del termostato)
- RESTORE (operación de RESET)
- INFO SW (informaciones sobre la versión del firmware instalado)

NFF 3**8-55** add

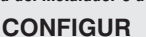

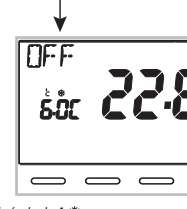

## 9 - ACCESO A LOS MENÚ

Desde la condición de funcionamiento normal del termostato, manteniendo pulsado la tecla Menu durante 3 seg. para acceder al primer menú disponible.

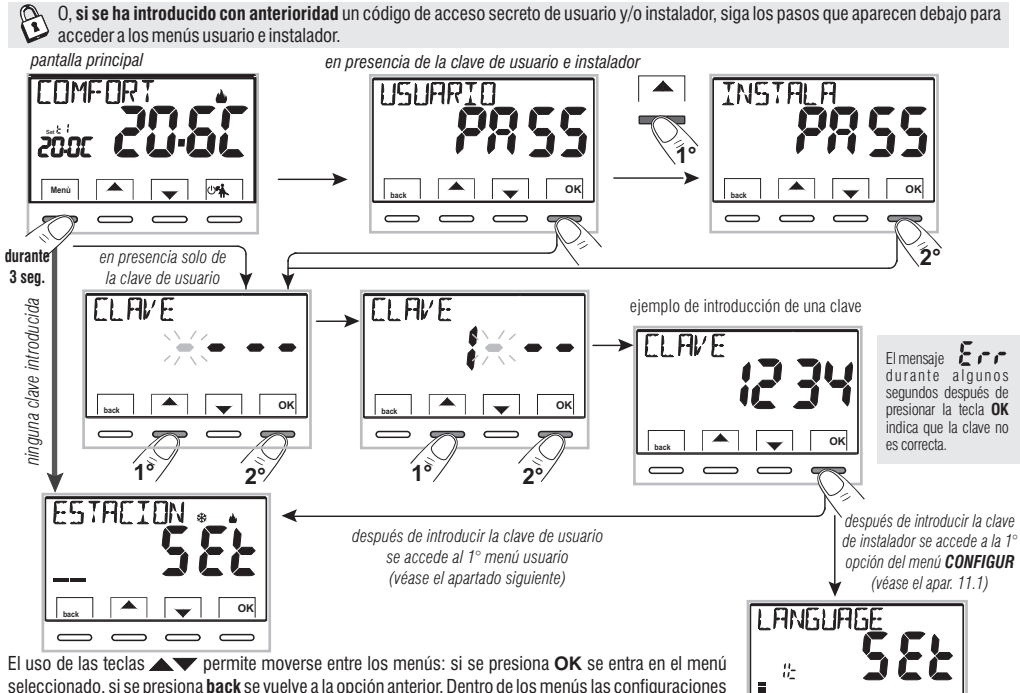

ES

ок

~

## 10 - MENÚ PARA EL USUARIO

## 10.1 - CONFIGURACIÓN DE LA MODALIDAD INVIERNO 🌢 O VERANO 🏶

Mientras el termostato esté funcionando normalmente, acceda al menú manteniendo presionada la tecla «Menu».

En la opción ESTACIÓN SEt confirme con OK.

Seleccione con las teclas Ta modalidad INVIERNO (calefacción) o VERANO (refrigeración) y confirme con **OK**.

• Presione la tecla «**back**» para salir.

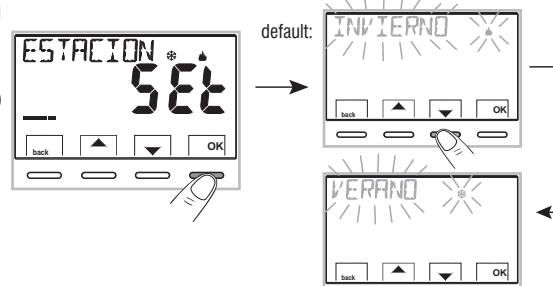

## 10.2 - MODIFICACIÓN O EXCLUSIÓN DEL PUNTO DE CONSIGNA DE TEMPERATURA ANTIHIELO

Mientras el termostato esté funcionando normalmente, acceda a los menús manteniendo presionada la tecla «**Menú**».

La pantalla muestra el mensaje ANTIHIELO

Confirme con **OK**.

Con las teclas Configure la temperatura antihielo deseada.

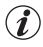

 $\frac{k}{\sum_{i=1}^{n}}$ 

Cada presión de las teclas ▲ o ▼comporta la variación de 0,1 grados; manteniendo la presión, se obtiene el desplazamiento rápido de los valores. Rango: +5 °C a +12°C

Para desactivar la temperatura antihielo t 🗱 colóquese por debajo de los + 5.0 °C (41.0 °F).

Confirme con OK. Presione la tecla «back» para salir.  $_{46}$ 

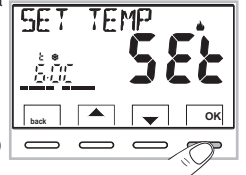

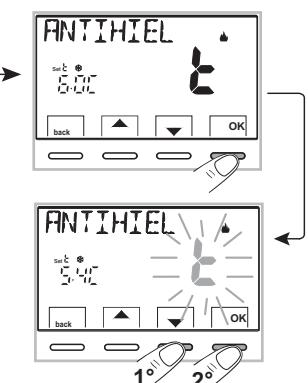

ES

## 10 - MENÚ PARA EL USUARIO

## 10.3 - MENÚ "CLAVE DEL USUARIO"

### 10.3.1 - Introducción de la clave del usuario

En la configuración de fábrica no está configurado ningún código.

EL AVE

FI AVE

1.0-

Mientras el termostato esté funcionando normalmente, acceda a los menús manteniendo presionada la tecla «**Menu**».

- Seleccione la opción CLAVE UT SEt con las teclas
   y confirme con la tecla OK.

el termostato se dispone en funcionamiento normal

A partir de este momento, para cualquier variación en el termostato, se pedirá la introducción de la clave.

### 10.3.2 - Cambio o anulación de la clave

Presione la tecla **MENÚ durante 3 seg.**, y escriba la clave configurada con anterioridad; siguiendo el procedimiento descrito arriba, acceda al menú **CLAVE USUARIO SE**t:

- si se configuran 4 guiones (----), se anula la clave
- si se configura otro número se cambia la clave.

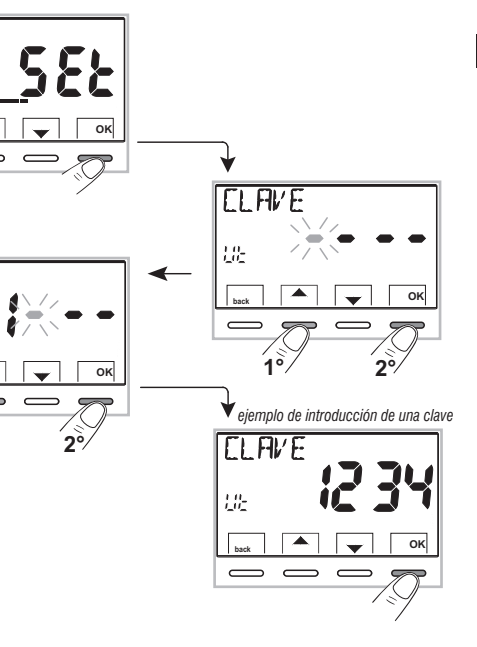

### 11.1 - ACCESO AL MENÚ CONFIGURACIÓN

ATENCIÓN: el acceso al menú de configuración se recomienda <u>al instalador o a usuarios expertos</u> porque el cambio de algunas configuraciones podría comprometer el funcionamiento correcto de la instalación.

Mientras el termostato esté funcionando normalmente, acceda a los menús manteniendo presionada la tecla «**Menu**».

Seleccione la opción **CONFIGUR SEt** con las teclas y confirme con la tecla **OK**: se accede a la 1º opción **LANGUAGE SEt** del menú (véase el capítulo 8 para la lista de las opciones disponibles).

Si se ha introducido con anterioridad solo una clave instalador, el display pide la introducción de las 4 cifras, que se pueden seleccionar usando las teclas ▲▼; confírmelas por separado presionando la tecla «OK».

### 11.2 - CAMBIO DEL IDIOMA CONFIGURADO

Cuando se visualice la opción *LANGUAGE SEt*, presione la tecla **OK** para confirmar.

- •Utilizando las teclas **A V** seleccione el idioma deseado moviéndose entre los idiomas disponibles.
- Confirme presionando la tecla OK.

Los idiomas que se pueden seleccionar son: ITALIANO = It (default), INGLÉS = En, FRANCÉS = Fr, ALEMÁN = dE, ESPAÑOL = ES.

• Presione la tecla «back» para salir.

## 11 - MENÚ PARA LA CONFIGURACIÓN (instalador) 11.3 - TIPO DE MODALIDAD DE REGULACIÓN DE LA TEMPERATURA

El termostato funciona (configuración de fábrica) en modo **DIFERENCIAL TÉRMICO ON/OFF** con valor diferencial térmico (histéresis) predefinido en 0,3 °C.

Nota: configurable de 0,2 °C a 1,2°C (*de 0,3* °F a 2,1 °F).

El valor de la histéresis debe configurarse con base en la inercia térmica del sistema, se recomienda un valor bajo para sistemas con radiadores (ej. en arrabio) y un valor alto para sistemas con fan coil.

<u>En lugar</u> del Diferencial térmico es posible que la temperatura se ajuste en modo **PROPORCIONAL MODULADOR** (**PrOP**), con periodo de control regulable de 7 a 20 minutos (default 10 minutos).

Esto permite que la temperatura gane estabilidad, aumentando la sensación de confort y reduciendo el consumo energético.

Se recomienda un ciclo prolongado para sistemas con inercia térmica alta (radiadores en arrabio, sistemas de suelo) y un ciclo breve para sistemas con inercia térmica baja (fan-coil).

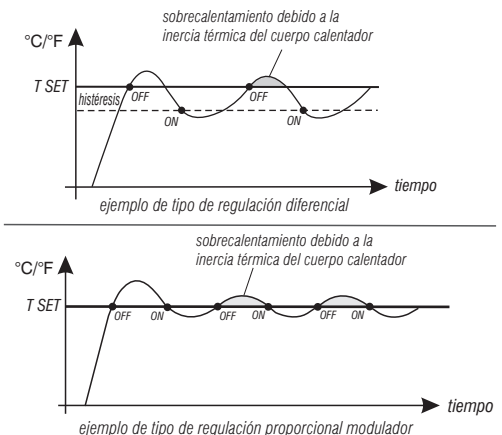

### 11.3.1 - SELECCIÓN DE LA MODALIDAD DE REGULACIÓN DE LA TEMPERATURA (DIFERENCIAL ON/OFF O PROPORCIONAL)

Mientras el termostato esté funcionando normalmente, acceda a los menús manteniendo presionada la tecla «Menu», seleccione CONFIGUR Set, confirme con OK.

Seleccione la opción **REGULA SEt** con las teclas **A**V.

Presione la tecla **OK** para confirmar.

Se podrá seleccionar la modalidad de regulación de la temperatura entre funcionamiento **Diferencial térmico (On:OF)** configuración de fábrica o **Proporcional modulador (PrOP)**.

Usando las teclas **N**, seleccione la modalidad de regulación de la temperatura deseada. Una vez realizada la selección, presione la tecla **OK** para configuración de la **HISTÉRESIS** si se ha seleccionado **On:OF**, o para la configuración del **PERÍODO** si se ha seleccionado **PrOP** (véanse los apartados siguientes: 11.3.2 e 11.3.3).

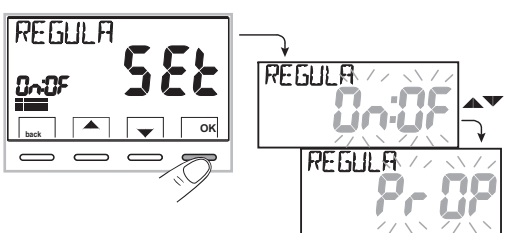

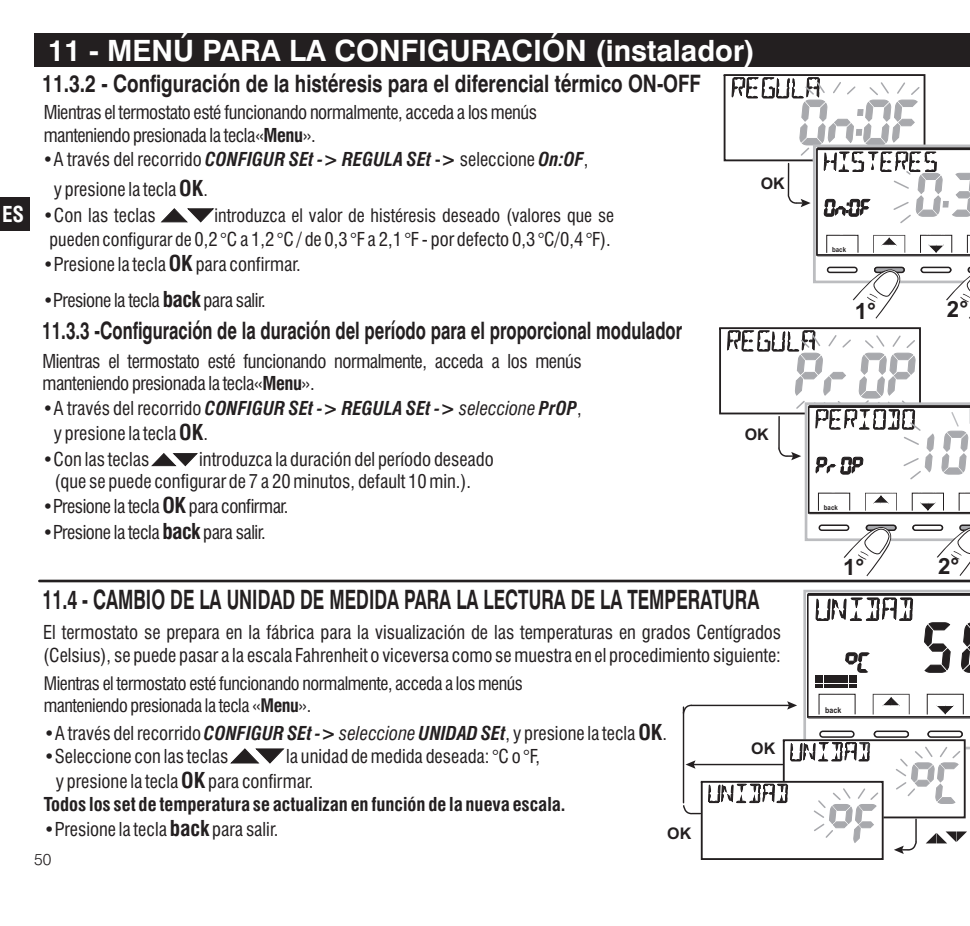

OK

### 11.5 - CORRECCIÓN DE LA LECTURA DE LA TEMPERATURA AMBIENTE

Si debido a un motivo cualquiera, el termostato tiene que ser instalado en una posición en la que pueda verse afectada la temperatura ambiente medida (ej. la pared perimetral que, en invierno es como promedio más fría y en verano más caliente comparada con el resto de la habitación), el dispositivo permite corregir con 2 parámetros diferentes, ya sea la temperatura ambiente medida en **modalidad Invierno** como la medida en **modalidad Verano**.

Mientras el termostato esté funcionando normalmente,

acceda a los menús manteniendo presionada la tecla «Menu».

•A través del recorrido CONFIGUR SEt ->, seleccione la opción OFFSET SEt.

Presione la tecla **OK** para confirmar.

#### OFFSET para la modalidad invierno ( 🌰 )

El display alterna los campos vacíos que hay que introducir (- - - -) con el valor de la temperatura actual.

Utilizando la tecla  $\blacktriangle$  introduzca valores positivos, con la tecla  $\blacktriangledown$  valores negativos (signo «-»).

**Corrección posible -3.0** °C (-5.4 °F)  $\Rightarrow$  **3.0** °C (5.4 °F) default 0.0 °C/°F = ----Con cada selección el display propone el nuevo valor de corrección (ej.: 0,6 °C) alternado al valor de temperatura leído (ej.: 21.2 °C).

• Una vez realizada la corrección presione la tecla «OK».

El display visualiza el OFFSET para la modalidad Verano ( 续); realice la corrección como se muestra en el procedimiento reproducido anteriormente o presione la tecla back para salir.

para anular posibles correcciones de temperatura configuradas con anterioridad, vuelva a configurar OFFSET en - - - .

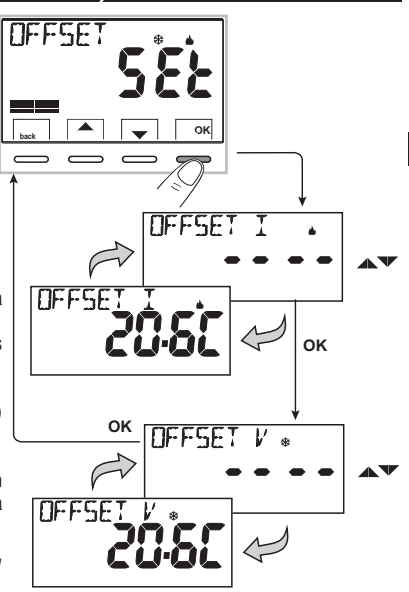

## 11.6 - BLOQUEO SET DE TEMPERATURA MÁX. Y MÍN. (modalidad de Invierno y Verano)

En algunos casos especiales de instalación del termostato, por ejemplo, en edificios públicos, hoteles, etc., puede ser útil limitar los sets de temperatura máximo y/o mínimo para evitar que personal no autorizado realice una configuración errónea (ahorro energético).

Se pueden limitar (bloquear) los valores: máximo, mínimo, o ambos, de la temperatura configurable en el termostato. La limitación se puede aplicar tanto a la modalidad **Invierno** como a la modalidad **Verano.**  ES

Mientras el termostato esté funcionando normalmente, acceda a los menús manteniendo presionada la tecla «Menu».

• A través del recorrido CONFIGUR SEt ->, seleccione la opción GRUPO SEt. Presione la tecla OK para confirmar.

En modo secuencial se puede configurar el grupo de temperatura máxima (t1 confort) y/o mínima (t2 economy) para la modalidad Invierno 🎍 .

y/o temperatura máxima (t1 confort) y/o mínima (t2 economy) para la modalidad Verano 🕸 .

Si no hay grupos ya introducidos, el display muestra campos vacíos intermitentes (----).

• Use las teclas 🔺 🔻, para configurar cada vez los valores de temperatura del grupo deseado.

• Al final de cada configuración, presione la tecla **OK** para confirmar y pasar a la opción del bloqueo siguiente.

Presione la tecla OK por impulsos para pasar de una opción a la otra. Presione la tecla back para salir.

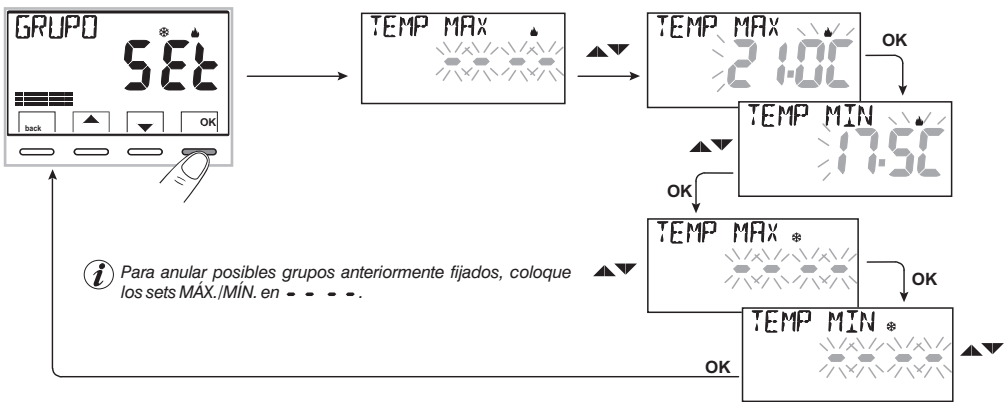

#### **Regla general**

Si la **temperatura Set 11** (confort) configurada es **mayor que el bloqueo máximo introducido**, esta se nivela a este último. Si la **temperatura Set t**  $\circledast$  ot **2** configurada es **menor que el bloqueo mínimo introducido**, esta se nivela a este último. Para todas las otras temperaturas vale la siguiente regla: INVIERNO ( $\blacklozenge$ ) = t1 > t2 > t $\circledast$  - VERANO ( $\clubsuit$ ) = t1 < t2

Durante el funcionamiento del termostato, el usuario no puede configurar un **Set t** superior o inferior a los grupos máx. y mín. introducidos. El display señala la imposibilidad de ejecutar el mando visualizando el mensaje **31. DQUED**.

ES

### 11.7 - MENÚ SENSOR

Además del sensor interno del termostato, se puede conectar a los terminales 6 y 7 «AUX 1» (véanse los esquemas eléctricos en el cap. 5.4) un sensor suplementario (opcional) que se puede configurar para la lectura de la temperatura en diversas modalidades.

• presione durante 3 seg. la tecla Menu -> CONFIGUR SEt -> SENSOR SEt, presione la tecla OK. Las funciones que se pueden seleccionar son las siguientes:

| SENSOR NO      | El sensor separado no se lee, está desactivado (configuración de fábrica con el primer encendido).                                                                                          |
|----------------|----------------------------------------------------------------------------------------------------|
| SENSOR REMOTO  | Mide la temperatura de un ambiente en sustitución del sensor interno del termostato.                                                                                                    |
| SENSOR SUELO   | Mide la temperatura del suelo y apaga la carga conectada si supera un determinado umbral configurado.<br>La termorregulación de los ambientes la controla el sensor interno del termostato. |
| SENSOR EXTERNO | Mide la temperatura fuera de la habitación sin influenciar la termorregulación de los ambientes internos.                                                                                   |

Seleccione el tipo de sensor que se quiere con las teclas  $\blacktriangle \forall$  y confirme con la tecla **OK**.

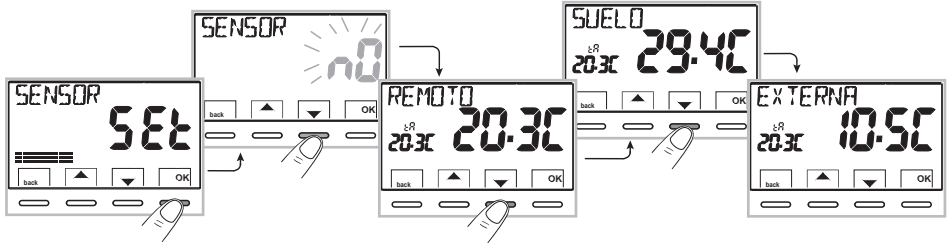

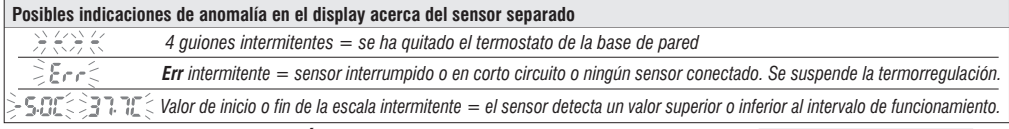

### 11.7.1 - NINGUNA CONEXIÓN A SENSOR SEPARADO

Si se quiere desactivar el sensor de temperatura separado activado con anterioridad y volver a usar solo el estándar interno (default), siga este procedimiento: tecla **Menú** presionada durante 3 seg. y a través del recorrido -> *CONFIGUR SEt* -> *SENSOR SEt* -> seleccione la opción **SENSOR nO** (NO) y presione la tecla **OK** para confirmar. Presione la tecla **back** para salir.

Intervalo de lectura del sensor interno: - 5.0°C ÷ +37.7°C (+ 23.0°F ÷ +99.9°F)

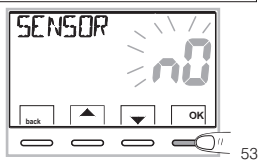

### 11.7.2 - CONFIGURACIÓN DEL SENSOR SEPARADO REMOTO

Se trata de un sensor remoto para detectar la temperatura en un ambiente diferente al cual está instalado el termostato, por ejemplo en caso de montaje no favorable o en locales no adecuados a la lectura y regulación de la temperatura. El sensor remoto tiene los mismos parámetros e intervalos de lectura del sensor interno. Intervalo de lectura:  $-5.0^{\circ}C \div + 37.7^{\circ}C (+23^{\circ}F \div + 99.9^{\circ}F)$ .

ES Sustituve completamente el sensor interno del termostato y es a través de este sensor remoto que el producto regula la termorregulación del ambiente.

Una vez realizada la conexión al termostato del sensor de temperatura remoto, será posible activarlo mediante: tecla Menú durante 3 seg. -> CONFIGUR SEt -> SENSOR SEt -> seleccione la opción **REMOTO**. Presione la tecla **OK** para confirmar.

Presione la tecla back para salir.

11.7.3 - CONFIGURACIÓN DEL SENSOR SUELO (función de protección contra sobretemperatura) Se trata de un sensor de temperatura separado y controlado a distancia, que se coloca en el solado de una instalación de calefacción con paneles radiantes debaio del suelo, para controlar su temperatura y apagarla si la temperatura leída supera un valor de umbral preconfigurado.

Una vez realizada la conexión al termostato del sensor de temperatura separado, será posible activarlo manteniendo presionada la tecla «Menu» durante 3 seg. -> CONFIGUR SEt -> SENSOR SEt -> seleccione la opción SUELO. Confirme con la tecla OK.

Use las teclas **T**, para definir el **umbral** de temperatura que se quiere (ejemplo 35 °C). Presione la tecla OK para confirmar. Presione la tecla back para salir.

Intervalo de lectura del sensor de suelo: + 0.0°C ÷ +60.0°C (+ 32.0°F ÷ +140.0°F)

Si se supera el valor 99.9 °F (escala Fahrenheit) se ocultan los decimales.

El termostato visualiza y termorregula la temperatura ambiente detectada por el sensor interno;

simultáneamente el sensor separado detecta también la temperatura en el suelo, que se compara con el umbral configurado por el instalador, para impedir que esta temperatura supere el umbral de seguridad. Si esto sucede, el termostato interviene apagando la instalación aunque no se haya alcanzado la temperatura Set t configurada; el display señala dicha condición visualizando la sigla tP y, de forma intermitente, el valor del umbral configurado.

Aviso de superación del umbral configurado. La instalación de termorregulación se desactiva-

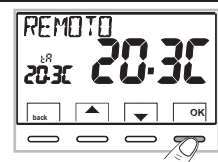

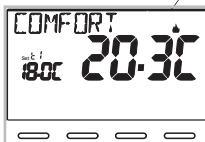

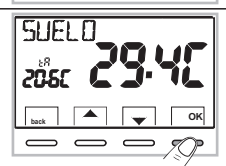

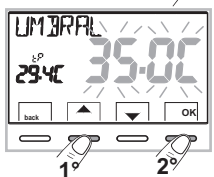

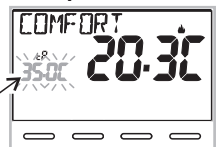

54

### 11 - MENÚ PARA LA CONFIGURACIÓN (instalador) 11.7.4 - CONFIGURACIÓN DEL SENSOR SEPARADO EXTERNO

Se trata de un sensor adicional que permite leer la temperatura externa de la habitación (tE).

No tiene funciones de termorregulación de la temperatura de la habitación, que controla el sensor interno que se encuentra en el termostato.

Una vez realizada la conexión al termostato del sensor de temperatura externo, será posible activarlo manteniendo presionada la tecla **Menu** durante 3 seg. y a través del recorrido -> *CONFIGUR SEt* -> *SENSOR SEt* -> seleccione la opción **EXTERNO**. Presione la tecla **OK** para confirmar. Presione la tecla **back** para salir.

Intervalo de lectura del sensor externo: -  $9.9^{\circ}C \div + 60.0^{\circ}C (+ 14.2^{\circ}F \div + 140.0^{\circ}F)$ .

Si se supera el valor 99.9 °F (escala Fahrenheit) se ocultan los decimales.

A

**Nota:** en modalidad funcionamiento normal del termostato, cada 10 segundos el display alterna la lectura de la temperatura externa (tE) con el valor de Set de temperatura en el momento configurado.

# 

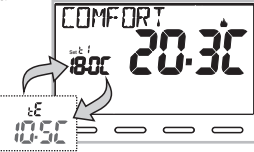

cada 10 segundos

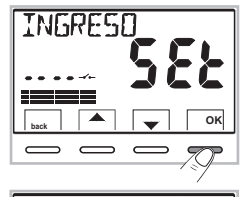

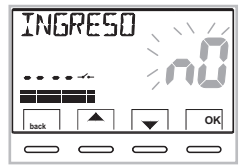

Nota: para excluir el ingreso previamente habilitado seleccionar con las teclas **v** la pantalla de arriba. Presione la tecla **OK** para confirmar. Presione la tecla **back** para salir.

### 11.8 - CONEXIÓN A CONTACTO EXTERNO PARA ENCENDIDO / APAGADO DESDE REMOTO DEL TERMOSTATO

Antes de habilitar una de las opciones del menú «INGRESO» que se listan a continuación, asegúrese de haber conectado un contacto externo a los terminales 8 y 9 (AUX2).

Se puede conectar al termostato un dispositivo remoto (ej.: programador telefónico, interruptor horario, interruptor) que active/desactive el termostato a distancia.

Mientras el termostato esté funcionando normalmente, acceda a los menús manteniendo presionada durante 3 seg. la tecla «Menu» y a través del recorrido -> CONFIGUR SEt ->seleccione la opción INGRESO Set. Presione la tecla OK para confirmar.

Se pueden seleccionar diversas modalidades de funcionamiento en función del tipo de contacto libre de potencial (NA o NC) y del tipo de dispositivo conectado a los terminales **8** e **9** «**AUX 2**» (véase el apar. 5.4 conexiones eléctricas):

- **INGRESO nO** = Exclusión de la entrada para contacto externo (configuración de fábrica);
- TELÉFONO nC = para contacto «Normalmente Cerrado» de un Programador telefónico;
- TELÉFONO nA = para contacto «Normalmente Abierto» de un Programador telefónico;
- IMPONE nA = para contacto «Normalmente Abierto» ej.: interruptor;
- IMPONE nC = para contacto «Normalmente Cerrado» ej.: interruptor.

### 11 - MENÚ PARA LA CONFIGURACIÓN (instalador) 11.8.1 - ACTIVACIÓN/DESACTIVACIÓN CON UN PROGRAMADOR TELEFÓNICO

Una vez realizada la conexión del programador telefónico (opcional) al termostato u otro dispositivo de mando, será posible seleccionar la configuración del tipo de contacto NA o NC presente en el programador telefónico.

Presione la tecla *Menu* durante 3 seg. y a través del recorrido -> *CONFIGUR SEt* -> cuando se visualice la opción *INGRESO SEt*, presione la tecla «OK» y con las teclas 🔊 seleccione la opción **TELEFON nC** o **TELEFON nA**. Presione la tecla OK para confirmar. Presione la tecla **back** para salir.

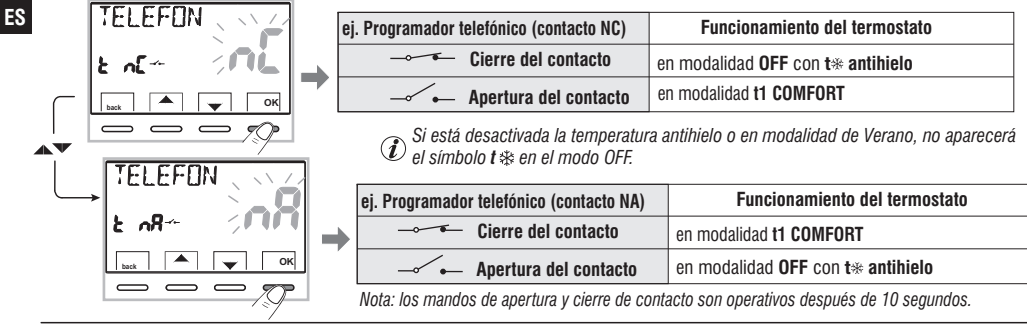

11.8.1a - Ejemplo de encendido/apagado del termostato a distancia, conectado a un programador telefónico con contacto NA (normalmente abierto).

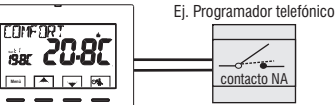

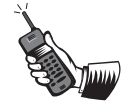

- Cierre del contacto del programador (pasaje de estado): provoca el forzado en el estado de temperatura t1 COMFORT con la visualización de los símbolos/puntos de consigna asociados y el icono "\_\_\_\_\_" fija para indicar la llegada de un forzado desde teléfono.

Seguidamente será posible cambiar en el lugar el modo de funcionamiento accionando manualmente el teclado del termostato, incluso si el contacto del programador telefónico permanece cerrado; el icono "-----" permanecerá encendida fija indicando el estado del contacto aún cerrado.

- Apertura del contacto del programador (pasaje de estado): provoca el forzado en el estado de funcionamiento OFF (apar. 7.4 - Desactivación del termostato) con función antihielo si no está desactivada; el display visualiza el mensaje OFF (fijo) y el icono " — " — " intermitente, indicando la llegada de un forzado desde teléfono. Seguidamente se puede volver al funcionamiento normal del termostato presionando la tecla (), se apaga el icono" — " — " indicando el fin del forzado telefónico.

56 Nota: los mandos de apertura y cierre de contacto son operativos después de 10 segundos.

### 11.8.2 - IMPONE NA - para contacto normalmente abierto

Si se selecciona esta función se puede conectar un contacto remoto NA que con el cierre dispone el termostato en la modalidad **OFF** (apagado) con temperatura t 🏶 antihielo, si no se ha desactivado con anterioridad.

En esta condición no será posible accionar las teclas del termostato para cambiar el estado de funcionamiento.

Si se abre el contacto, el termostato retoma el funcionamiento activo antes del forzado.

Presione la tecla *Menu* durante 3 seg. y a través del recorrido -> *CONFIGUR SEt-> INGRESO SEt->* seleccione la opción **IMPONE nA.** Presione la tecla **OK** para confirmar. Presione la tecla **back** para salir.

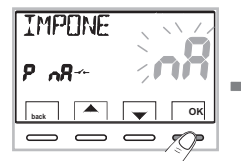

| ej. Interruptor       | Funcionamiento del termostato     |  |
|-----------------------|-----------------------------------|--|
| Cierre del contacto   | en modalidad OFF con t* antihielo |  |
| Apertura del contacto | modo de funcionamiento en curso   |  |

Ø Si está desactivada la temperatura antihielo o en modalidad de Verano, no aparecerá el símbolo t♣ en el modo OFF. Nota: los mandos de apertura y cierre de contacto son operativos después de 10 segundos.

### 11.8.3 - IMPONE NC - para contacto normalmente cerrado

Atención: no habilite la opción IMPONE nC sin conectar con antelación a los terminales 8 y 9 (AUX 2) un interruptor u otro dispositivo que permite el pasaje de estado de modalidad OFF a funcionamiento en curso y viceversa.

Si se selecciona esta función se puede conectar un contacto remoto NC que con su apertura dispone el termostato en la modalidad **OFF** (apagado) con temperatura t 🏟 antihielo, si no se ha desactivado con anterioridad.

En esta condición no será posible accionar las teclas del termostato para cambiar el estado de funcionamiento.

Si se cierra el contacto, el termostato retoma el funcionamiento activo antes del forzado.

Presione la tecla *Menu* durante 3 seg. y a través del recorrido -> *CONFIGUR SEt -> INGRESO SEt ->* seleccione la opción IMPONE nC. Presione la tecla **OK** para confirmar. Presione la tecla **back** para salir.

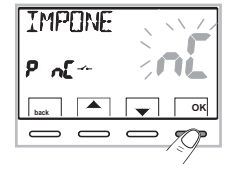

| ej. Interruptor       | Funcionamiento del termostato     |
|-----------------------|-----------------------------------|
| Cierre del contacto   | modo de funcionamiento en curso   |
| Apertura del contacto | en modalidad OFF con t* antihielo |

 ${\mathcal D}$  Si está desactivada la temperatura antihielo o en modalidad de Verano, no aparecerá el símbolo t ${\mathfrak B}$  en el modo OFF. Nota: los mandos de apertura y cierre de contacto son operativos después de 10 segundos,

### 11.9 - CICLO ANTICALCÁREO

Si la función está activada, el termostato interviene todos los días del año (tras 24 h desde la última intervención del relé), durante 2 minutos, activando el dispositivo controlado (bomba, válvula, etc.) con el fin de evitar incrustaciones y agarrotamientos debidos a la inactividad prolongada.

### ES

 $\hat{U}^{\rm El}$  termostato interviene sólo si en las 24 horas anteriores nunca ha sido activada la carga conectada.

Mientras el termostato esté funcionando normalmente, presione la tecla Menu durante 3 seg., seguir el recorrido -> *CONFIGUR SEt -> BOMBA ON SEt ->* presione la tecla «OK» y con las teclas **v**seleccione la opción que se quiere: **BOMBA ON n0** (NO) o **BOMBA ON 2**<sup>'</sup>.

Presione la tecla OK para confirmar. Presione la tecla back para salir.

## 11.10 - REGULACIÓN DEL CONTRASTE DEL DISPLAY

Están disponibles 8 niveles de regulación. En la fábrica se configura el nivel 6. Mientras el termostato esté funcionando normalmente, presione la tecla **Menu** durante 3 seg., seguir el recorrido -> **CONFIGUR SEt** -> utilizando las teclas seleccione la opción **CONTRAST SEt**. Presione la tecla **OK** para confirmar.

Con las teclas Seleccione el nivel que se quiere. Con cada selección se visualiza la variación del contraste obtenida. Presione la tecla **OK** para confirmar. Presione la tecla **back** para salir.

## 11.11 - RETROILUMINACIÓN

Permite activar o desactivar la retroiluminación temporizada del display. Mientras el termostato esté funcionando normalmente, presione la tecla **Menu** durante 3 seg., seguir el recorrido -> **CONFIGUR SEt** -> utilizando las teclas seleccione la opción **RETROIL SEt**. Presione la tecla **OK** para confirmar.

Con las teclas Seleccione la opción que se quiere: retroiluminación temporizada **6 SEC** o retroiluminación desactivada **n0** (NO). Presione la tecla **0K** para confirmar. Presione la tecla **back** para salir.

(*i*) Configuración de fábrica: retroiluminación temporizada 6 segundos.

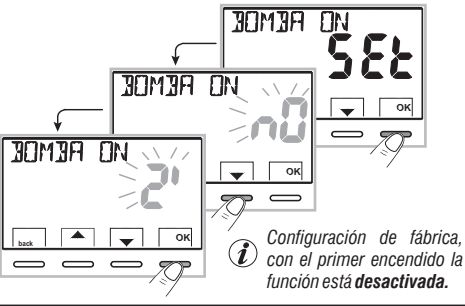

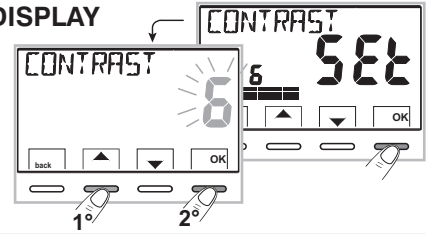

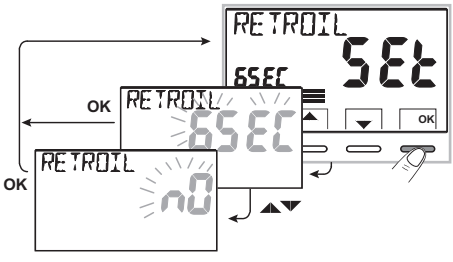

## 11 - MENÚ PARA LA CONFIGURACIÓN (instalador) 11.12 - INTRODUCCIÓN Y GESTIÓN DE LAS CLAVES

Algunas funciones de este termostato se pueden proteger con una Clave de usuario (**Ut**) y/o instalador (**Inst**), de forma tal que las pueda cambiar solo personal habilitado. En la configuración de fábrica no está activa ninguna clave.

## 11.12.1 - INTRODUCCIÓN DE LA NUEVA CLAVE

 Mientras el termostato esté funcionando normalmente, presione la tecla Menu durante 3 seg., seguir el recorrido -> CONFIGUR SEt -> CLAVE SEt > presione la tecla «OK» para acceder a la pantalla de la creación de un código secreto Usuario (CLAVE SEt Ut) confirme con OK, o con las teclas , seleccione la opción CLAVE SEt InSt y confirme con OK para la creación del código Instalador.

• Con las teclas • , introduzca 4 cifras (excluyendo los guiones) comprendidas entre 0000 y 9999, confirmándolas por separado con la tecla «OK».

Presione la tecla **back** para salir.

La clave «Usuario» permite acceder a las funciones disponibles mediante la tecla Menu. Si hay también una clave de instalador no se puede acceder al menú CONFIGUR SEt.

La clave «Instalador» permite acceder a todas las funciones del menú «Configuraciones» (CONFIGUR SEt) y también a las configuraciones Usuario.

## 11.12.2 - CAMBIO O ANULACIÓN DE LA CLAVE

Cuando se pida el acceso Usuario o Instalador, introduzca la clave creada con anterioridad; siguiendo el procedimiento descrito arriba, acceda a la opción CLAVE SEt Ut o InSt:

- introduzca 4 guiones (- - -) para anular la clave
- introduzca 4 nuevas cifras para cambiar la clave

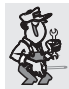

### Información reservada sólo al instalador y usuario experto

Si se ha olvidado la clave, introduzca el código de restablecimiento **DS 21** cuando se pida el acceso usuario o instalador. El código secreto usuario o instalador se anula.

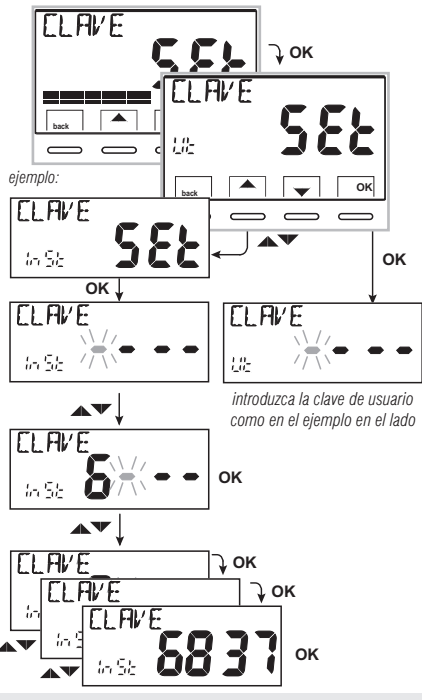

ES

### 11.13 - RESTORE (RESTABLECER)

ilMPORTANTE! Se recomienda que la operación de RESTORE (Reset) la realicen solo el instalador o usuarios expertos, ya que con ésta se perderán muchos de los datos configurados y programaciones anteriormente realizados según el tipo de instalación.

•La operación se puede realizar presionando la tecla *Menu durante 3 seg.*, siguiendo el recorrido -> *CONFIGUR SEt* ->: con las teclas seleccione la opción *RESTORE SEt* confirmando con la tecla OK.

El display propone la selección entre realizar el restablecimiento «YES» y no realizarlo «NO».

- Para seleccionar use las teclas **A**, y presione la tecla **OK** para confirmar.
- Si se confirma **NO** el display sale de la función y vuelve a la pantalla *RESTORE SEt* inicial. Presione la tecla **back** para salir.
- Si se confirma **YES** se visualiza el mensaje «**RESTORE**» durante 3 segundos, entonces el sistema se reinicia colocándose en la pantalla del idioma.
- Utilizando las teclas Seleccione el idioma deseado. Confirme presionando la tecla OK.
- Presione 2 veces la tecla «**back**» para salir.
- El termostato se dispone en el modo de funcionamiento normal.

Nota: el termostato restablece muchas configuraciones de fábrica (por defecto) con excepción de algunos mensajes especiales que usan el último valor configurado (véase la tabla de resumen en el capítulo 2).

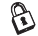

la operación de RESTORE cancela la clave usuario y/o instalador introducida.

## 11.14 - INFORMACIONES SOFTWARE DE SISTEMA

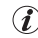

Esta información es útil en caso de solicitud de asistencia técnica.

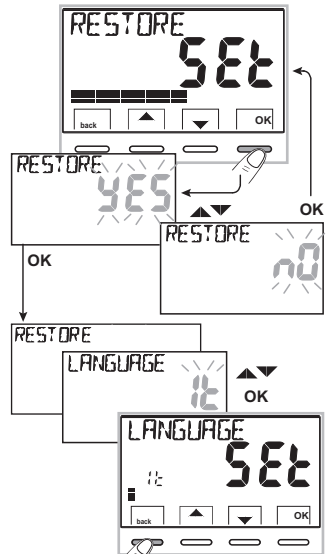

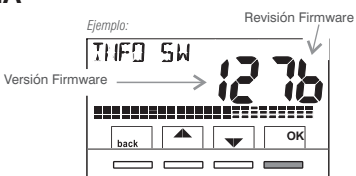

## **12 - PROBLEMAS Y SOLUCIONES**

| PROBLEMA                                                                                               | CAUSA                                                                                                    | SOLUCIÓN                                                                                                    |
|----------------------------------------------------------------------------------------------------|----------------------------------------------------------------------------------------------------|----------------------------------------------------------------------------------------------------|
| La pantalla del termostato<br>está apagada                                                             | Pilas no instaladas<br>Polaridad de las pilas errónea<br>Pilas gastadas                                                            | Controle que las pilas estén instaladas<br>Compruebe la polaridad de las pilas<br>Sustituya las pilas                                                                                                    |
| En la pantalla aparece el<br>símbolo 🕊 🖅 intermitente                                                  | Las pilas están a punto de agotarse                                                                                                | Sustituya las pilas en un plazo máximo de<br>15 días                                                                                                    |
| En la pantalla aparece solo<br>el símbolo ∎⁄æ fijo                                                     | Las pilas estás gastadas                                                                                                    | Sustituya las pilas                                                                                                    |
| Visualización en la pantalla<br>del mensaje: <b>NO RELÉ</b>                                            | Apriete excesivo de los tornillos<br>que fijan la base del termostato en<br>la caja rectangular o redonda<br>empotrada en la pared | La base fijada en la pared no debe estar<br>curvada debido al apriete excesivo de los<br>tornillos. Afloje los tornillos y compruebe,<br>después del montaje del termostato, que<br>desaparezca el mensaje <b>NO RELÉ</b> |
|                                                                                                    | El termostato está desconectado<br>o mal fijado en la base de pared                                                                | Quite y vuelva a introducir el termostato en<br>la base de pared tal como se indica en el<br>apartado 5.5                                                                                                    |
| El termostato funciona,<br>pero la instalación no se activa                                            | La instalación no recibe tensión<br>El termostato no está conectado<br>correctamente                                               | Controle que el interruptor o diferencial de<br>protección no estén en OFF<br>Póngase en contacto con el instalador                                                                                                    |
| La temperatura oscila demasiado<br>entre calor y frío                                                  | El termostato no está configurado<br>correctamente para el tipo de<br>instalación                                                  | Póngase en contacto con el instalador                                                                                                    |
| En funcionamiento OFF ( Invierno), el<br>Punto de Consigna de temperatura<br>antihielo no se visualiza | La temperatura antihielo ha sido<br>excluida                                                                                       | Configure la temperatura antihielo<br>siguiendo las indicaciones referidas en el<br>apartado 10.2                                                                                                    |

ES

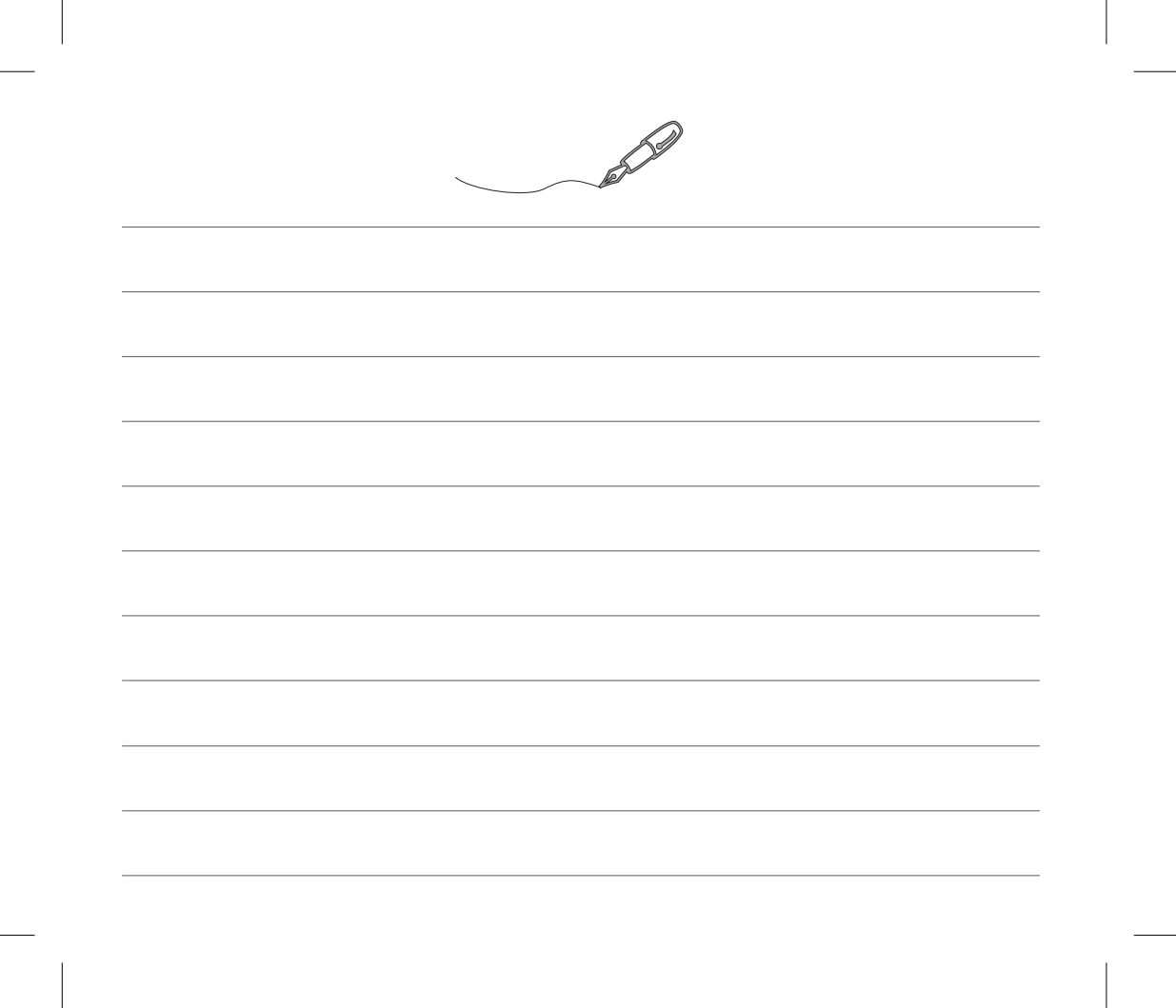

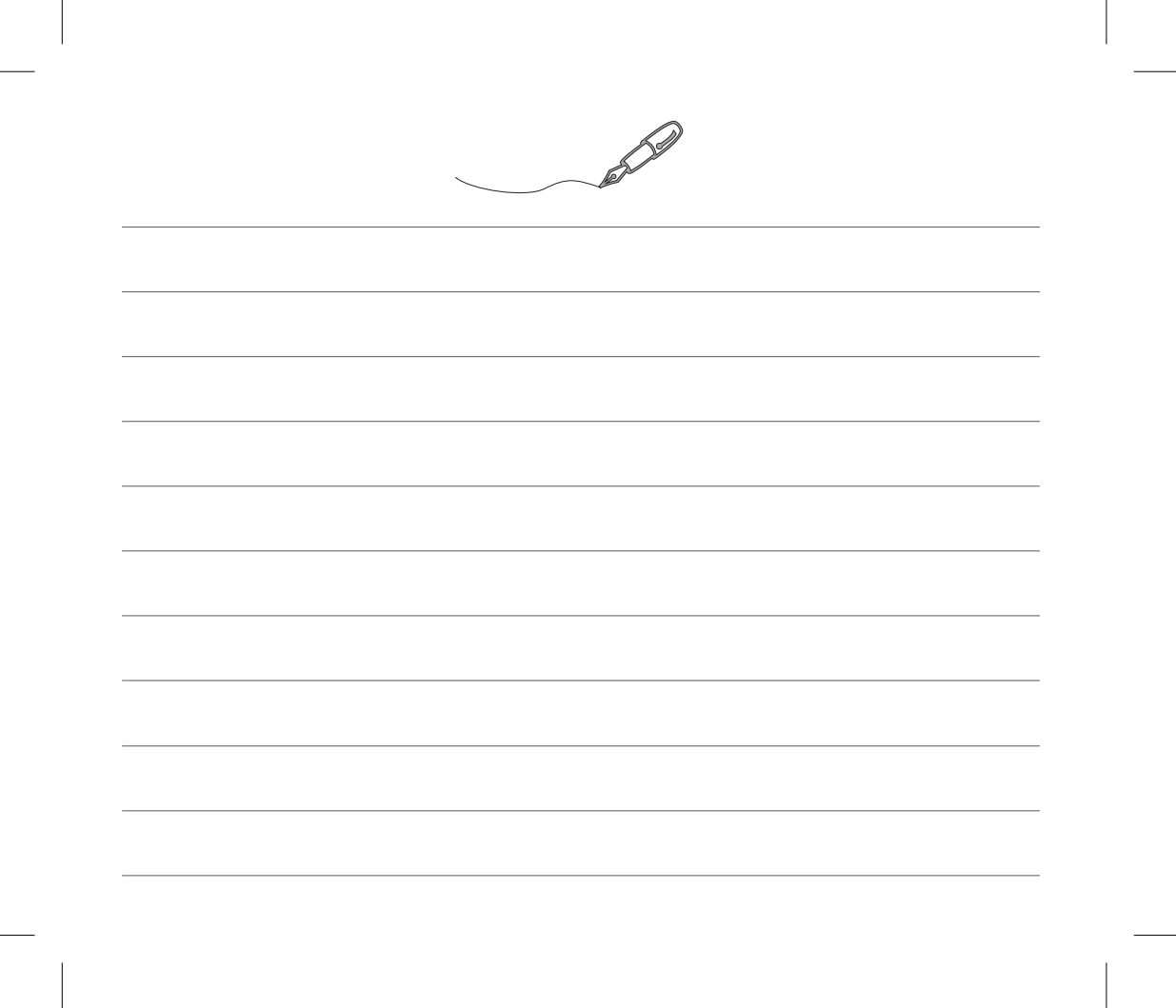

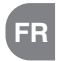

#### TRAITEMENT DES APPAREILS ÉLECTRIQUES ET ÉLECTRONIQUES EN FIN DE VIE

Ce symbole, apposé sur le produit ou sur son emballage, indique que ce produit ne doit pas être traité avec les déchets ménagers. Il doit être remis à un point de collecte approprié pour le recyclage des équipements électriques et électroniques:

- dans les points de distribution en cas d'achat d'un équipement équivalent.
- dans le points de collecte mis à votre disposition localement (déchetterie, collecte sélective, etc...).

En s'assurant que ce produit est bien mis au rebut de manière appropriée, vous aiderez à prévenir les conséquences négatives potentielles pour l'environnement et la santé humaine.

Le recyclage des matériaux aidera à conserver les ressources naturelles.

Pour toute information supplémentaire au sujet du recyclage de ce produit, vous pouvez contacter votre municipalité, votre déchetterie ou le magasin où vous avez acheté le produit.

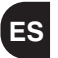

#### ELIMINACIÓN DE APARATOS ELÉCTRICOS Y ELECTRÓNICOS USADOS

Este símbolo sobre el producto y el embalaje, indica que no puede ser tratado como desecho doméstico.

Debe llevarse a un punto de reciclaje especial para aparatos eléctricos y electrónicos, como por ejemplo:

- puntos de venta, en el caso en que se adquiera un producto nuevo similar

- puntos de recolección locales (centros de recolección de desechos y de reciclaje, etc.).

Si el producto se elimina correctamente, ayudamos a prevenir las consecuencias negativas que se generan para el ambiente y para la salud. El reciclaje de los materiales ayudará a conservar los recursos naturales. Para más información sobre el reciclaje de este producto, ponerse en contacto con la oficina local, con el servicio de eliminación de desechos o con el negocio donde el aparato fue adquirido.